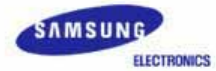

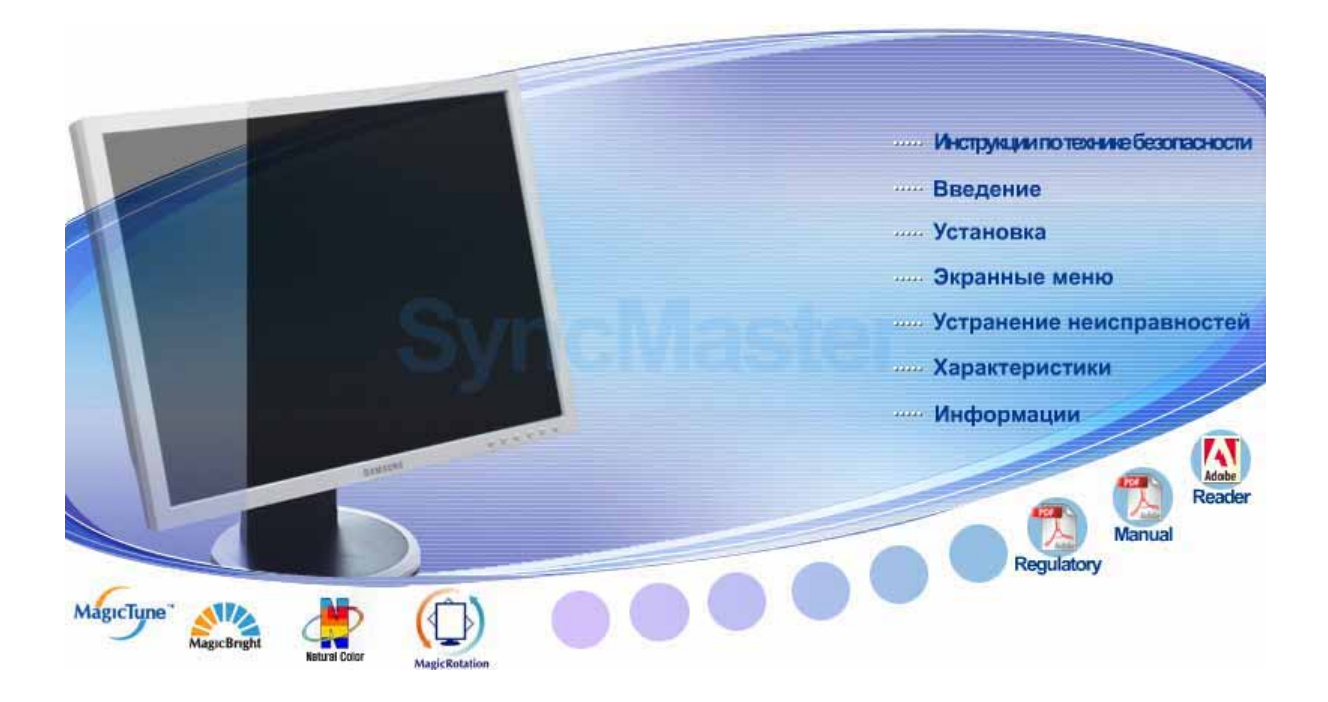

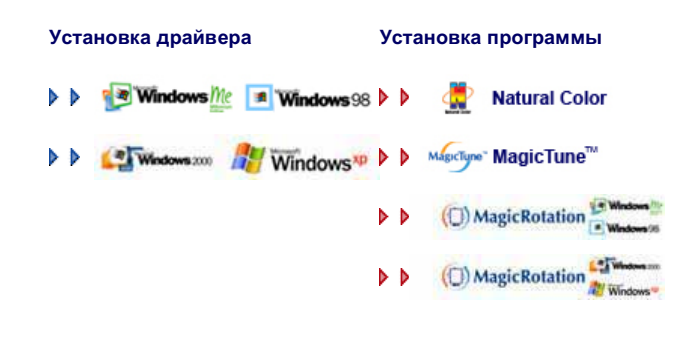

# SyncMaster 204B

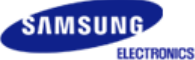

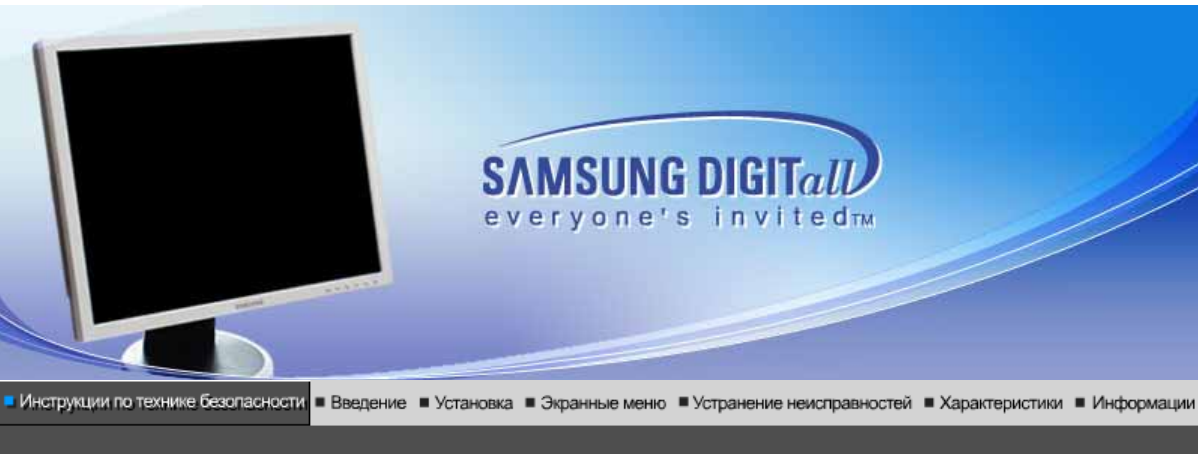

Условные обозначения Электропитание Установка Очистка Прочее

#### Условные обозначения

Пожалуйста, внимательно прочтите приведенные ниже инструкции по технике безопасности, специально направленные на предотвращение повреждения имущества и причинения вреда пользователям.

### Внимание / Осторожно

Невыполнение указаний, обозначенных этим символом, может привести к телесным травмам и повреждениям оборудования.

# Условные обозначения

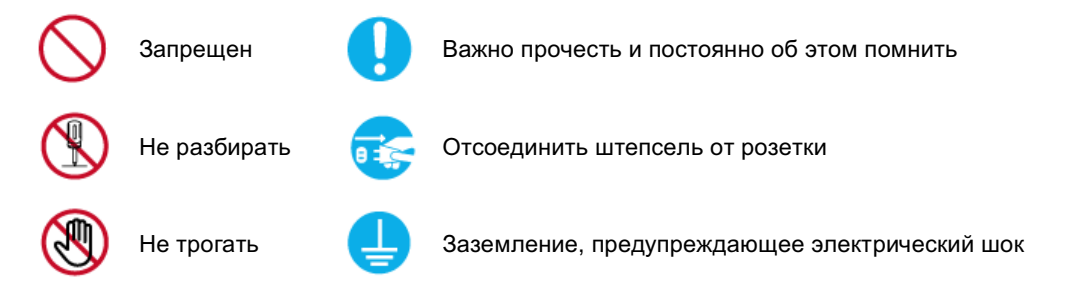

Условные обозначения Электропитание Установка

#### Электричество

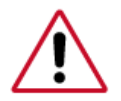

Если не используется в течение длительного времени, установите Ваш компьютер в режиме экономии электропитания. Если используется хранитель экрана, приведите его в активное состояние.

Очистка

Прочее

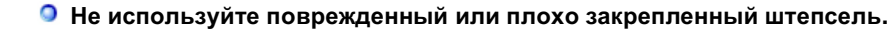

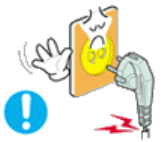

• Это может вызвать электрический шок или загорание.

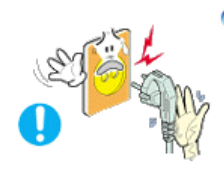

Не тяните штепсель из розетки за шнур и не трогайте его влажными руками.

• Это может вызвать электрический шок или загорание.

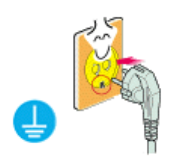

Используйте только заземленные по правилам штепсель и розетку.

• Неправильное заземление может вызвать электрический шок или повреждение оборудования.

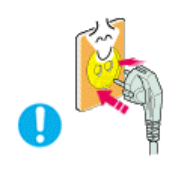

Надежно, без слабины, вставьте вилку питания.

• Неустойчивое соединение может послужить причиной возгорания.

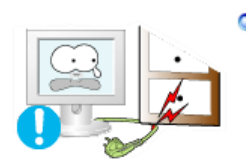

Не допускайте излишнего изгибания шнура со штепселем и не помещайте на них тяжелые предметы, что может вызвать повреждение.

• Невыполнение этого правила может вызвать электрический шок или загорание.

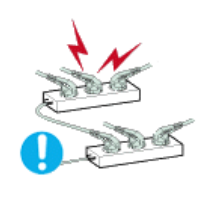

Не подсоединяйте слишком много удлинителей и штепселей в одну розетку.

• Это может вызвать загорание.

| Условные обозначения Электропитание Установка Очистка | литание Установка Очистка |  |
|-------------------------------------------------------|---------------------------|--|
|-------------------------------------------------------|---------------------------|--|

Установка

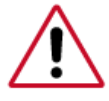

Перед установкой монитора в помещенияхс повышенной концентрацией пыли, чрезмерно высокой или низкой температурой, повышенной влажностью или в помещениях, предназначенных для работы с химическими реактивами, где изделие будет эксплуатироваться круглосуточнона вокзалах, в аэропортах, и т. п.

Прочее

Невыполнение этого условия может привести к серьезному повреждению монитора.

Устанавливайте монитор в сухом и непыльном месте.

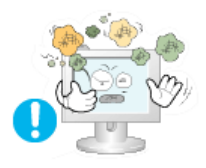

• В противном случае это может привести к короткому замыканию или загоранию внутри монитора.

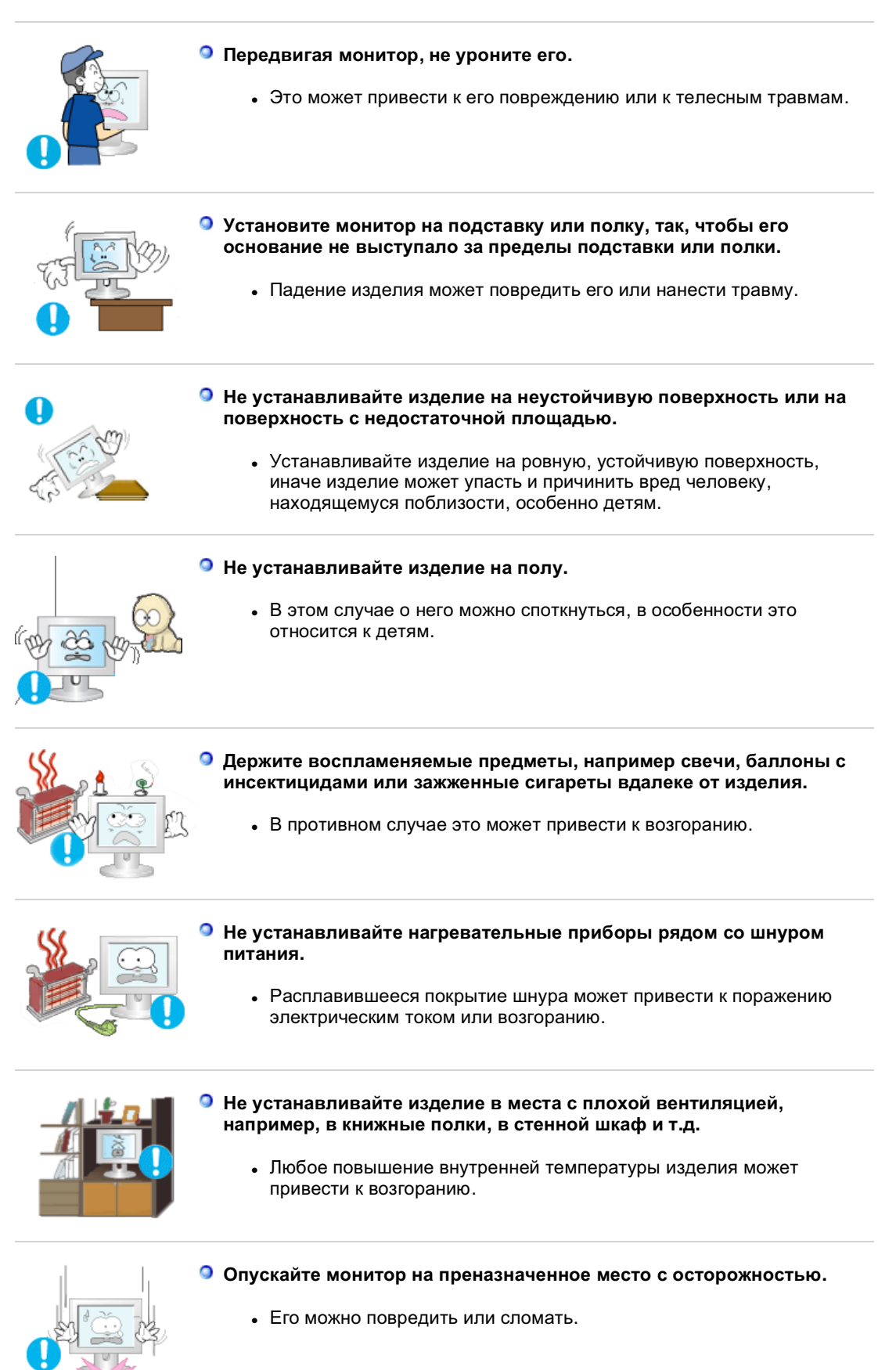

Не ставьте монитор экраном вниз.

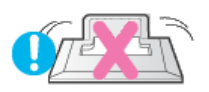

• Его поверхность может быть повреждена.

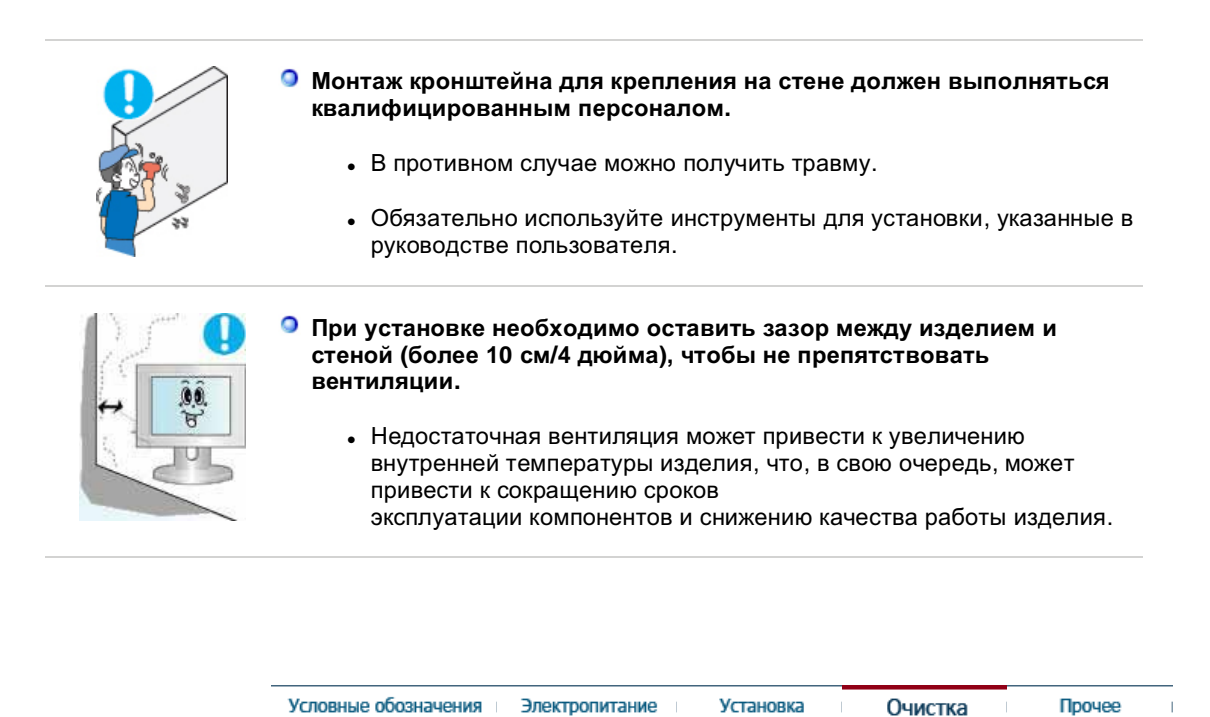

🔘 Чистка

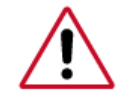

чищайте корпус монитора или поверхность его экрана слегка влажной мягкой тканью.

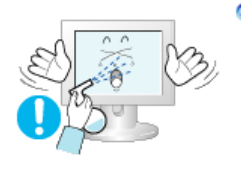

Не опрыскивайте монитор моющим средством.

• Это может вызвать повреждения, электрический шок или загорание.

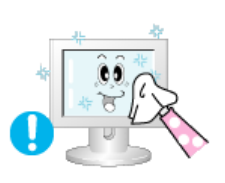

 Пропитайте рекомендованным моющим средством мягкую ткань.

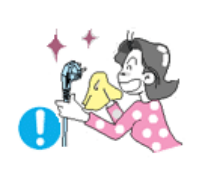

- Если соединительный шнур между штепселем и розеткой ржавый или грязный, почистите его как следует сухой тканью.
  - Грязный соединительный шнур может вызвать электрический шок или загорание.

Перед чисткой изделия убедитесь, что шнур питания отключен.

 В противном случае это может привести к поражению электрическим током или возгоранию.

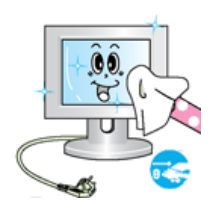

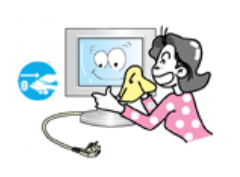

#### Отключите шнур питания от сетевой розетки и протрите изделия мягкой, сухой тканью.

 Не используйте химические средства, например, парафин, бензин, спирт, растворители, инсектициды, освежитель воздуха, смазку или моющие средства.

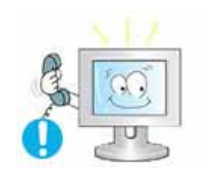

#### Для ежегодной внутренней очистки устройства обращайтесь в сервисный центр или в центр по обслуживанию заказчиков.

 Поддерживайте чистоту внутри устройства. Накопление пыли внутри устройства в течение длительного времени может привести к неисправности или возгоранию.

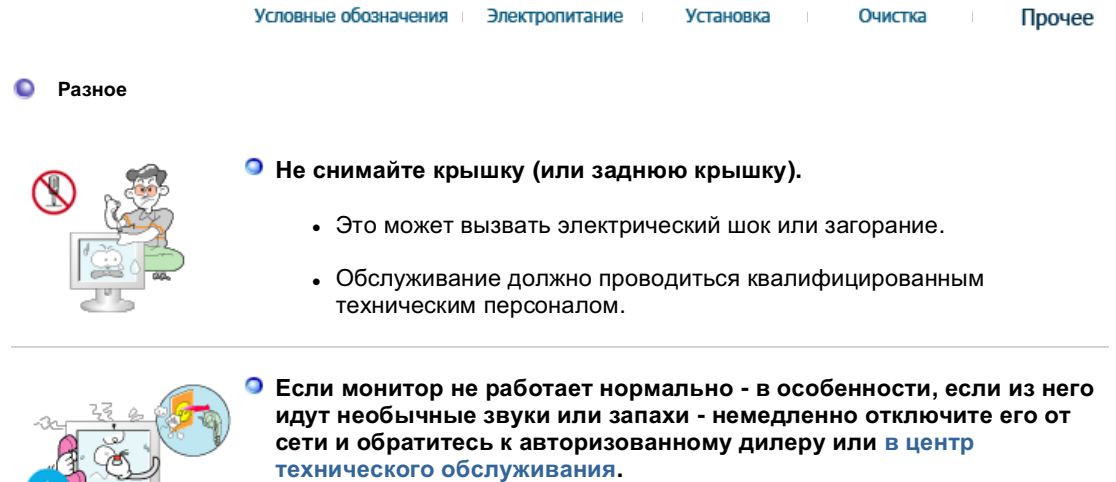

• Это может вызвать электрический шок или загорание.

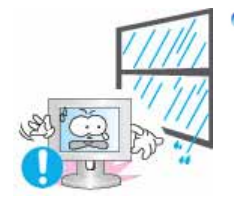

Устанавливайте изделие так, чтобы избежать воздействия на него масла, дыма или повышенной влажности; не устанавливайте изделие в транспортном средстве.

- Это может привести к возникновению неисправности, поражению электрическим током или пожару.
- В особенности избегайте использовать монитор вблизи воды или на открытом воздухе, где на него может попадать дождь или снег.

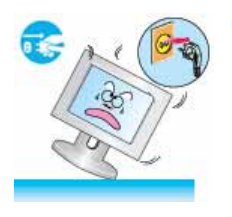

- В случае падения монитора или повреждения корпуса выключите его и выньте вилку из розетки. Затем свяжитесь с центром обслуживания.
  - В противном случае возможно возникновение неисправности, поражение электрическим током или пожар.
- Выключайте питание монитора во время грозы или когда он не используется в течение продолжительного периода времени...

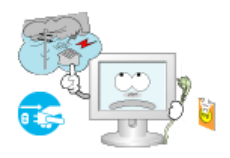

• В противном случае возможно возникновение неисправности, поражение электрическим током или пожар.

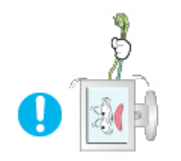

- Не передвигайте монитор, дергая за шнур или сигнальный кабель.
  - Это может вызвать поломку, электрический шок или загорание из-за повреждения.кабеля.

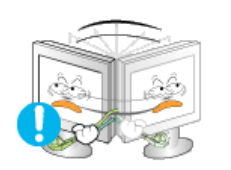

- Не старайтесь подвинуть монитор влево или вправо, дергая за шнур или сигнальный кабель.
  - Это может вызвать поломку, электрический шок или загорание из-за повреждения.кабеля.

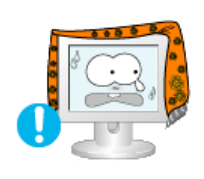

- Не закрывайте вентиляционные отверстия на корпусе монитора.
  - Плохая вентиляция может вызвать повреждение или загорание.

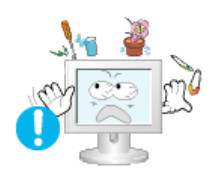

- Не помещайте на монитор емкости с водой, химические реактивы или мелкие металлические предметы.
  - Это может привести к возникновению неисправности, поражению электрическим током или пожару.
  - В случае попадания в монитор посторонних предметов, отсоедините кабель питания и обратитесь в Сервисный центр.

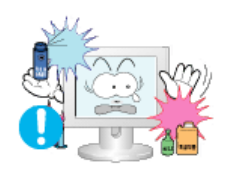

- Держите изделие вдалеке от воспламеняющихся аэрозолей или веществ.
  - Это может привести к взрыву или загоранию..

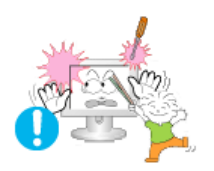

- Никогда не вставляйте металлические предметы в отверстия на мониторе.
  - Это может вызвать электрический шок, загорание или травму.

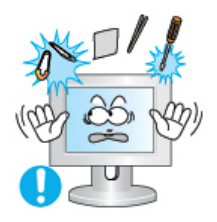

- Не вставляйте металлические предметы, такие как куски проволоки или шурупы или воспламеняющиеся объекты, как например бумагу или спички в вентиляционное отверстие, разъем для наушников или порты AV.
  - Это может привести к поражению электрическим током или возгоранию. Если в изделие попала вода или иное вещество, выключите его, отсоедините кабель питания от розетки и обратитесь в сервисный центр.
- При отображении неподвижной картинки в течение продолжительного периода времени могут появляться остаточные изображения или нерезкость.

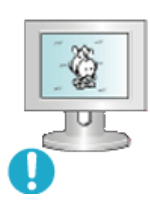

 Если Вы не собираетесь использовать монитор в течение длительного времени, переключите его в режим энергосбережения или активизируйте хранитель экрана, отображающий подвижное изображение.

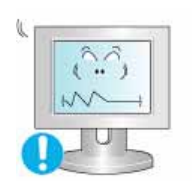

- Настройте разрешение и частоту согласно уровням, соответствующим данной модели.
  - Неправильная установка уровней разрешения и частоты может привести к повреждению глаз.

20дюймов (51 см) - 1600 Х 1200

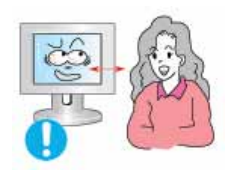

Продолжительный просмотр монитора под острым углом может вызвать проблемы со зрением.

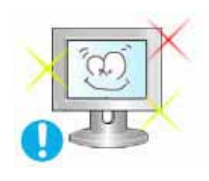

Чтобы снизить нагрузку на глаза во время работы у монитора, делайте пятиминутный перерыв через каждый час.

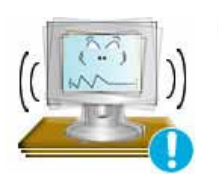

- Не устанавливайте изделие на неустойчивую, неровную поверхность или в место, подверженное вибрации.
  - Падение изделия может повредить его или нанести травму.Эксплуатация изделия в месте, подверженном вибрации может сократить срок его службы или привести к воспламенению.

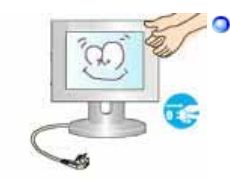

При перемещении монитора выключите его и отсоедините кабель питания.

Перед перемещением монитора обязательно отсоедините все кабели, включая антенный кабель и соединительные кабели других устройств.

• Невыполнение этого требования может привести к повреждению кабелей, возгоранию или поражению электрическим током.

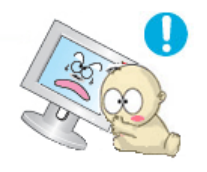

Установите изделие так, чтобы уберечь его от детей (дети могут повредить изделие, забираясь на него).

• Падение изделия может привести к травмам или даже гибели

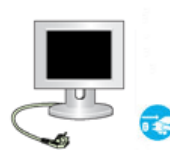

- Если изделие не используется в течение продолжительного времени, храните его отключенным от питания.
  - В противном случае это может привести к выделению тепла из-за скопившейся грязи или повреждению изоляции, что в свою очередь может привести к поражению электрическим током.
- Не кладите на изделие любимые предметы детей (или предметы, могущие вызвать их интерес).
  - Дети могут попытаться забраться на изделия, чтобы взять их.

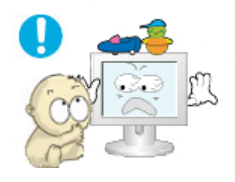

Изделие может упасть, вызвав травму или даже гибель.

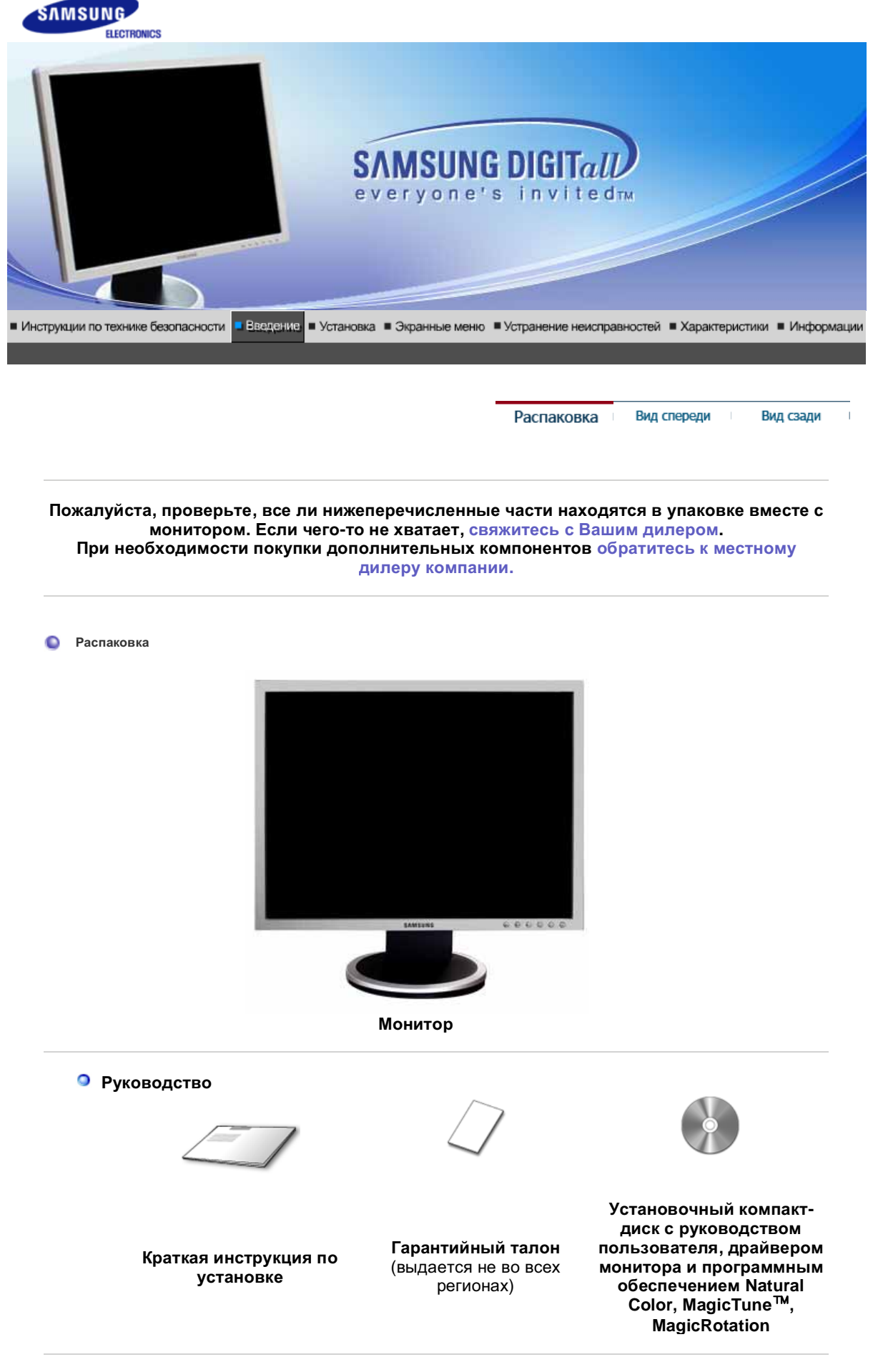

Кабель

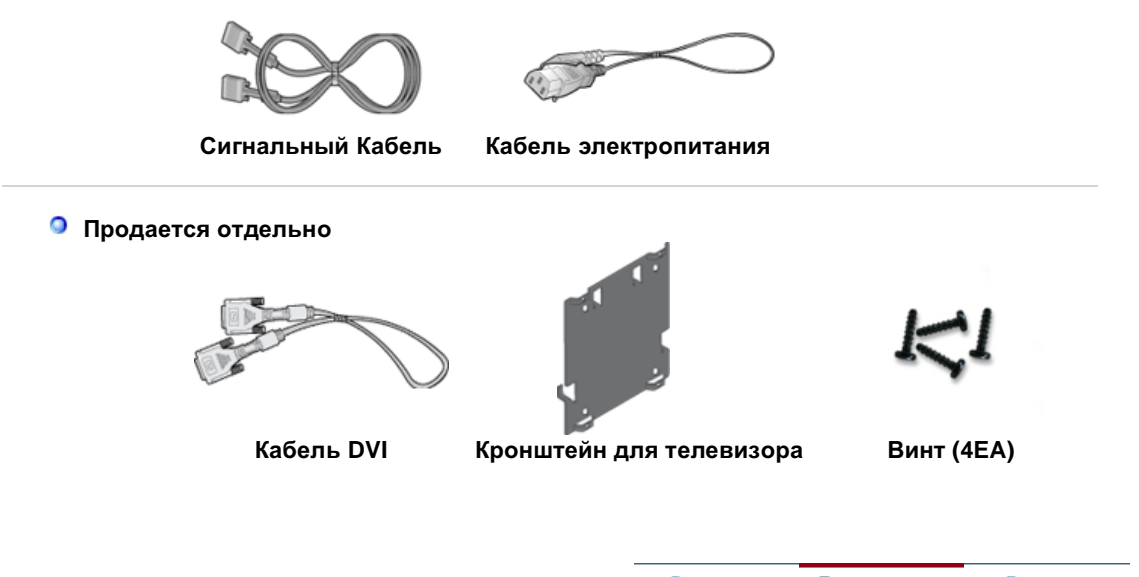

Распаковка Вид спереди Вид сзади

#### 🔘 Вид спереди

2

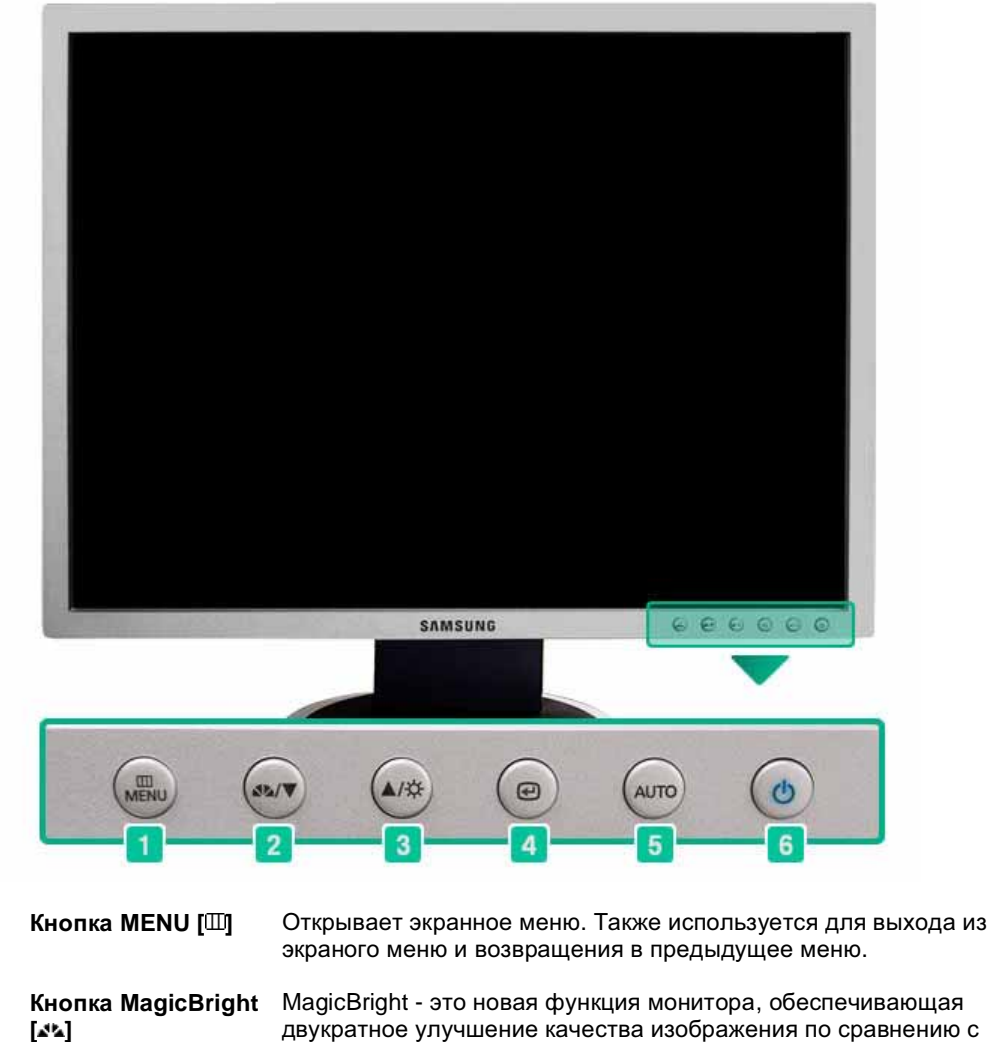

этка мадісвлідят мадісвлідят - это новая функция монитора, обеспечивающая двукратное улучшение качества изображения по сравнению с существующими мониторами путем повышения его яркости и четкости. Она позволяет устанавливать различные уровни яркости и разрешающей способности экрана в соответствии с различными потребностями пользователя при просмотре текстов, Интернет-страниц или мультимедийной анимации. Пользователь может выбирать один из шести предварительно установленных режимов яркости и разрешающей способности простобности простым нажатием одной из кнопок управления функцией

|    |                                      | MagicBright, расположенных на лицевой стороне монитора.<br><b>1) Польз.</b><br>Хотя эти значения были тщательно подобраны нашими<br>инженерами, они, однако, могут оказаться некомфортными<br>для некоторых пользователей, так как это зависит от                                                                                                    |
|----|--------------------------------------|----------------------------------------------------------------------------------------------------|
|    |                                      | индивидуальных особенностей зрения.<br>В этом случае отрегулируйте яркость (Brightness) и<br>контрастность (Contrast) с помощью экранного меню.                                                                                                    |
|    |                                      | 2) Текст<br>Для работы с документацией или других работ, связанных<br>с чтением большого объема текста.                                                                                                    |
|    |                                      | <ol> <li>Интернет</li> <li>Для работы с изображениями смешанного характера,<br/>например, текстом и графикой одновременно.</li> </ol>                                                                                                    |
|    |                                      | 4) Игра<br>Для просмотра видеофильмов, например, в формате DVD<br>или VCD.                                                                                                    |
|    |                                      | <ol> <li>Спорт<br/>Для просмотра движущихся изображений, например,<br/>спортивных программ.</li> </ol>                                                                                                    |
|    |                                      | 6) Кино<br>Для просмотра видеофильмов, например, в формате DVD<br>или Video CD.                                                                                                    |
|    |                                      | >>Для просмотра анимационного клипа нажмите здесь.                                                                                                    |
| 3  | Кнопка Яркость<br>[її]               | При условии, что на экране не отображается экранное меню,<br>нажатие этой кнопки позволяет регулировать яркость.<br>>>Для просмотра анимационного клипа нажмите здесь.                                                                                                    |
| 23 | Кнопка настройки<br>[▼/▲]            | Позволяют выделять и выбирать разделы меню.                                                                                                    |
| 4  | Кнопка Ввод [健] /<br>Кнопка ИСТОЧНИК | Используется для выбора экранного меню . /<br>При нажатии кнопки '@' ("Источник") при выключенном экранном<br>меню происходит переключение входного источника (с<br>аналогового на цифровой или обратно). (При нажатии кнопки<br>выбора источника для изменения режима входа в левом<br>верхнем углу экрана появляется сообщение, отображающее<br>текущий режим входного сигнала - Аналог., Цифр)<br><b>Примечание</b> : в случае выбора режима Цифр. ("Цифр.")<br>необходимо подключить монитор к графической плате через<br>цифровой порт DVI с помощью кабеля DVI. |
| 5  | Кнопка АUTO                          | При нажатии кнопки 'AUTO' появляется экран автоматической<br>настройки, показанный на анимированном рисунке в центре.<br>Функция автоматической настройки позволяет автоматически<br>выполнить настройку на аналогового входной сигнал. При этом<br>параметры грубой и точной настройки, а также положение<br>изображения регулируются автоматически.<br>(Доступно только в режиме аналогового.)<br>>>Для просмотра анимационного клипа нажмите здесь.                                                                                                    |
| 6  | Кнопка питания [也]<br>/ Индикатор    | Включает и выключает монитор. /<br>Этот световой индикатор горит зеленым цветом во время<br>нормальной работы монитора и вспыхивает янтарным цветом,<br>когда монитор сохраняет в памяти выполненную регулировку.                                                                                                    |

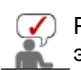

Раздел Экономайзер содержит дальнейшую информацию, касающуюся функций режима экономии электропитания. Для сохранения энергии, отключайте монитор, если он не нужен, или если он остается неиспользованным в течение долгого времени.

(Конфигурация задней панели монитора может различаться в разных моделях.)

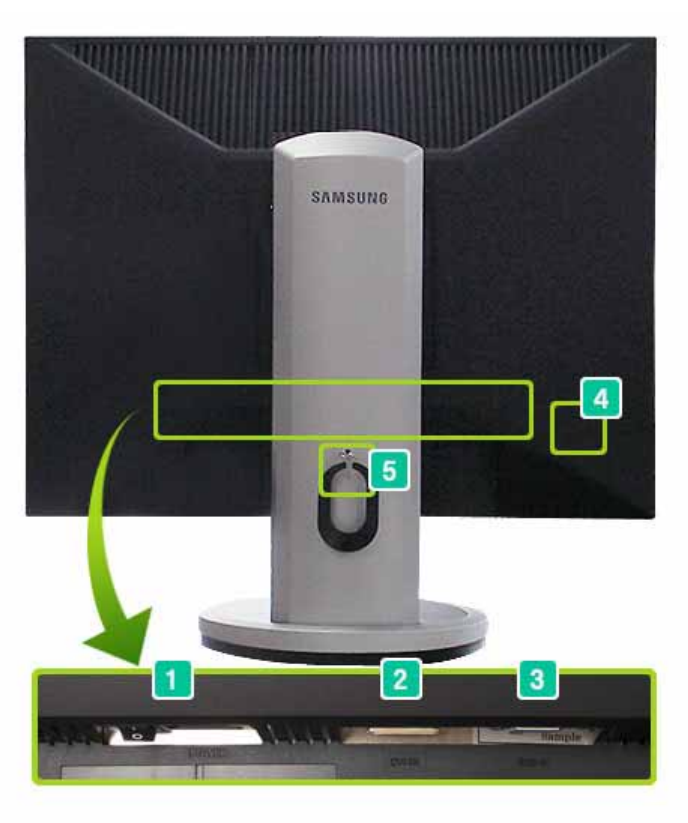

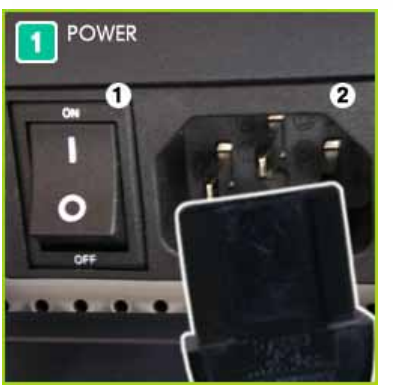

**1. Выключатель питания (ON/OFF)** : Включване и изключване на монитора

**2. Порт POWER** : Захранващият кабел се включва в монитора и контакта на стената.

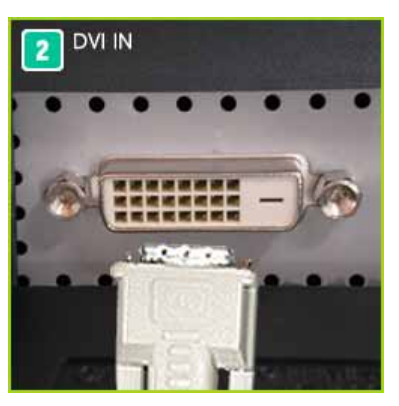

Порт DVI IN : Подсоедините кабель DVI к порту DVI IN на задней панели монитора. (ИСТОЧНИК : Цифр.)

Порт RGB IN : Подсоедините сигнальный кабель к RGB IN на задней панели монитора. (ИСТОЧНИК : Аналог.)

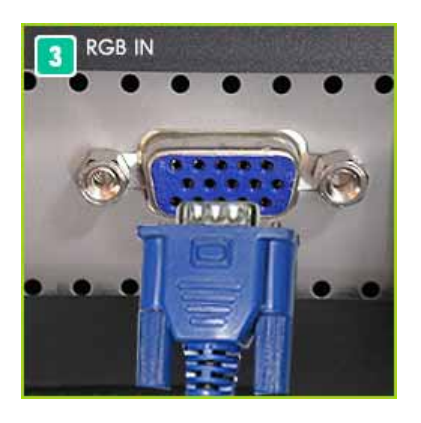

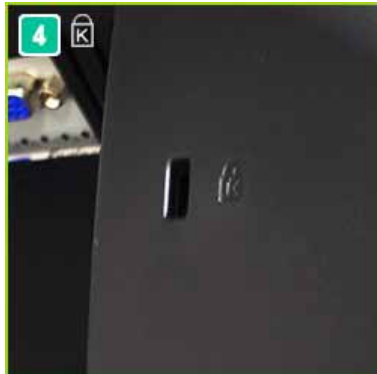

Kensington Lock : Kensington lock - это устройство для жесткого крепления системы при использовании ее в общественных местах.

(Устройство крепления приобретается отдельно.) Чтобы получить дополнительную информацию об использовании защитного устройства, обращайтесь к торговому представителю.

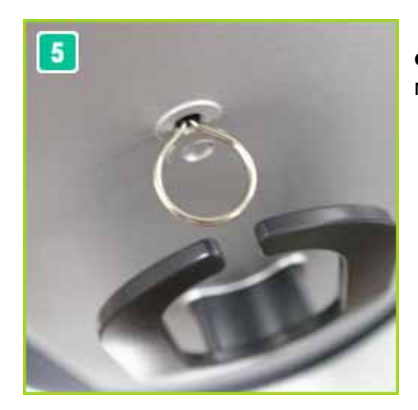

Фиксатор подставки : Чтобы поднять или опустить монитор, извлеките фиксирующий штифт подставки.

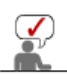

Пойдите на Подключение Вашего Монитора за дальнейшей информацией, касающейся подключения кабеля.

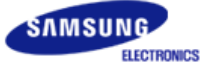

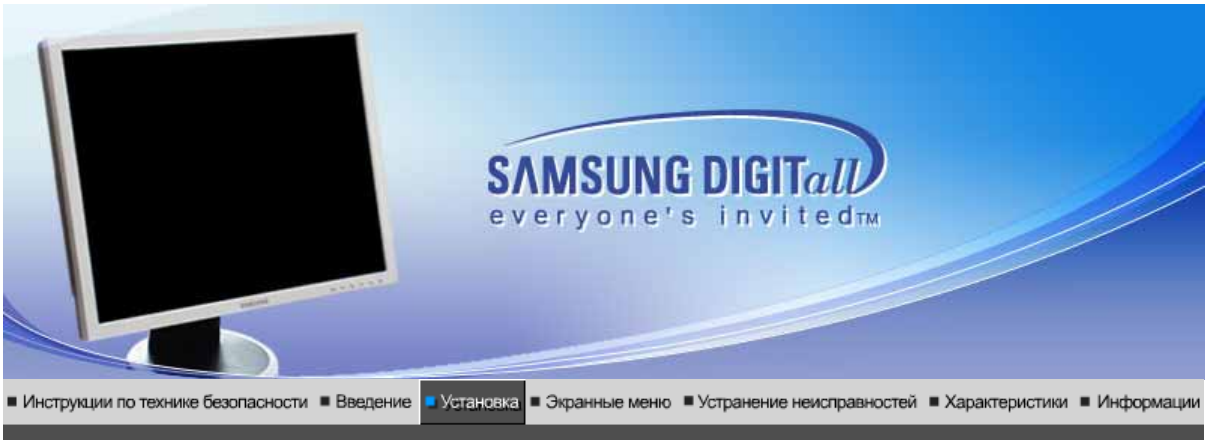

Подключение Использование монитора подставки

Инсталляция драйвера монитора (В автоматическом режиме) Инсталляция | Естественный Цвет | драйвера монитора (В ручном режиме)

#### Подключение Монитора

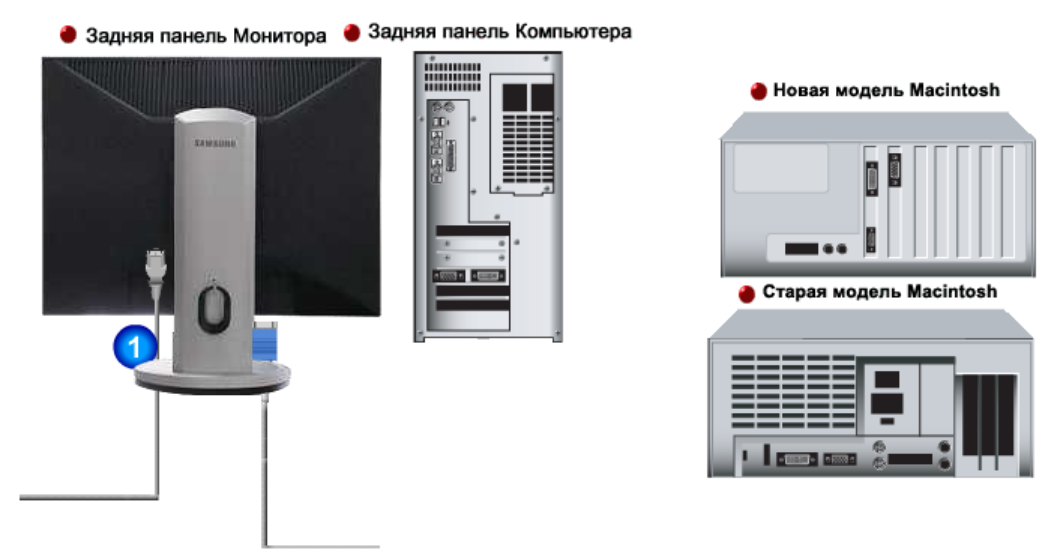

- **1.** Подсоедините электрический шнур Вашего монитора к разъему питания на задней панели монитора. Включите шнур в ближайшую розетку.
- 2-1. Использование соединителя D-sub ( Аналог. ) на видеоплате. Подсоедините сигнальный кабель к RGB IN на задней панели монитора.
   RGB IN
- 2-2. Использование соединителя DVI (Цифр.) на видеоплате.
   Подсоедините кабель DVI к порту DVI IN на задней панели монитора.
   DVI IN
- **2-3.** Подключите монитор к компьютеру Macintosh, используя соединительный кабель с разъемом SUB.
- **2-4.** Если у Вас старая модель Macintosh, то для подключения монитора потребуется специальный адаптер.
- **3.** Включите компьютер и монитор. Если на мониторе появилось изображение, установка закончена.

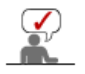

Кольцо для крепления кабеля

После подключения кабеля закрепите кабеля с помощью кольца для крепления кабеля.

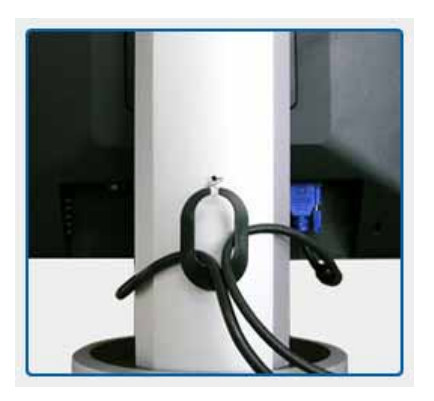

| Подключение монитора Использование подставки | Инсталляция<br>драйвера монитора<br>(В автоматическом режиме) | Инсталляция । Естественный Цвет<br>драйвера монитора<br>(В ручном режиме) |
|----------------------------------------------|---------------------------------------------------------------|---------------------------------------------------------------------------|
|----------------------------------------------|---------------------------------------------------------------|---------------------------------------------------------------------------|

# О Использование подставки

Удаление подставки

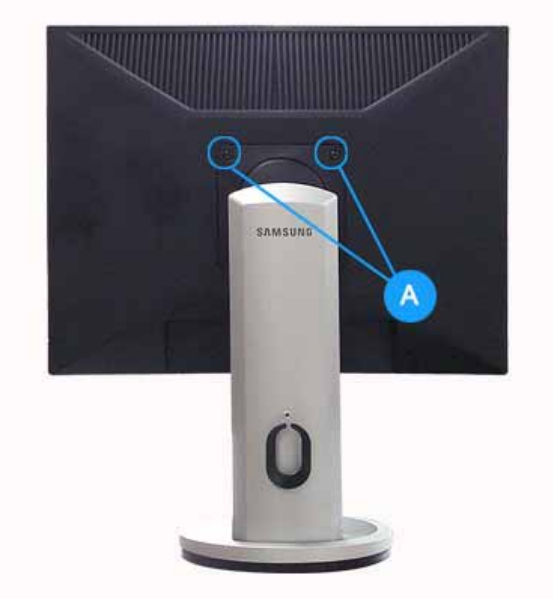

- Выключите монитор и отсоедините шнур питания .
   Поместите ЖКД монитор экраном вниз на ровную поверхность , используя подкладку для защиты экрана .
- 3. Открутите два винта (А), а затем отсоедините подставку от ЖК монитора.

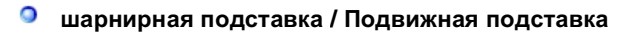

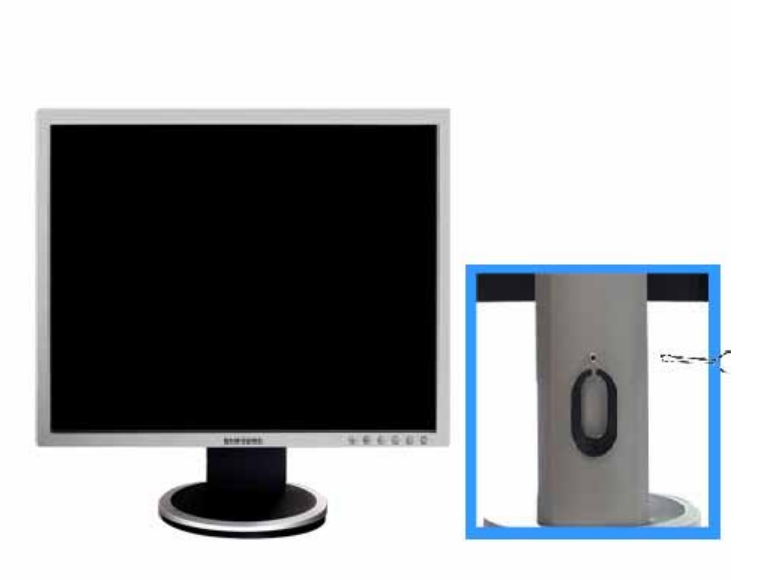

А. Фиксатор подставки

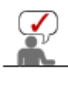

Некоторые мониторы могут не поддерживать функцию Auto Rotation (Автоматический поворот), в зависимости от модели.

Если пытаться повернуть экран, не подняв его на максимальную высоту, можно повредить экран, поскольку его край ударится о пол.

#### Монтаж Подставки

Этот монитор совместим с крепежной переходной накладкой размерами 100 мм x 100 мм, соответствующей спецификациям VESA (Ассоциации по стандартам в области видеоэлектроники).

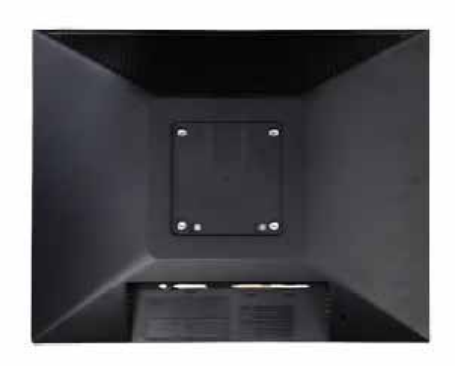

#### А. Монитор

- В. Крепежная переходная накладк (Продается отдельно)
- 1. Отключите монитор и отсоедините его сетевой шнур от розетки электросети.
- 2. Положите монитор с ЖК дисплеем лицевой стороной вниз на плоскую поверхность, подложив под него мягкую прокладку, чтобы не повредить экран.
- 3. Открутите два винта, а затем отсоедините подставку от ЖК монитора.
- 4. Совместите отверстия стыкующей установочной пластины с отверстиями установочной пластины на задней крышке, и закрепите установочную пластину с помощью четырех винтов, поставляемых вместе с основанием рычажного типа, кронштейном для крепления на стене или другим основанием.

| Подключение монитора — Использование<br>подставки | Инсталляция<br>драйвера монитора<br>(В автоматическом режиме) | Инсталляция<br>драйвера монитора<br>(В ручном режиме) | Естественный Цвет і |
|---------------------------------------------------|---------------------------------------------------------------|-------------------------------------------------------|---------------------|
|---------------------------------------------------|---------------------------------------------------------------|-------------------------------------------------------|---------------------|

Установка поворотного устройства монитора

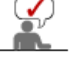

Следуя приглашениям операционной системы, установите CD-ROM, прилагаемый к монитору.Порядок установки драйвера может несколько отличаться в различных системах. Следуйте указаниям, соответстующим Вашей операционной системе.

Приготовьте чистый диск и скачайте файл программы по установке драйвера с Интернет-сайта, приведенного ниже.

 Internet web site :http://www.samsung.com/ (По всему миру) http://www.samsung.com/monitor (США) http://www.samsungmonitor.com.cn/ (Китай)

#### Windows ME

- 1. Вставьте диск в дисковод.
- 2. Hammute "Windows ME Driver".
- 3. Выберите модель Вашего монитора из списка, затем нажмите кнопку "ОК".

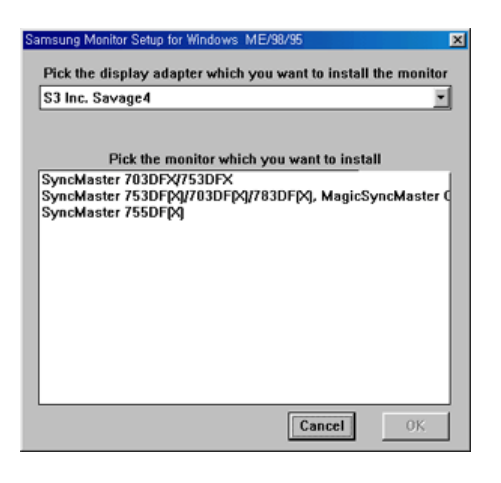

4. В окне "Предупреждение" нажмите кнопку "Установка".

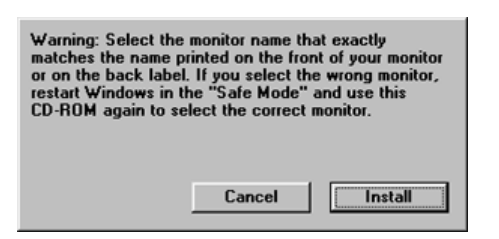

5. Установка драйвера монитора завершена.

Windows XP/2000

- 1. Вставьте диск в дисковод.
- 2. Нажмите "Windows XP/2000 Driver".
- 3. Выберите модель Вашего монитора из списка, затем нажмите кнопку "ОК".

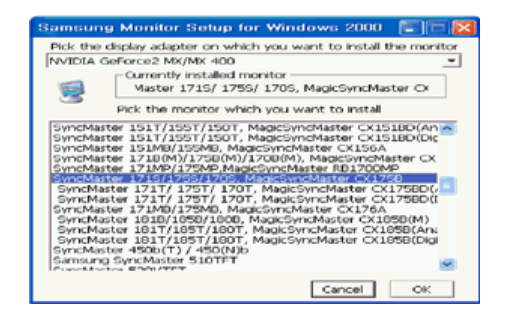

4. В окне "Предупреждение" нажмите кнопку "Установка".

| Warning<br>Select the monitor name that exactly<br>matches the name printed on the front<br>of your monitor or on the back label. If<br>you select the wrong monitor, restart<br>Windows in the "Safe Mode" and use<br>this CD-ROM(or Diskette) again to<br>select the correct monitor. |
|----------------------------------------------------------------------------------------------------|
| Cancel                                                                                                    |

 Если далее появляется окно "Сообщение", нажмите "Продолжить в любом случае". Далее нажмите кнопку "ОК".

| ⚠ | The software you are installing for this hardware:<br>SyncMaster 171S/ 175S/ 170S, MagicSyncMaster CX175S                                                                                                    |
|---|----------------------------------------------------------------------------------------------------|
|   | has not passed Windows Logo testing to verify its compatibility<br>with Windows XP. [Tell me why this testing is important.]                                                                                                    |
|   | Continuing your installation of this software may impair<br>or destabilize the correct operation of your system<br>recommends that you stop this installation now and<br>contact the hardware vendor for software that has<br>passed Windows Logo testing. |
|   | Continue Anyway STOP Installation                                                                                                    |

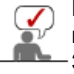

Безопасность драйвера данного монитора гарантируется логотипом компані майкрософт, и его установка не повредит Вашей системе. —Зарегистрированный драйвер будет размещен на домашней странице мони компании Самсунг. http://www.samsung.com/.

6. Установка драйвера монитора завершена.

| Подключение монитора Использов<br>подст | е Инсталляция<br>драйвера монитора<br>(В автоматическом режиме) | Инсталляция<br>драйвера монитора<br>(В ручном режиме) | Естественный Цвет |
|-----------------------------------------|-----------------------------------------------------------------|-------------------------------------------------------|-------------------|
|-----------------------------------------|-----------------------------------------------------------------|-------------------------------------------------------|-------------------|

Установка поворотного устройства монитора

Windows XP | Windows 2000 |Windows Me |Windows NT | Linux

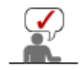

Следуя приглашениям операционной системы, установите CD-ROM, прилагаемый к монитору.Порядок установки драйвера может несколько отличаться в различных системах. Следуйте указаниям, соответстующим Вашей операционной системе.

Приготовьте чистый диск и скачайте файл программы по установке драйвера с Интернет-сайта, приведенного ниже.

 Internet web site :http://www.samsung.com/ (По всему миру) http://www.samsung.com/monitor (США) http://www.samsungmonitor.com.cn/ (Китай)

- Операционная Система Microsoft<sup>®</sup> Windows<sup>®</sup> ХР
  - 1. Вставьте диск в дисковод.
  - 2. Нажмите "Старт " > "Панель Управления", далее "Оформление и Темы".

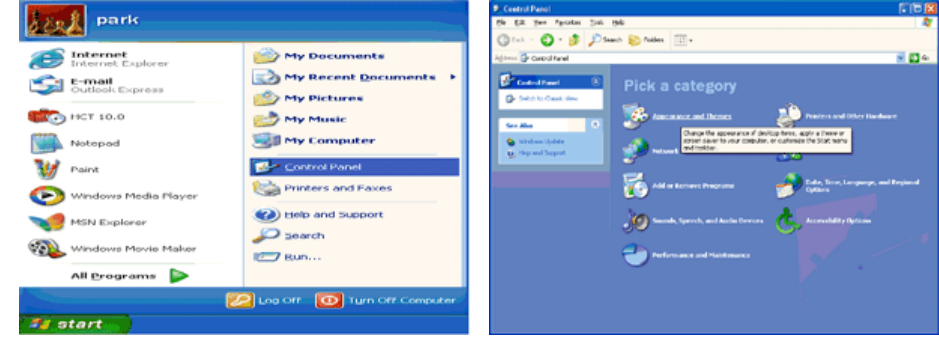

3. Нажмите "Изображение " и выберите "Настройки", затем "Подробно"

| # Appearance and Tremes                                                                                                    |     | Display Properties                                                                                         |
|----------------------------------------------------------------------------------------------------|-----|----------------------------------------------------------------------------------------------------|
| Constraint of the second second       |     | Display properties Themes Desktop Sceen Saver Appearance Settings                                          |
| Characterization     Construction     Construction     Construction     Construction     Construction     Construction     Construction     Construction     Construction     Construction                                                                                                    | con | Display.<br>Plug and Play Monitor on 3D Prophet III                                                        |
| Sinches Distance in address such as the second second seco | a   | Screen reich dion<br>Less More<br>1024 by 760 pixels Index Adjunct (22 b) More<br>Trackferstrast Adjuncted |
|                                                                                                    |     | OK Cancel Apply                                                                                            |

4. Зайдите в "Свойства" на закладке "Монитор" и выберите закладку "Драйвер".

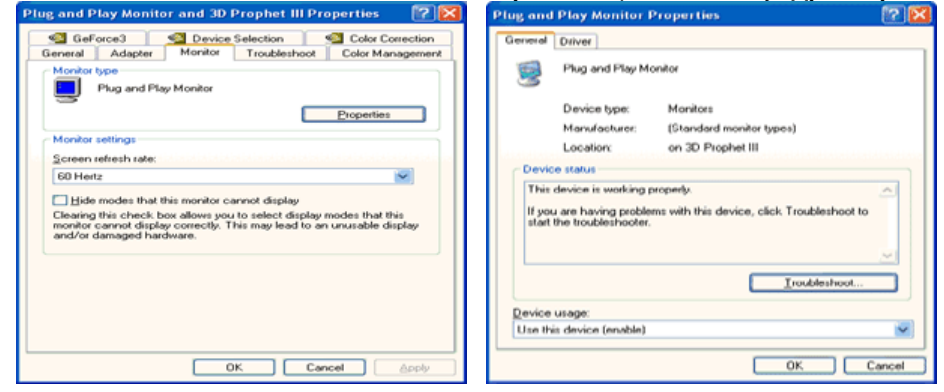

5. Нажмите "Обновить драйвер", затем выберите "Установить из списка или...", затем нажмите кнопку "Далее".

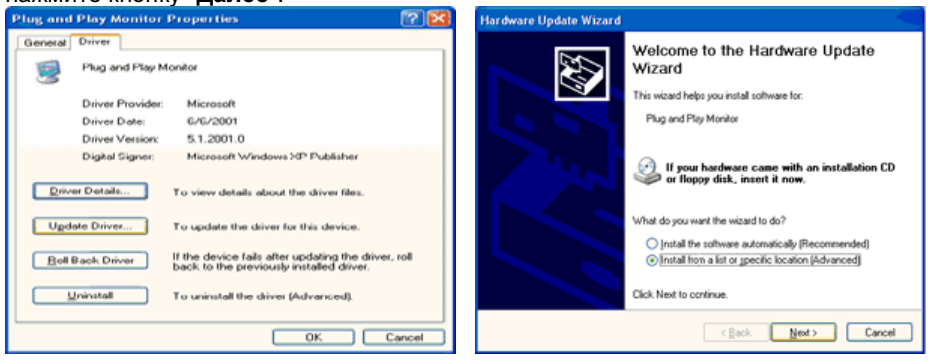

6. Выберите "Не осуществлять поиск, я...", затем нажмите кнопку "Далее" и надмите "Установить с диска".

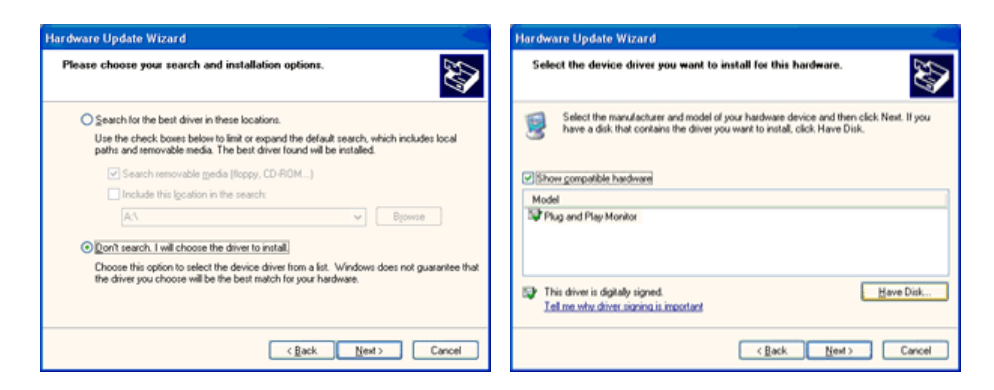

7. Нажмите "**Обзор**" и выберите папку А:\(D:\driver), затем выберите модель Вашего монитора из списка. Нажмите "**Далее**".

| Install From Disk                                                                                         |              | Hardware Update Wizard                                                                                                    |
|----------------------------------------------------------------------------------------------------|--------------|----------------------------------------------------------------------------------------------------|
| Insert the manufacturer's installation disk, and then make sure that the correct drive is selected below. | OK<br>Cancel | Select the device driver you want to initial for this hardware.         Image: Comparison of the select the manufacturer and model of your hardware device and then click. Next. If you have a disk that contains the driver you want to initial, click. Have Disk. |
|                                                                                                    |              | Model<br>SyncMaster 1715/ 1785/ 1705, MagicSyncMaster DC1755                                                                                                    |
| Copy manufacturer's files from:                                                                           |              | This driver is not digitally signed! <u>I are why driver isonics is montant</u>                                                                                                    |
|                                                                                                    | Erowse       | Cancel                                                                                                    |

8. Если далее появляется окно "Сообщение", нажмите "Продолжить в любом случае". Далее нажмите кнопку "ОК".

| Hardwa | re Installation                                                                                                    |
|--------|----------------------------------------------------------------------------------------------------|
| 1      | The software you are installing for this hardware:<br>SyncMaster 1715/ 1755/ 1705, MagicSyncMaster Cx1755<br>has not passed Windows Logo testing to verify its compatibility<br>with Windows XP. [Tell me why this testing is impostant.]<br>Continuing your installation of this software may impair<br>or destabilize the correct operation of your system<br>either immediately or in the future. Microsoft strongly<br>recommends that you stop this installation now and<br>contact the hardware vendor for software that has<br>passed Windows Logo testing. |
|        | Continue Anyway STOP Installation                                                                                                    |

Безопасность драйвера данного монитора гарантируется логотипом компании майкрософт, и его установка не повредит Вашей системе. Зарегистрированный драйвер будет размещен на домашней странице мониторов компании Самсунг. http://www.samsung.com/

9. Нажмите кнопку "Закрыть", затем кнопку "ОК"

| Hardware Update Wizard            |                                                        |  |  |  |
|-----------------------------------|--------------------------------------------------------|--|--|--|
|                                   | Completing the Hardware Update<br>Wizard               |  |  |  |
|                                   | The wizard has finished installing the software for:   |  |  |  |
|                                   | SyncMaster 1715/ 1755/ 1705, MagicSyncMaster<br>D01755 |  |  |  |
| Click Finish to close the wizard. |                                                        |  |  |  |
|                                   | Cancel                                                 |  |  |  |

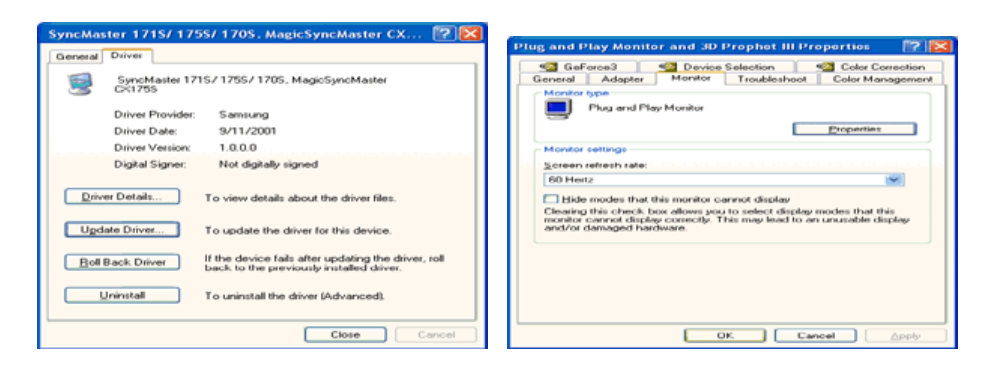

10. Установка драйвера монитора завершена.

#### Операционная Система Microsoft<sup>®</sup> Windows<sup>®</sup> 2000

- Когда Вы увидите на мониторе сообщение "Цифровая подпись не найдена", сделайте следующее.
- 1. Выберите ОК в окне Вставить Диск.
- 2. Нажмите на клавишу Просмотр в окне Выбор Файла.
- 3. Выберите А:\(D:\driver), нажмите на клавишу Открыть, и затем на клавишу ОК.

#### 🔯 Инструкция по Ручной Установке Программного Обеспечения для Монитора.

#### 1. Нажмите на клавиши Старт, Установки, Панель Управления.

- 2. Дважды нажмите на икону Дисплей.
- 3. Выберите клавишу Установки, затем нажмите на клавишу Спец. Функции.
- 4. Выберите Монитор.

# Вариант 1: Если клавиша "Свойства" неактивна, это значит, что конфигурация монитора правильная.

- Пожалуйста, остановите инсталляцию.
- Вариант 2: Если клавиша Свойства активна, нажмите на нее. Пожалуйста,
  - выполняйте следующие шаги последовательно.
- 5. Click "Driver" and then click on "Update Driver.."
- 6. Нажмите на клавишу Драйвер, а затем на Обновить Драйвер и на клавишу Далее.
- Выберите "Покажите список известных драйверов для данного оборудования, чтобы я мог выбрать подходящий драйвер", затем нажмите на клавишу Далее, а затем Выбрать диск.
- 8. Нажмите на клавишу Выбор, а затем выберите A:\(D:\driver).
- 9. Нажмите на клавишу Открыть, а затем на ОК.
- Выберите модель Вашего монитора, затем нажмите на клавишу Далее, и снова на клавишу Далее.
- 11. Нажмите на клавишу Конец, а затем на клавишу Закрыть.

Если Вы увидите сообщение "Цифровая подпись не найдена", нажмите на клавишу **Да**.

И нажмите на клавишу Конец, а затем на клавишу Закрыть.

#### Операционная Система Microsoft<sup>®</sup> Windows<sup>®</sup> Millennium

- 1. Нажмите на клавиши Старт, Установки, Панель Управления.
- 2. Дважды нажмите на икону Дисплей.
- 3. Выберите закладку Настройка и нажмите кнопку Подробно.
- 4. Выберите закладку МониторЛ.
- 5. Нажмите кнопку Изменить в закладке Тип монитора.
- 6. Выберите Указать расположение драйвера.
- 7. Выберите Показать весь список драйверов, затем нажмите Далее.
- 8. Нажмите кнопку Установить с диска.
- 9. Укажите путь A:\(D:\driver), затем нажмите **OK**.
- 10. Выберите **Показать все устройства**, затем выберите модель монитора, присоединенного к Вашему компьютеру и нажмите ЋОКЛ.
- Несколько раз нажмите кнопку ЋЗакрыть или ОК пока не закроется окно Свойства. (На экране может повиться предупреждение или другое сообщение, в этом случае просто нажмите ОК.)

#### Операционная Система Microsoft<sup>®</sup> Windows<sup>®</sup> NT

1. Нажмите последовательно на клавиши Пуск, Установки, Панель Управления, а затем дважды на Экран.

- 2. В окне **Регистрация Информации о Дисплее** нажмите на клавишу **Установки**, а затем на **Все режимы**.
- 3. Выберите желаемые функции (Разрешение, Количество цветов и Частота по вертикали), а затем нажмите на клавишу ОК.
- 4. Нажмите на клавишу **Применить**, если после тестирования экран работает нормально. Если же экран не работает нормально, перейдите к другому состоянию (более низкому разрешению, другому цвету или частоте).

Примечание: Если у Вас нет функции Все режимы, выберите уровень разрешения и частоту по вертикали в соответствии с Предварительно установленные режимы синхронизации в данной инструкции.

#### Операционная система Линукс.

Чтобы пользоваться X-Window, нужно создать файл X86Config, что является файлом установок системы.

- 1. После создания файла "X86Config" нажмите на клавишу **Ввод** на первом и на втором экране.
- 2. Третий экран служит для установки мыши.
- 3. Подсоедините мышь к компьютеру.
- 4. Следующий экран нужен для выбора Клавиатуры.
- 5. Выберите Клавиатуру для Вашего компьютера.
- 6. Следующий экран нужен для установки Вашего монитора.
- 7. Прежде всего, установите **частоту по горизонтали** для Вашего монитора. (Можно выйти на частоту напрямую).
- 8. Установите **частоту по вертикали** для Вашего монитора (Можно выйти на частоту напрямую).
- 9. Войдите в название модели Вашего монитора. Эта информация не окажет влияния на непосредственное выполнение X-Window.
- 10. На этом установка функций Вашего монитора закончена. Выполните X-Window после установки другого требуемого оборудования.

| Подключение монитора | Использование<br>подставки | Инсталляция<br>драйвера монитора<br>(В автоматическом режиме) | Инсталляция<br>драйвера монитора<br>(В ручном режиме) | Естественный Цвет |
|----------------------|----------------------------|---------------------------------------------------------------|-------------------------------------------------------|-------------------|
|                      |                            | (вавтоматическом режиме)                                      | (в ручном режиме)                                     |                   |

#### Естественный Цвет

Естественный Цвет(Программное обеспечение Natural Color)

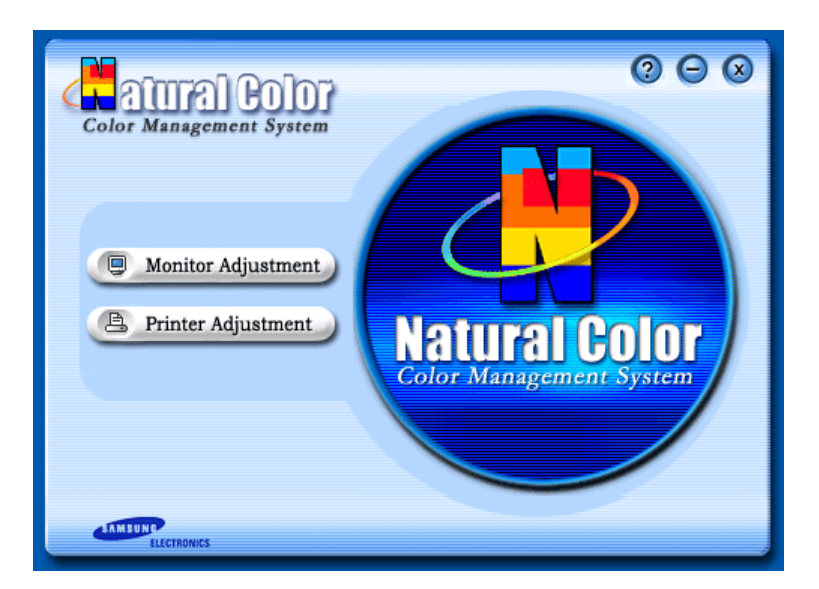

Программа Natural Color является решением этой проблемы. Это система управления цветом, разработанная компанией Самсунг Электроникс совместно с Исследовательским Институтом Электроники и Телекоммуникаций Р. Корея (ETRI). Данная система доступна только на мониторах Самсунг и позволяет достигнуть одинакового качества цветов, выводимых на принтер или сканер, с цветами монитора. Для получения более подробной информации нажмите Помощь (F1) в программе.

#### Способ установки программы Natural Color

Вставьте компакт диск, поставляемый вместе с монитором Самсунг, в дисковод для компакт-дисков. Далее, Вы увидите экран установки программы. Для начала установки нажмите Natural Color на экране установки. Для установки программы вручную вставьте диск, поставляемый вместе с монитором Самсунг, в дисковод для компакт-дисков, нажмите кнопку CTAPT в операционной системе Windows, затем нажмите кнопку ЗАПУСК. Введите: D:\color\eng\setup.exe затем нажмите <Bвод >. (Если дисковод, в который вставлен диск называется не D:\, введите название действующего дисковода.)

#### Удаление программы Natural Color

В меню [Старт] выберите [Настройка]/[Панель Управления], затем дважды щелкните на кнопке [Установка/Удаление программ].

Выберите Natural Color из списка, затем нажмите кнопку [Добавить/Удалить].

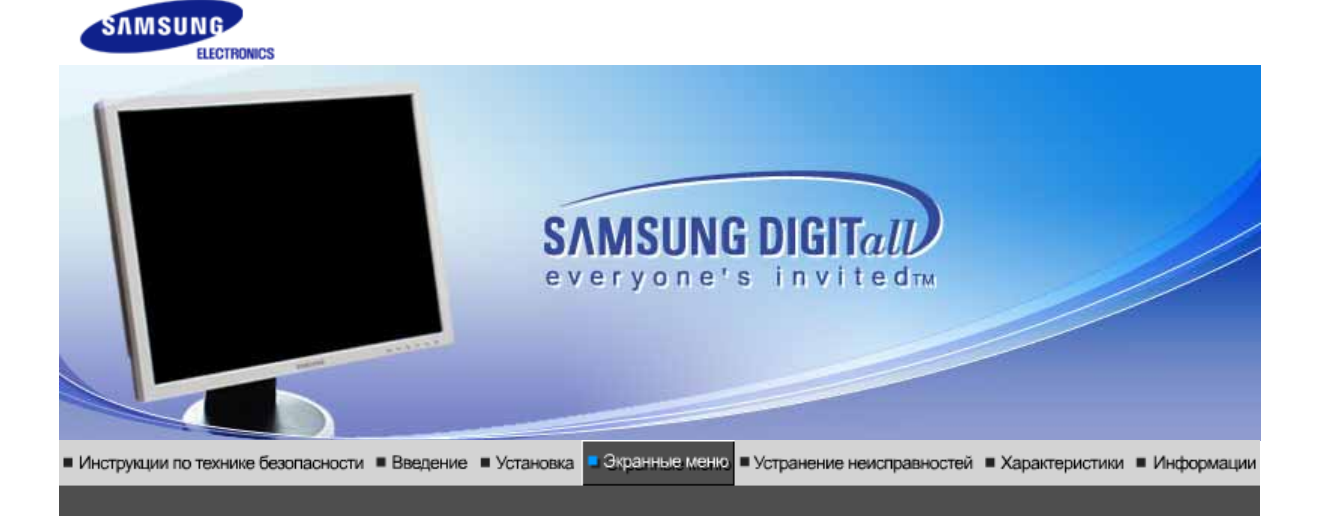

Кнопки пользовательского функции функции Функции № МаgicTune™ () MagicRotation управления прямого управления экранного меню

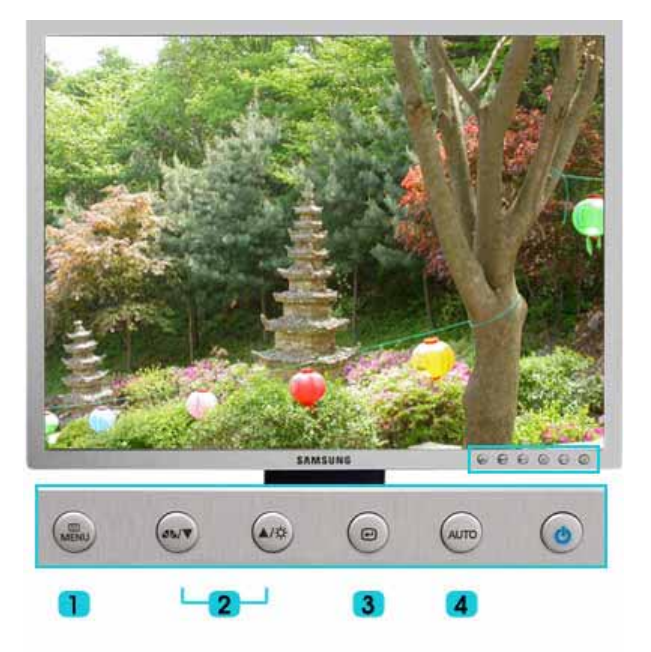

- 1. [Ш MENU] Открывает экранное меню. Также используется для выхода из экраного меню и возвращения в предыдущее меню.
- 2. [ Т/▲] Настройка значений пунктов меню
- 3. [@] Активизирует выбранный пункт меню.
- 4. [AUTO] При нажатии этой кнопки будет выполнена автоматическая регулировка входящего сигнала в режиме Аналог.. (Доступно только в режиме Аналог..) При этом параметры грубой и точной настройки, а также положение изображения регулируются автоматически.

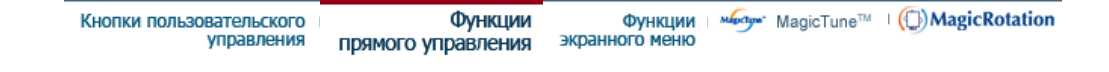

ΟΑυτο

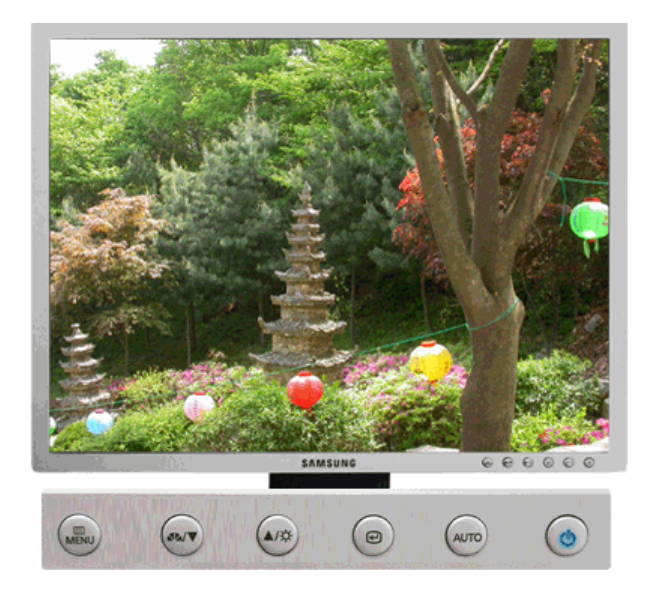

| МЕНЮ | Содержание                                                                                                    |
|------|----------------------------------------------------------------------------------------------------|
|      | При нажатии кнопки <b>'AUTO'</b> появляется экран автоматической<br>настройки, показанный на анимированном рисунке в центре. Функция<br>автоматической настройки позволяет автоматически выполнить<br>настройку на аналогового входной сигнал. При этом параметры<br>грубой и точной настройки, а также положение изображения<br>регулируются автоматически. (Доступно только в режиме Аналог) |
| Αυτο | Автоматическая адаптация к сигналу, поступающему от компьютера.<br>Автоматически настраивает значения точной регулировки, грубой<br>регулировки и позиции.<br>Для автоматической настройки четкости, запустите функцию <b>'AUTO'</b><br>при включенной функции Auto OБРАЗЕЦ.<br>(Нажмите здесь для просмотра Анимационных клипов с<br>демонстрацией автоматической настройки экрана.)          |
|      | <ul> <li>Если функция автоматической настройки не работает должным образом, нажмите кнопку 'AUTO' (автоматическая настройка) еще раз для более точной настойки изображения.</li> <li>Если изменить разрешение на панели управления, будет автоматически выполнена функция автоматической настройки.</li> </ul>                                                                                 |

Блокировка и разблокировка OSD

>> Кнопка AUTO

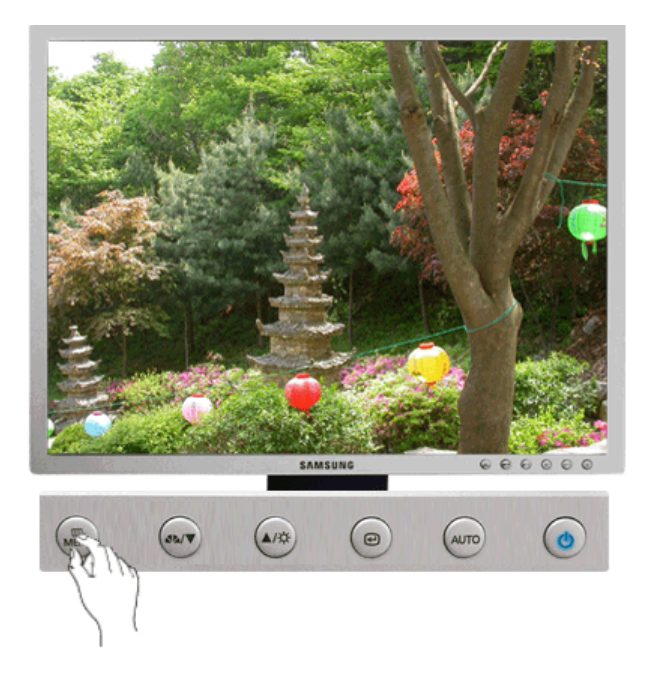

#### >> Кнопка MENU

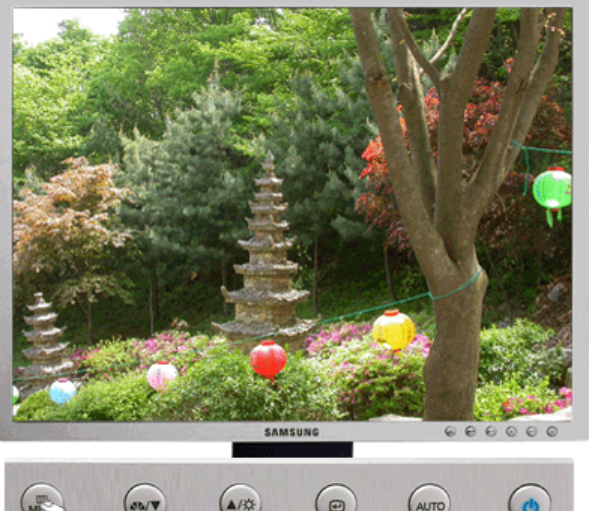

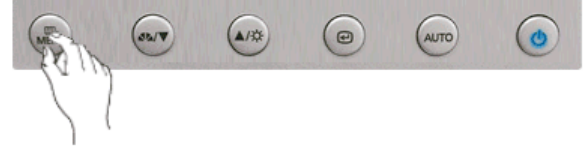

# МЕНЮ

Содержание

Блокировка и разблокировка OSD При удерживании нажатой кнопки "MENU" в течение более 5 секунд функция OSD блокируется (или разблокируется).

- Яркость и контрастность монитора можно также регулировать с помощью блокирующей функции настройки экранного меню.

C MagicBright<sup>™</sup>

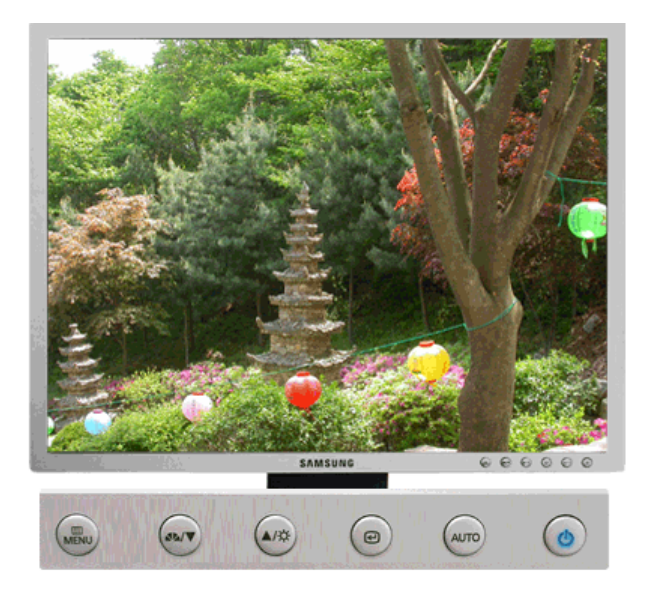

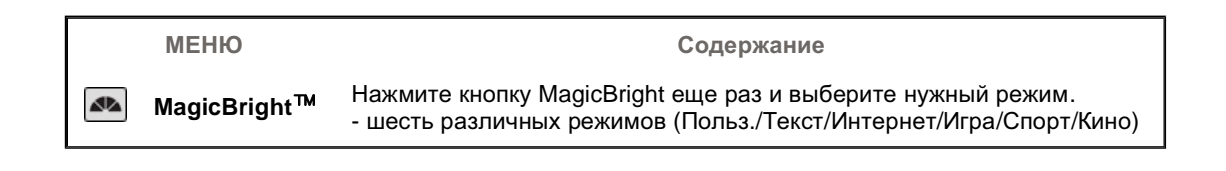

О Яркость

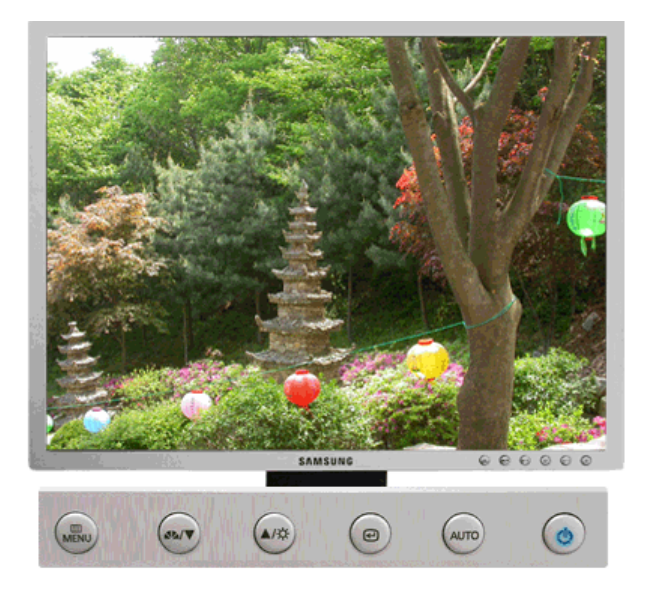

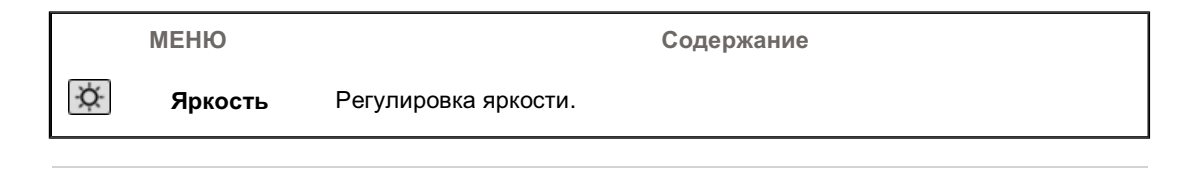

SOURCE

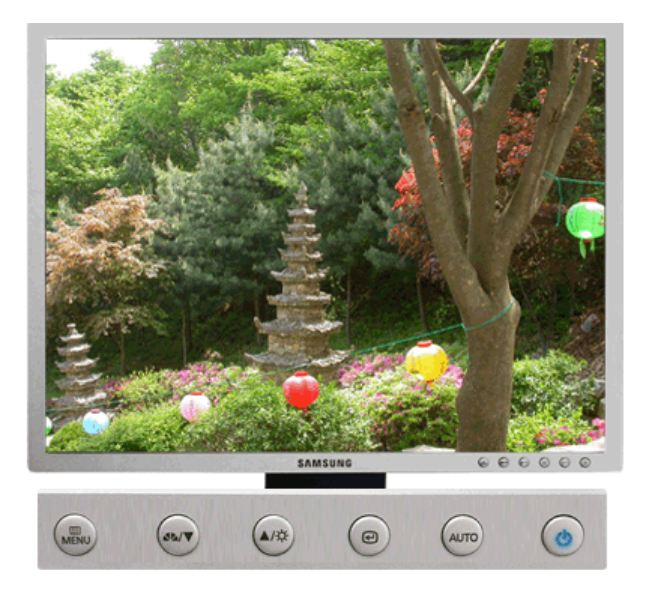

| МЕНЮ     | SOURCE                                                                                  |
|----------|-----------------------------------------------------------------------------------------|
| Источник | Включает индикатор, соответствующий текущему входному сигналу, используемому монитором. |

| Кнопки пользовательского | Функции            | Функции        | Mapelyne" | MagicTune™ | () MagicRotation |
|--------------------------|--------------------|----------------|-----------|------------|------------------|
| управления               | прямого управления | экранного меню |           |            |                  |

| Изображение | Яркость              | Контраст             |             |              |            |
|-------------|----------------------|----------------------|-------------|--------------|------------|
| 🔯 Цвет      | Оттенок              | Регулировка<br>цвета | Гамма       |              |            |
| 🖾 Изобр.    | Грубо                | Точно                | Четкость    | По гор.      | По верт.   |
| SD OSD      | Язык                 | По гор.              | По верт.    | Прозрачность | Вр. Отобр. |
| 👪 Установка | Автовыбор<br>источн. | Сброс настр.         | Восст.цвета |              |            |
| Информация  |                      |                      |             |              |            |

🛇 Изображение 📖

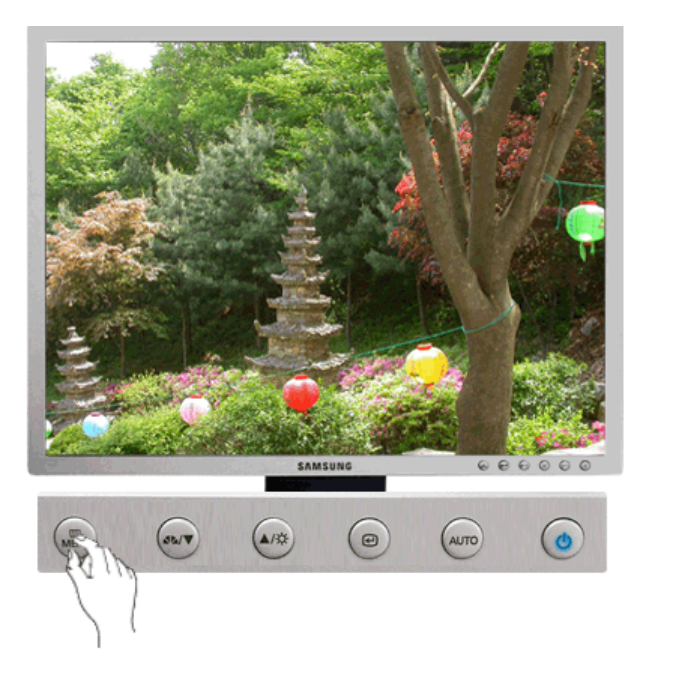

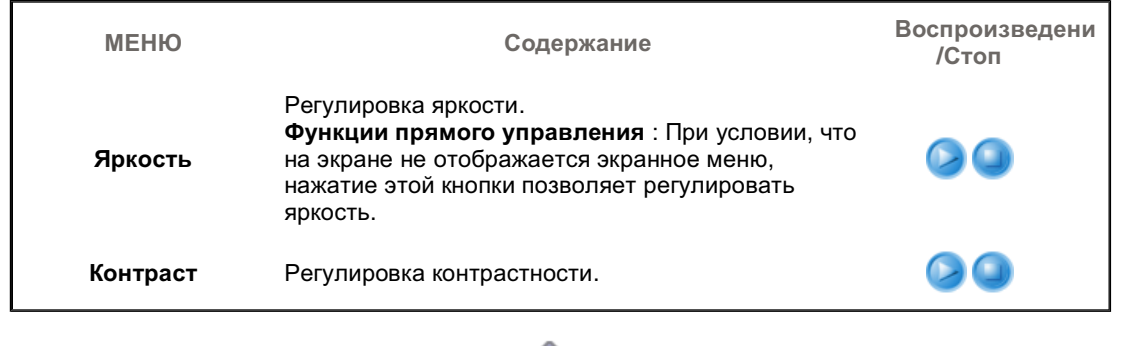

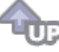

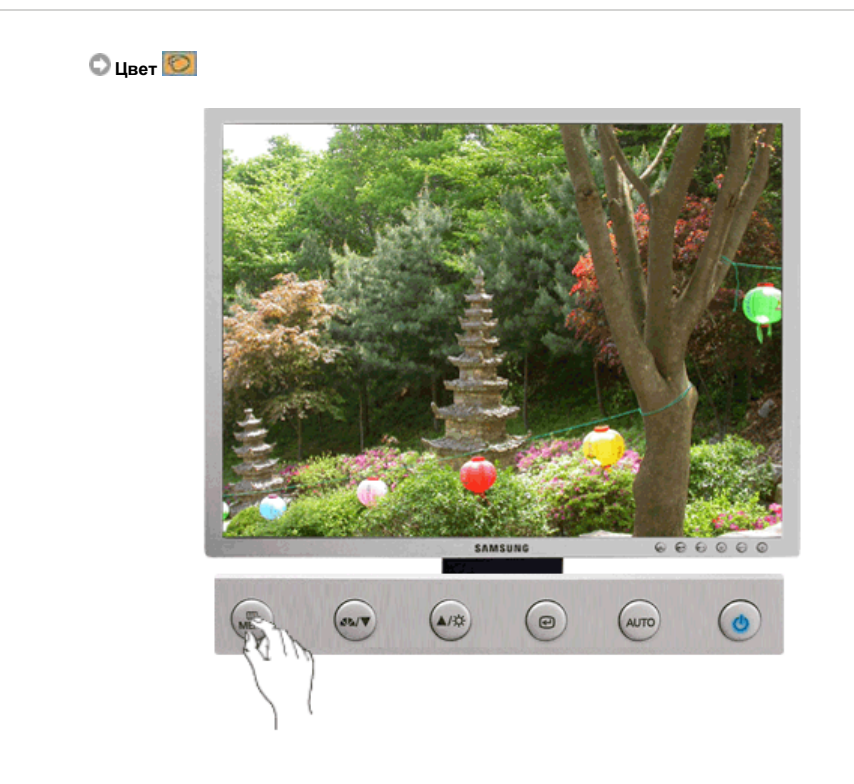

L

| МЕНЮ              | Содержание                                                                                                    | Воспроизведение<br>/Стоп |
|-------------------|----------------------------------------------------------------------------------------------------|--------------------------|
| Оттенок           | Возможно изменение цветового тона с выбором<br>одного из четырех режимов – «Хол. », «Норм.»,<br>«Теп.» и «Польз.».                                                                |                          |
| Регулировка цвета | Параметры Цвета могут быть заменены<br>настройками по умолчанию.                                                                                                    |                          |
|                   | Выбор одного из трех предустановленных<br>режимов контрастности.                                                                                                    |                          |
| Гамма             | <ul> <li>Режим1 : Показывает нормальную гамму</li> <li>Режим2 : Показывает более низкую гамму<br/>(темнее)</li> <li>Режим3 : Показывает более высокую гамму<br/>(ярче)</li> </ul> |                          |

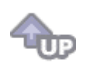

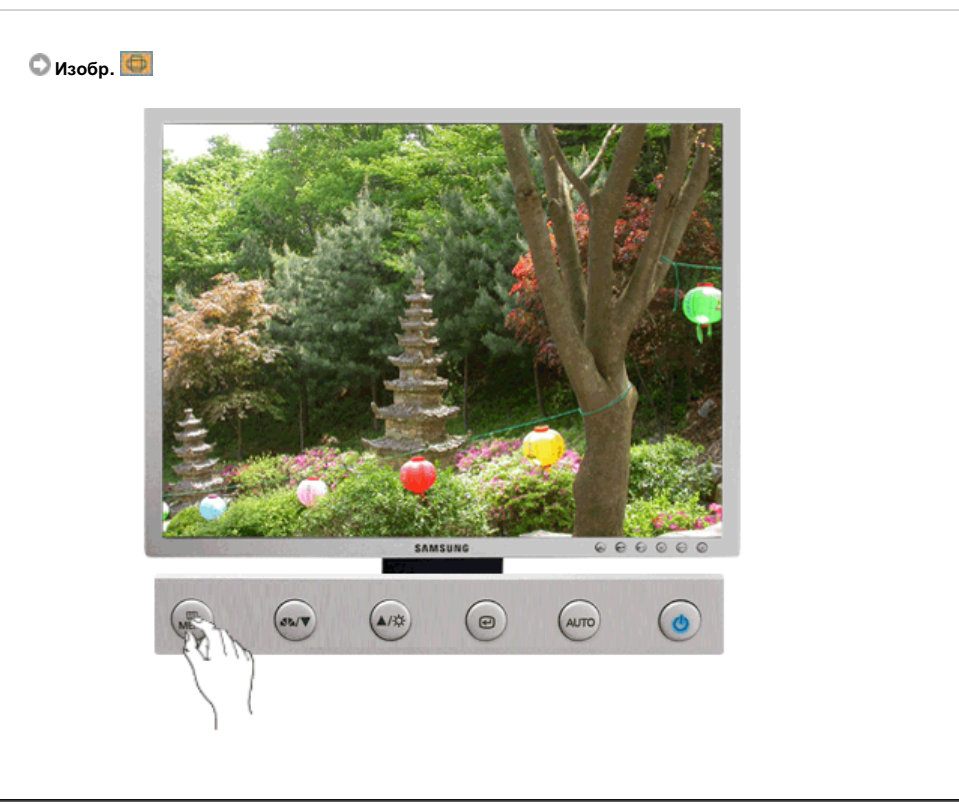

| МЕНЮ     | Содержание                                                                                                    | Воспроизведение<br>/Стоп |
|----------|----------------------------------------------------------------------------------------------------|--------------------------|
| Грубо    | Убирает такие шумы, как вертикальные полосы.<br>При грубой (Грубо) регулировке возможно<br>смещение области отображения экрана.Его можно<br>переместить обратно в центр, используя меню<br>управления положением по горизонтали.<br>(Доступно только в режиме Аналог) |                          |
| Точно    | Убирает такие шумы, как горизонтальные полосы.<br>Если шум сохраняется даже после точной (Точно)<br>настройки, повторите ее после выполнения<br>регулировки тактовой частоты.<br>(Доступно только в режиме Аналог)                                                    |                          |
| Четкость | Выполните эти инструкции для изменения<br>резкости изображения.                                                                                                    |                          |
|          | Для изменения Положениепогор. всего                                                                                                    |                          |

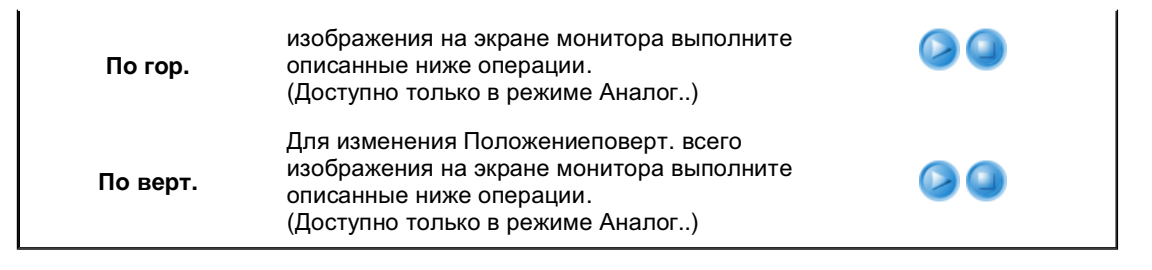

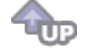

#### 🗘 osd 🔲

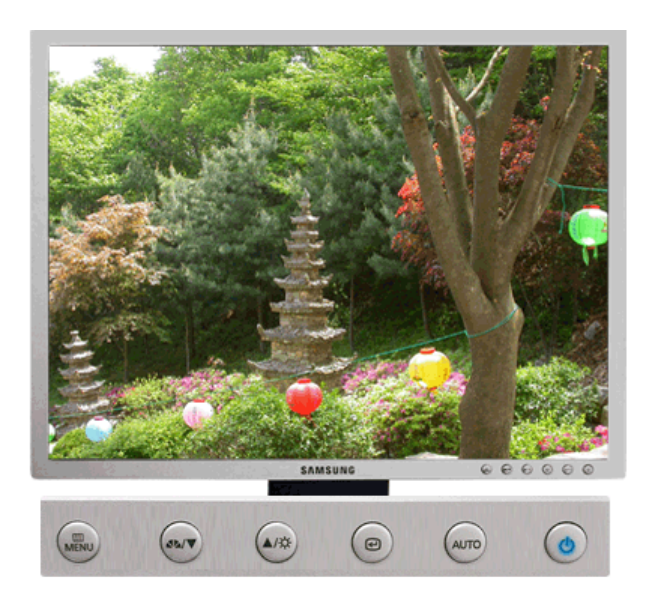

| МЕНЮ         | Содержание                                                                                                    | Воспроизведение<br>/Стоп |
|--------------|----------------------------------------------------------------------------------------------------|--------------------------|
| Язык         | Можно выбрать один из восьми языков<br>• English, Deutsch, Español, Français, Italiano, Svenska,<br>Русский, Português<br>ЕЧАНИЕ: Выбор языка оказывает влияние только на<br>экранные меню и экранную информацию. Он не<br>влияет на программы, выполня емые в компьютере. |                          |
| По гор.      | Вы можете изменить положение Меню Экрана по горизонтали на Вашем мониторе.                                                                                                    |                          |
| По верт.     | Вы можете изменить положение Меню Экрана по горизонтали на Вашем мониторе.                                                                                                    |                          |
| Прозрачность | Измените непрозрачность фона Меню Экрана.                                                                                                    |                          |
| Вр. Отобр.   | Меню автоматически исчезает с экрана, если в<br>течении определенного времени не сделано никаких<br>изменений настр оек. Вы можете сами установить<br>время вывода меню, в течении которого меню будет<br>находиться на экране.                                            |                          |

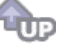

# 🗘 Установка 👪

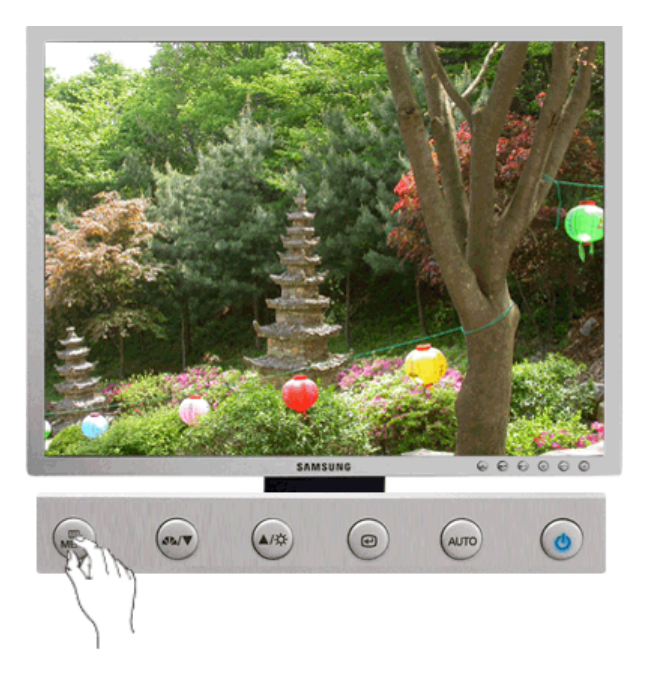

| МЕНЮ              | Coponyouus                                                                                     | Воспроизведение |
|-------------------|------------------------------------------------------------------------------------------------|-----------------|
|                   | Содержание                                                                                     | /Стоп           |
| Автовыбор источн. | Для автоматического выбора источника сигнала<br>для монитора выберите <b>Автовыбор источн.</b> |                 |
| Сброс настр.      | Параметры изображения (цвета) заменяются<br>заводскими установками по умолчанию.               |                 |
| Восст.цвета       | Параметры Цвета могут быть заменены<br>настройками по умолчанию.                               |                 |

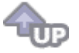

🛇 Информация 🔘

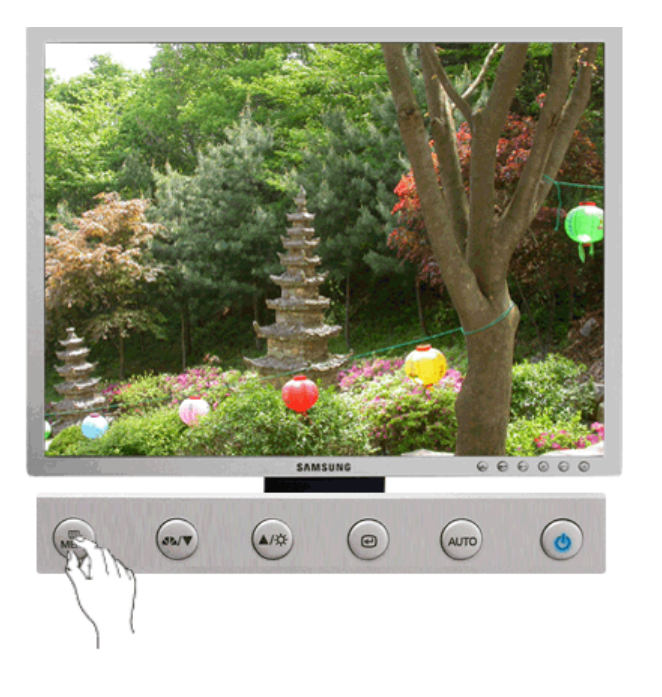

| МЕНЮ       | Содержание                                                       |
|------------|------------------------------------------------------------------|
| Информация | Отображает источник видеосигнала и режим экрана в экранном меню. |

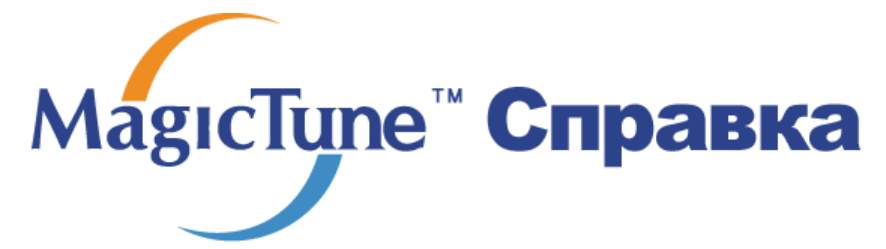

Обзор | Установк | Режим экранного меню | Калибровка цвета | Деинсталляция | Устранение неполадок

# ። Обзор

#### Что такое MagicTune™

Рабочие характеристики монитора могут варьировать в зависимости от типа графической карты, компьютера, к которому подключен монитор, условий освещенности и других факторов окружающей среды. Для получения наилучшего изображения на экране монитора необходимо настроить его в соответствии с конкретными условиями. К сожалению, регулировка изображения с помощью средств ручной настройки часто оказывается весьма сложной задачей. Для правильной регулировки (настройки) требуется удобная программа, обеспечивающая пошаговую процедуру для получения наилучшего качества изображения.

В большинстве случаев даже для простой регулировки яркости или контрастности требуется перемещение по многоуровневым экранным меню, назначение которых понять не всегда просто. Кроме того, отсутствуют какие-либо средства обратной связи, помогающие правильно настроить элементы настройки. MagicTune™ – это программная утилита, позволяющая пользователю выполнить процесс настройки с помощью простых для понимания инструкций и фоновых шаблонов, предусмотренных для каждой элемента настройки монитора. Параметры отображения, установленные для каждого пользователя, могут быть сохранены, что обеспечивает простой способ выбора характеристик отображения в многопользовательской среде или предоставляет одиночному пользователю возможность использовать несколько определенных вариантов предварительной настройки на основе отображаемого содержимого и внешнего освещения.

#### Основные функции

МаgicTune<sup>™</sup> является программной утилитой, позволяющей выполнять регулировку монитора и настройку цветов с использованием протокола командного интерфейса канала передачи данных отображения (Display Data Channel Command Interface – DDC/CI). Управление всеми настройками отображения осуществляется программными средствами, что позволяет устранить необходимость использования экранного меню (OSD) монитора. MagicTune<sup>™</sup> поддерживает Windows<sup>™</sup> 98SE, Me, 2000, XP Home и XP Professional.

Рекомендуется использовать функцию MagicTune™ в системах Windows™T 2000 или более поздней версии.

MagicTune™ позволяет быстро и точно настраивать изображение, сохранять и затем использовать наиболее подходящие для пользователя конфигурации монитора.

#### <sup>5</sup> Режим экранного меню (OSD)

Режим экранного меню (OSD) позволяет легко настраивать параметры монитора без необходимости выполнения сложных процедур. В этом режиме регулировка необходимых параметров осуществляется путем простого доступа к соответствующим пунктам меню.

MagocTupa

Программа The MagicTune™ является дополнительной программой для мониторов. Некоторые компьютерные системы с установленным видеодрайвером последней или старой версии не совместимы с MagicTune™. Для получения технической поддержки по программе зайдите на веб-сайт MagicTune™.

Приведенные характеристики могут быть изменены без предварительного уведомления. MagicTune™ является торговой маркой компании SAMSUNG ELECTRONICS CO., Inc. Windows™ является зарегистрированной торговой маркой MicrosoftCorp. Остальные торговые марки являются собственностью соответствующих правообладателей.

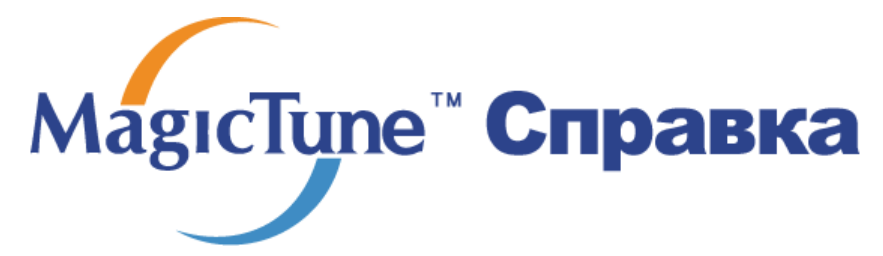

Обзор | Установк | Режим экранного меню | Калибровка цвета | Деинсталляция | Устранение неполадок

## ::::: Установка

- 1. Вставьте инсталляционный компакт-диск в привод для компакт-дисков (CD-ROM).
- 2. лкните на инсталляционном файле MagicTune™.
- 3. Выберите язык установки, затем щелкните мышью на кнопке Далее.

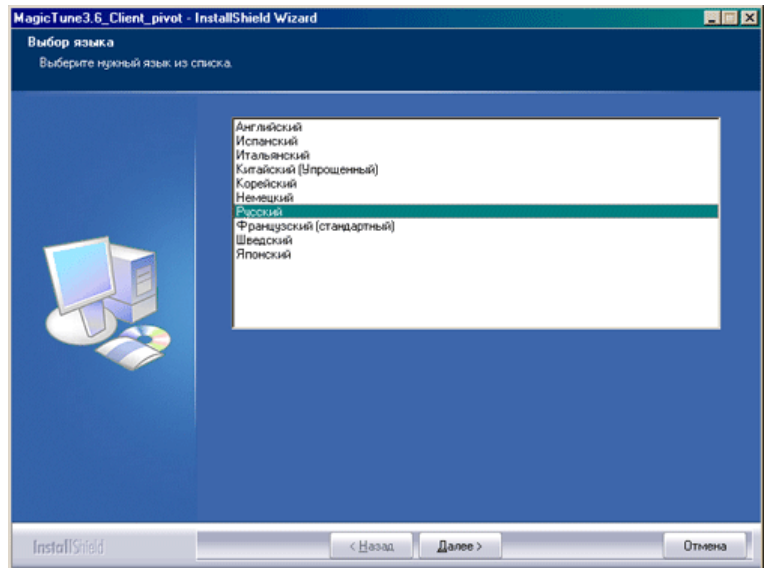

4. После появления окна мастера установки InstallShield Wizard щелкните мышью на кнопке Далее.

| MagicTune3.6_Client_pivot - InstallShield Wizard |                                                                                                    |   |
|--------------------------------------------------|----------------------------------------------------------------------------------------------------|---|
| MagicTune3.6_Client_pivot - I                    | nstallShield Wizard<br>Bac приветствует программа InstallShield Wizard для<br>MagicTune3.6_Client_pivot                     | X |
|                                                  | Програнича InstatiSheid® Wizard установил MagicTune3.6_Dient_pivot на конпьютер.<br>Для продолжения нажните кнопку 'Далее'. |   |
| InstallShield                                    | <Назад Далее> Отмена                                                                                                    |   |

 Если вы согласны с условиями использования программы, выберите Я принимаю условия лицензионного соглашения.
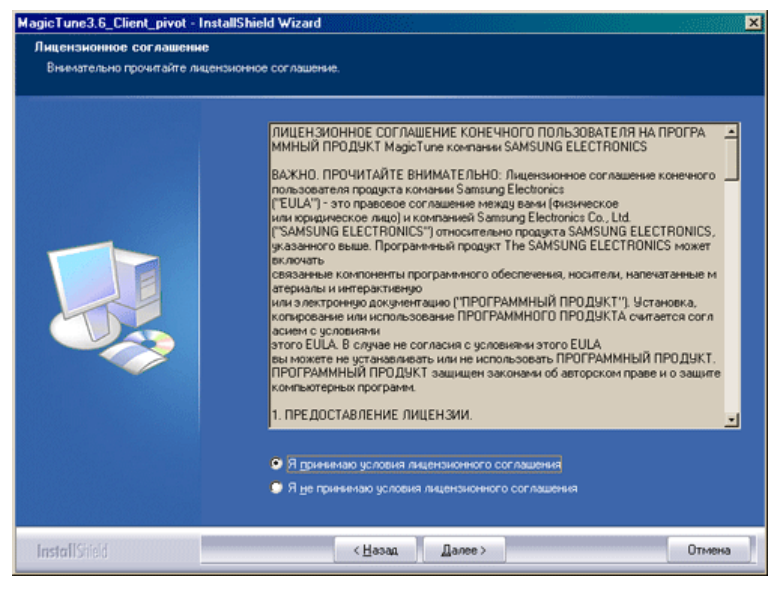

6. Выберите папку для установки программы MagicTune™.

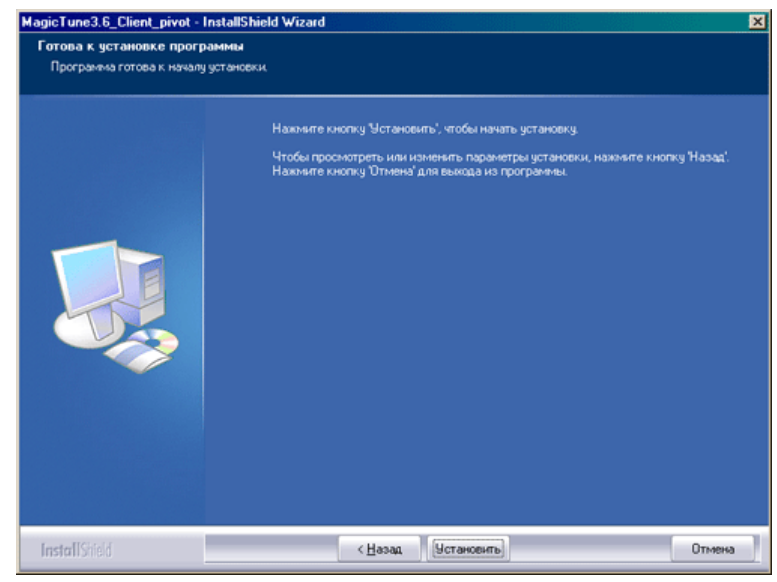

7. лкните на Установить.

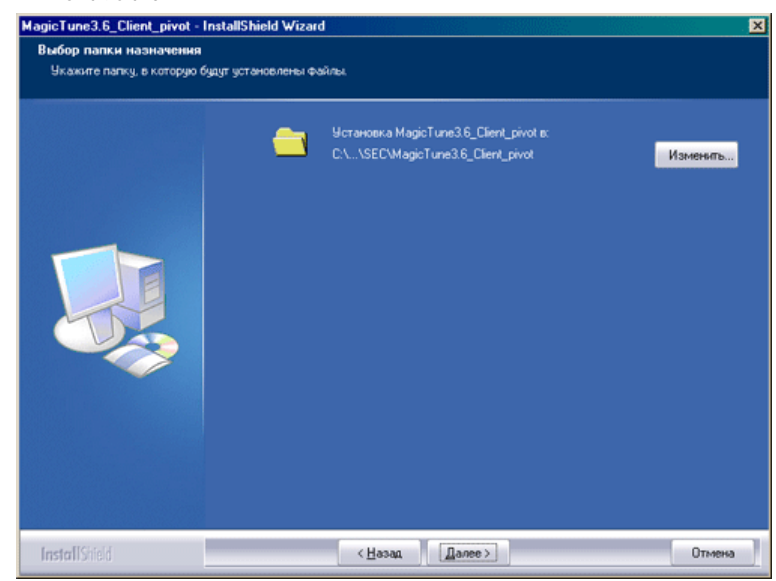

8. Появится диалоговое окно Состояние установк.

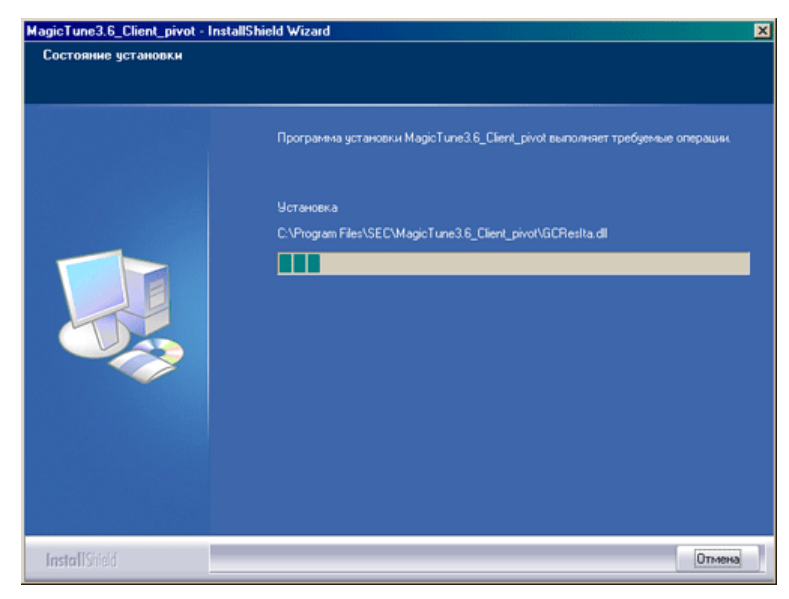

9. лкните на Готово.

| MagicTune3.8_Client_pivot - Inst | allShield Wizard<br>Програннна InstallShield Wizard завершенна<br>Програннна InstallShield Wizard успешно установкла MagicTune3.6_Client_pivot.<br>Нажните кнопку Toroeo'для выхода из програмнец. |
|----------------------------------|----------------------------------------------------------------------------------------------------|
| <b>Instal</b> Stield             | < <u>Назад</u><br>Отмена                                                                                                    |

10. После завершения установки на рабочем столе компьютера появится значок запуска программы

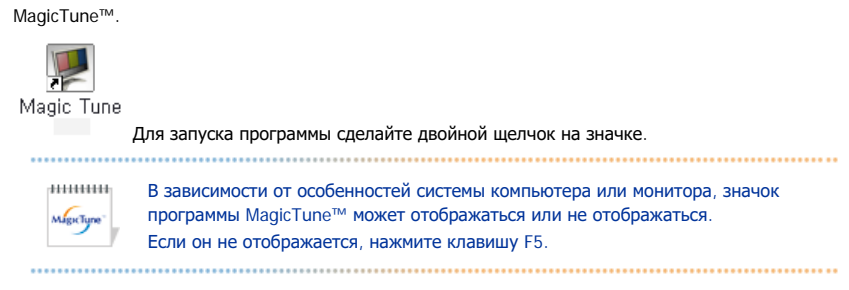

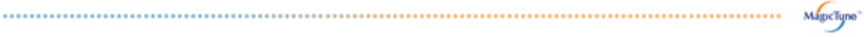

## 😯 Проблемы в ходе установки

Проблемы в ходе установки MagicTune™ могут быть связаны с такими факторами, как используемые видеокарта или материнская плата и сетевое окружение компьютера. В случае возникновения проблем в ходе установки см. раздел "Устранение неполадок".

## Пребования к системе

Операционные системы

- Windows<sup>™</sup> 98 SE
- Windows<sup>™</sup> Me
- Windows<sup>™</sup> 2000
- Windows<sup>™</sup> XP Home Edition
- Windows<sup>™</sup> XP Professional

| ******     | Рекомендуется использовать функцию MagicTune™ в  |
|------------|--------------------------------------------------|
| MagicTune" | системах Windows™T 2000 или более поздней версии |

## Аппаратные средства

- Оперативная память: 32 Мбайт или более
- Свободное пространство на жестком диске: 25 Мбайт или более

\* Более подробные сведения см. на веб-сайте MagicTune™.

Программа The MagicTune™ является дополнительной программой для мониторов. Некоторые компьютерные системы с установленным видеодрайвером последней или старой версии не совместимы с MagicTune™. Для получения технической поддержки по программе зайдите на веб-сайт MagicTune™.

Приведенные характеристики молут быть изменены без предварительного уведомления. MagicTune<sup>ти</sup> является торговой маркой компании SAMSUNG ELECTRONICS CO., Inc. Windows<sup>ии</sup> является зарегистрированной торговой маркой MicrosoftCorp. Остальные торговые марки являются собственностью соответствующих правообладателей.

# МадісТипе<sup>™</sup> Справка

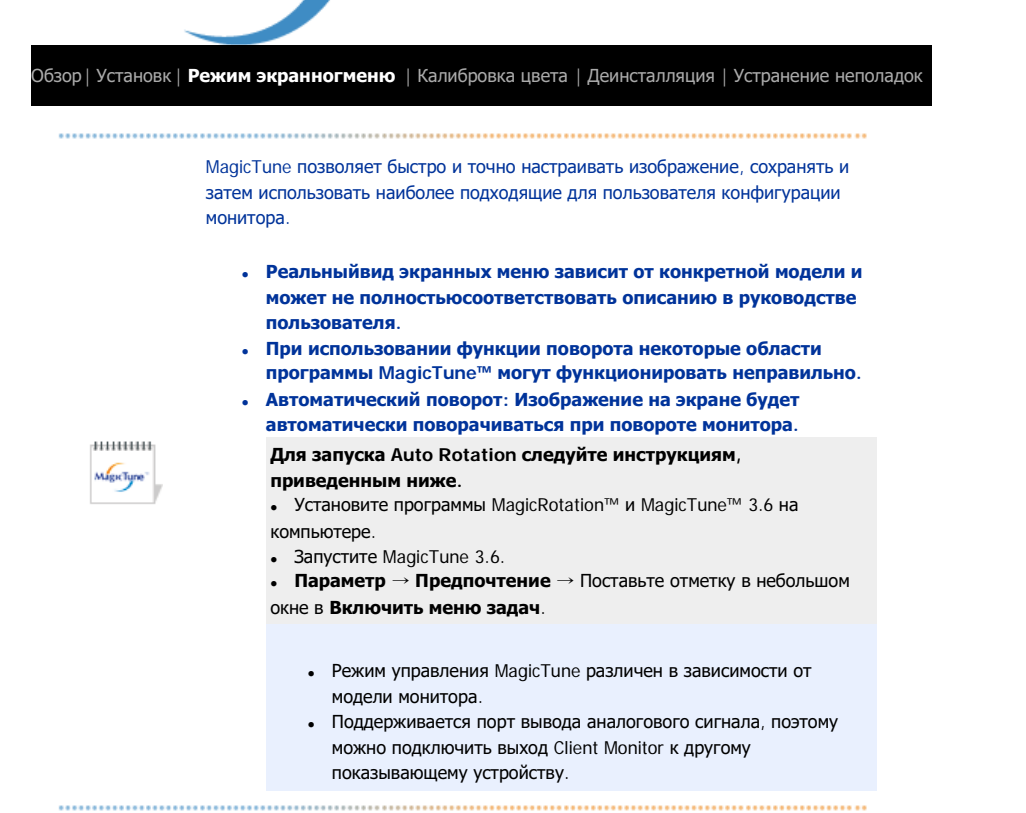

## Режим экранного меню

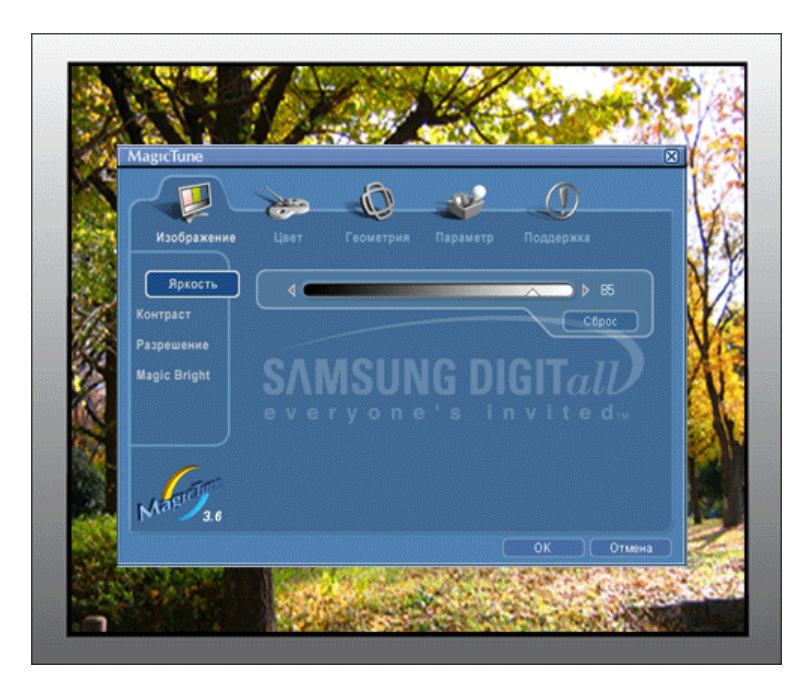

Режим экранного меню (OSD) позволяет легко настраивать параметры всех мониторов. При выборе для каждой из вкладок в верхней части окна управления отображается общее описание пунктов подменю настройки. При выборе каждой из вкладок отображается список меню. Простой и удобный доступ ко всем вкладкам и пунктам подменю в режиме экранного меню обеспечивает быструю настройку параметров монитора.

## Описание кнопок

| С <b>брос</b> В<br>а      | Восстановление рекомендованных производителем значений параметров монитора в<br>іктивном окне управления.                                                                               |
|---------------------------|----------------------------------------------------------------------------------------------------|
| В<br><b>Отмена</b> н<br>в | Зыход из программы MagicTune™ без подтверждения сделанных изменений. Если вы<br>не сделали никаких изменений в окне управления, нажатие кнопки "Cancel" не<br>нызовет никаких действий. |

MagicTune

0

## 🧧 Вкладка Изображение

Позволяет устанавливать требуемые значения параметров экрана.

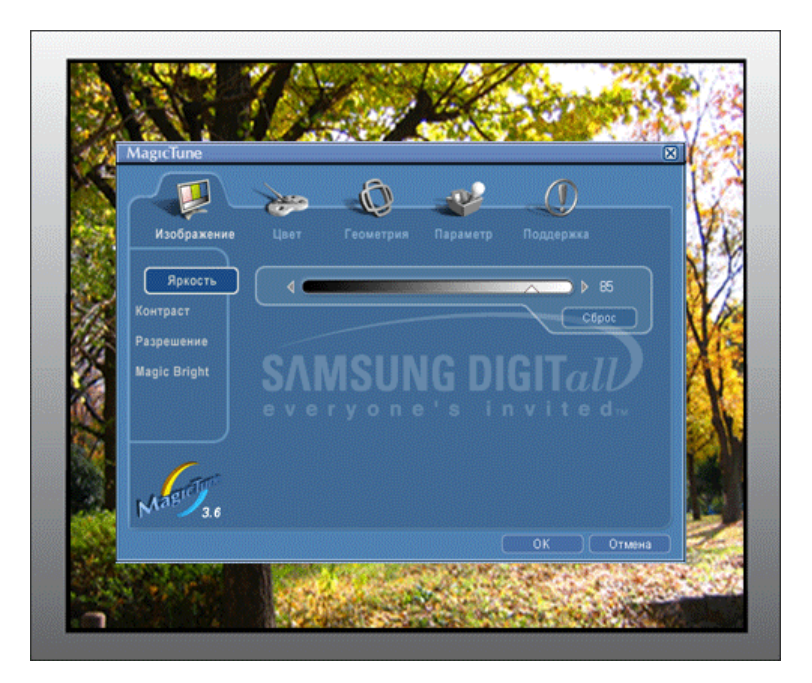

● Яркость ○ Контраст ○ Разрешение ○ MagicBright

| Яркость    | Позволяет регулировать яркость всего экрана. Если уровень яркости установлен неправильно,<br>возможна потеря деталей в темных зонах изображения. Настройте яркость таким образом, чтобы<br>обеспечить наилучшие условия для просмотра изображения. |
|------------|----------------------------------------------------------------------------------------------------|
| Контраст   | Позволяет регулировать разницу яркости между светлыми и темными зонами изображения.<br>Определяет четкость изображения.                                                                                                    |
| Разрешение | Вывод перечня всех значений разрешающей способности монитора, поддерживаемых программой.                                                                                                    |

MagicBright - это новая функция монитора, обеспечивающая двукратное улучшение качества изображения по сравнению с существующими мониторами путем повышения его яркости и четкости. Она позволяет устанавливать различные уровни яркости и разрешающей способности экрана в соответствии с различными потребностями пользователя при просмотре текстов, Интернет-страниц или мультимедийной анимации. Пользователь может выбирать один из шести предварительно установленных режимов яркости и разрешающей способности простым нажатием одной из кнопок управления функцией MagicBright, расположенных на лицевой стороне монитора.

 Текст : Для работы с документацией или других работ, связанных с чтением большого объема текста.

В этом случае отрегулируйте яркость (Brightness) и контрастность (Contrast) с помощью экранного меню.

- 2. Интернет : Для работы с изображениями смешанного характера, например, текстом и графикой одновременно.
- 3. Игра : Для просмотра видеофильмов, например, в формате DVD или VCD.
- 4. Спор : Для просмотра движущихся изображений, например, спортивных программ.т
- 5. Кино : Для просмотра видеофильмов, например, в формате DVD или Video CD.
- 6. Поль з : Хотя эти значения были тщательно подобраны нашими инженерами, они, однако, могут оказаться некомфортными для некоторых пользователей, так как это зависит от индивидуальных особенностей зрения.
- В этом случае отрегулируйте яркость (Brightness) и контрастность (Contrast) с помощью экранного меню.

| •••••      |                                                                                                    |
|------------|----------------------------------------------------------------------------------------------------|
| MagicTune" | Режим управления MagicBright различен в зависимости от модели монитора.<br>Некоторые мониторы поддерживают только четыре режима. (Текст, Интернет,<br>Развлекат., Поль з.) |

## 🧧 Вкладка Цвет

MagicBright™

Позволяет настраивать "теплоту" цвета фона монитора или цвета изображения.

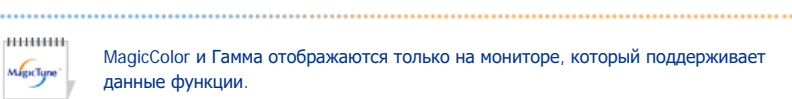

MagicColor и Гамма отображаются только на мониторе, который поддерживает данные функции.

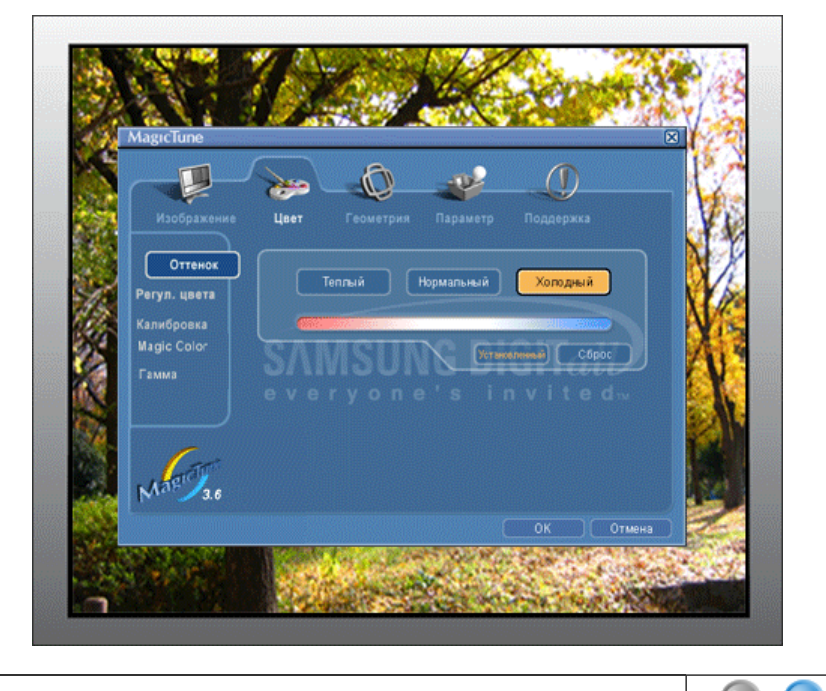

● Оттенок ○ Управление цветом ○ Калибровка ○ MagicColor ○ Гамма

Позволяет изменять оттенки цвета

- Теплый Нормальный Холодный
- Установленный

#### Оттенок

..... Режим Color Tone (Цветовой тон) отличается в зависимости от модели монитора. Некоторые мониторы поддерживают только четыре режима.( Теплый., Норм., Хол. MagicTurie , Польз.)

| Color<br>Control | Управление цветом<br>Позволяет настраивать цвета изо<br>монитора согласно своим предпоч                                                                                                    | бражения на мониторе. Пользователь может настроить цвета<br>нтениям.                                            |
|------------------|----------------------------------------------------------------------------------------------------|----------------------------------------------------------------------------------------------------|
|                  | • R-G-B                                                                                                    |                                                                                                    |
| Калибровка       | Процесс, с помощью которого осуществляется оптимизация и коррекция параметров выбранных<br>цветов.Функция MagicTune <sup>™</sup> чрезвычайно удобна для тех пользователей, кто предпочитает<br>просматривать корректно воспроизведенные изображения с максимальным количеством деталей,<br>включая изображения в сети Интернет или получаемые с выхода видеокамеры или сканера.                                                                                                    |                                                                                                    |
|                  | MagicColor – это новая технологиз<br>улучшения цифровых изображени<br>снижения качества картинки.                                                                                                    | я, самостоятельно разработанная компанией Samsung для<br>ий и более четкого отображения естественных цветов без |
| MagicColor       | <ol> <li>ОFF – возврат в первонача</li> <li>DEMO – в правой части зку<br/>MagicColor, а справа – изой</li> <li>Full – четкое отображение</li> <li>Intelligent – четкое изобраз<br/>реалистичное воспроизвед</li> <li>MagicZone</li> <li>MagicZone</li> <li>MagicZone обеспечи<br/>изображений или ф<br/>цветового тона опр<br/>использовании инта<br/>программе путем аз<br/>перетаскивая значи</li> <li>При активизации ку<br/>для использования<br/>активизированный<br/>значок на экране пи</li> <li>В особенности Magi</li> <li>бшёђхьэюх ьхэў</li> <li>MagicZone</li> <li>бшёђхьэюх ьхэў</li> <li>MagicZone</li> <li>бшёђхьок ость</li> <li>бшёђхьок ость</li> <li>Пасыщенность</li> <li>Яркость</li> <li>Пасыщенность й<br/>Зона выкл</li> <li>Сброс</li> <li>Горос</li> </ol> | <text><text><text><text></text></text></text></text>                                                            |

- MagicTune"
- MagicTune™ исчезает при запуске MagicZone, а закрытие MagicZone после настройки повторно отобразит MagicTune™. (Системная область не выбрана).
- MagicTune™ исчезает при запуске MagicZone, а закрытие MagicZone после настройки не отобразит повторно MagicTune™. (Системная область выбрана).

|     |                  | <ul> <li>Режим MagicColor различен в зависимости от модели монитора.</li> <li>Режим MagicZone показывает, поддерживает ли монитор данную функцию</li> </ul> |
|-----|------------------|----------------------------------------------------------------------------------------------------|
|     |                  |                                                                                                    |
|     | Настройка сте    | зпени контрастност                                                                                                    |
| мма | <b>*********</b> | Режим Гамма отличается в зависимости от модели монитора. Некоторые монитор поддерживают только три режима (Режим 1, Режим 2, Режим 3)                       |
|     | MagicTune        | • Режим 1 : Показывает нормальную гамму                                                                                                    |
|     |                  | • Режим 2 : Показывает более высокую гамму (ярче)                                                                                                    |
|     |                  |                                                                                                    |
|     |                  | • Режим 3 : Показывает более низкую гамму (темнее)                                                                                                    |

## Вкладка Геометрия

Позволяет настраивать значения параметров Позиция, Точно и Грубо.

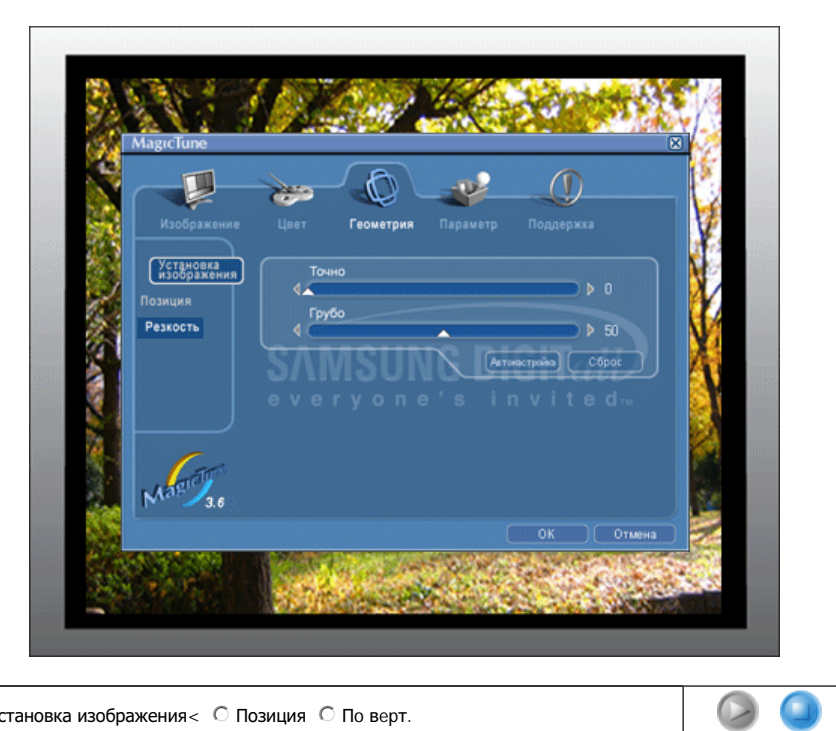

Установка изображения < С Позиция С По верт.</li>

| Установка<br>изображения | <ul> <li>Точно: RУбирает такие шумы, как горизонтальные полосы. Если шум сохраняется даже после точной (Fine) настройки, повторите ее после выполнения регулировки тактовой частоты.</li> <li>Грубо: Убирает такие шумы, как вертикальные полосы.При грубой (Coarse) регулировке возможно смещение области отображения экрана.Его можно переместить обратно в центр, используя меню управления положением по горизонтали.</li> <li>Автонастройк : Функция автоматической настройки позволяет монитору самонастраиваться на входящий видеосигнал. Значения точной регулировки , грубой регулировки и позиции будут настроены автоматически.</li> </ul> |
|--------------------------|----------------------------------------------------------------------------------------------------|
| Позиция                  | Позволяет регулировать положение экрана по горизонтали и вертикали.                                                                                                    |
| По верт.                 | Вы можете изменить положение Меню Экрана по горизонтали на Вашем мониторе.                                                                                                    |

мырстуре

## 📮 Вкладка Параметр

При настройке MagicTune™ можно использовать следующие опции:

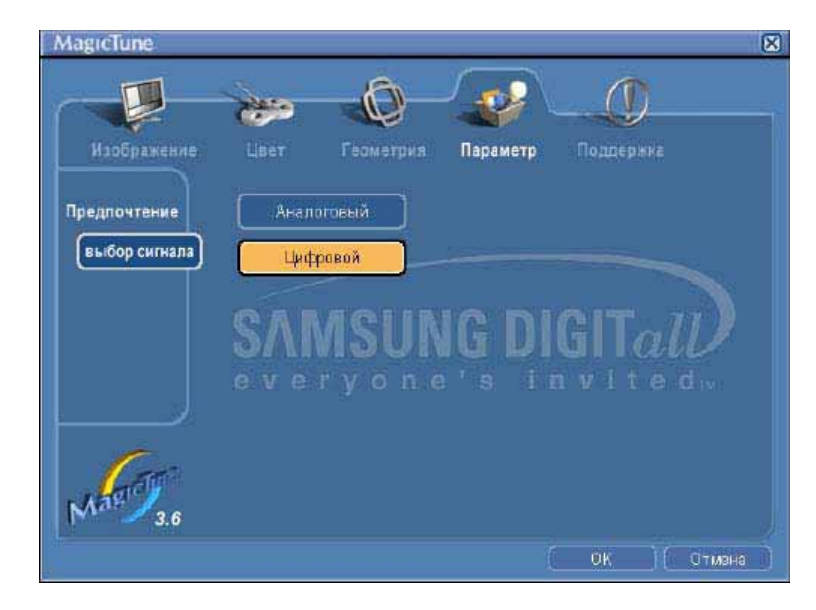

Загрузка диалогового окна Preferences. Используемые предпочтения отмечены в окне флажком (символом "V"). Для включения или выключения любой предпочтительной установки (Preference) установите курсор на флажке и щелкните на нем кнопкой мыши.

MagicTune

| Предпочтение |                                                                                |
|--------------|--------------------------------------------------------------------------------|
|              | <ul> <li>Включить меню задач Для вызова меню MagicTune™ щелкните</li> </ul>    |
|              | соответствующий значок в меню панели задач. Если опция [Включить меню          |
|              | задачі не выорана в меню (параметр) [вазіс settings], то меню не отображаются. |
|              | • Выбрать язык- выбор языка воздействует только на язык экранных меню.         |
|              | X                                                                              |
| высор сигнал | • дналоговоговыи                                                               |
|              | • цифровой                                                                     |
|              |                                                                                |

## Вкладка Поддержка

Отображается идентификатор и номер версии программы. Пользователю предоставляется возможность использовать функцию интерактивной справки (Help).

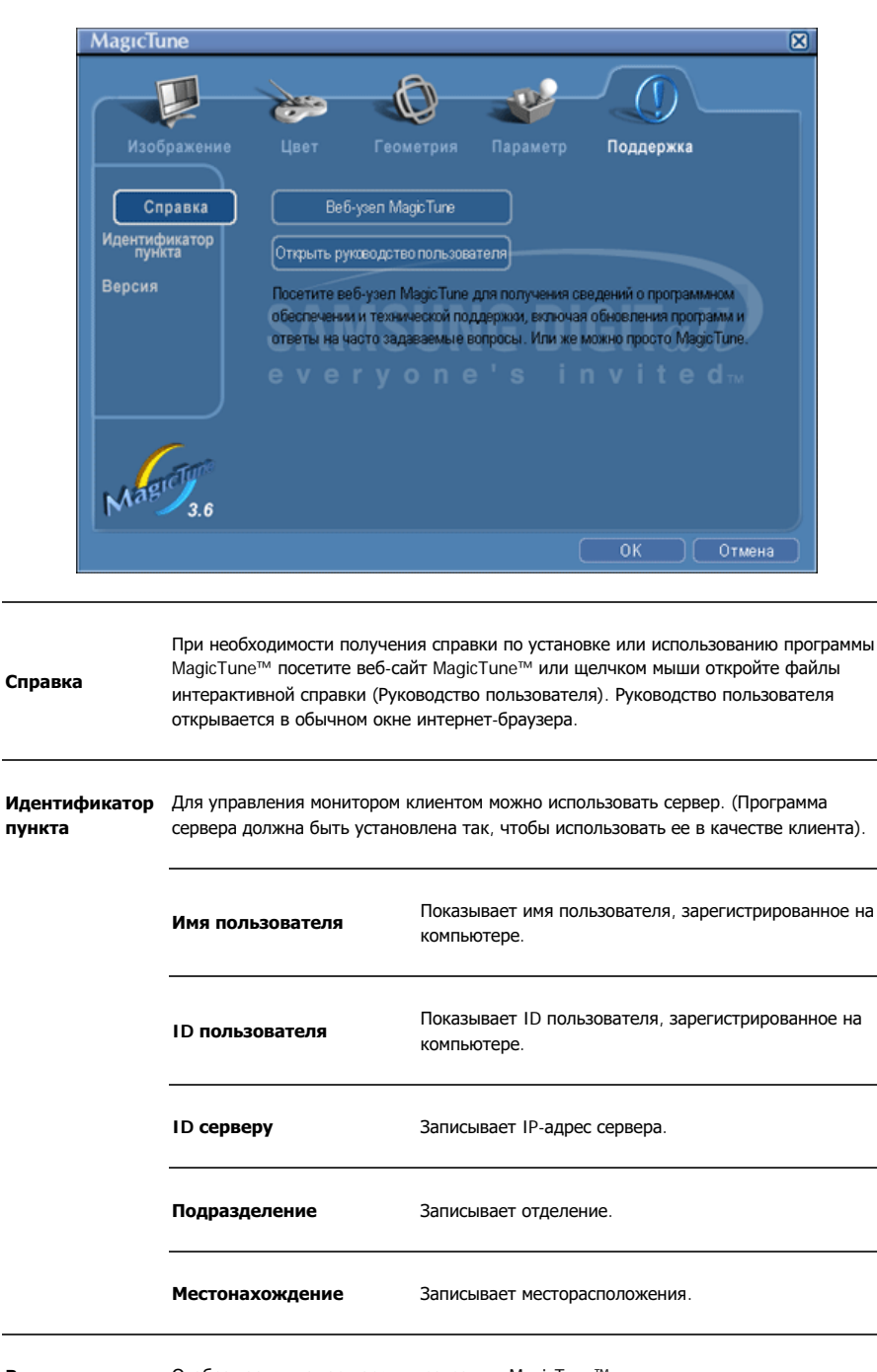

Версия Отображается номер версии программы MagicTune™.

Программа The MagicTune™ является дополнительной программой для мониторов. Некоторые компьютерные системы с установленным видеодрайвером последней или старой версии не совместимы с MagicTune™. Для получения технической поддержки по программе зайдите на веб-сайт MagicTune™.

Приведенные характеристики могут быть изменены без предварительного уведомления. MagicTune™ является торговой маркой компании SAMSUNG ELECTRONICS CO., Inc. Windows™ является зарегистрированной торговой маркой MicrosoftCorp. Остальные торговые марки являются собственностью соответствующих правообладателей.

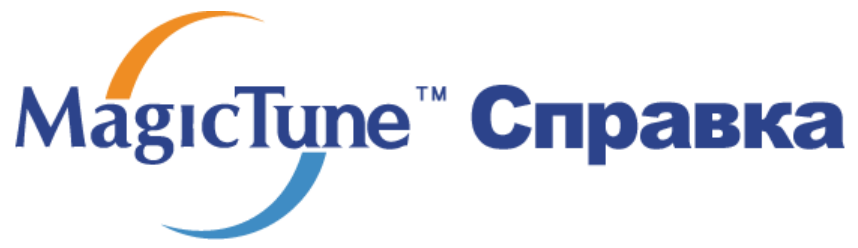

Обзор | Установк | Режим экранногменю | Калибровка цвет | Деинсталляция | Устранение неполадок

## ⅲ Калибровка цвета

## 1. Калибровка цвета

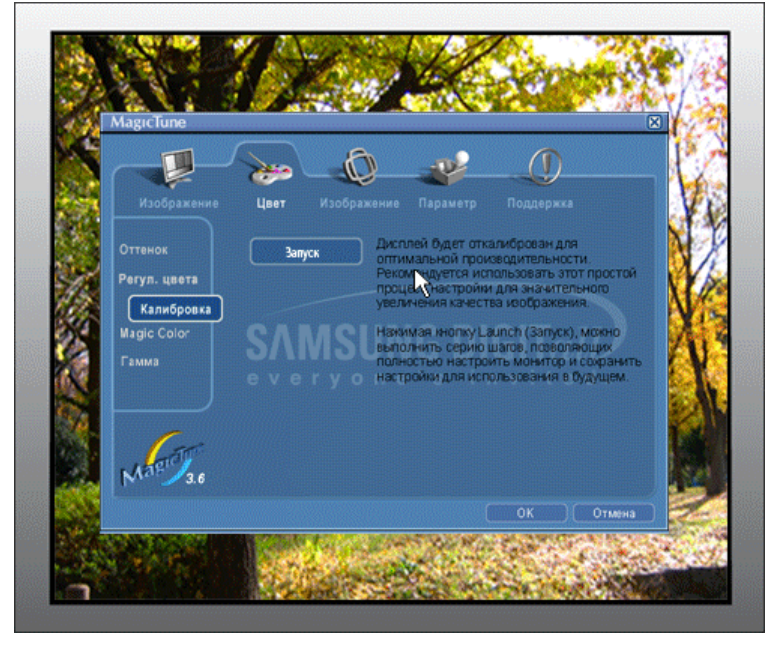

Калибровка цвета ("Color Calibration") предлагает пользователю алгоритм настройки оптимальных условий отображения цвета на данном мониторе.

Для получения оптимальных условий отображения цвета необходимо выполнить следующие пять шагов:

- Для получения оптимальных условий отображения цвета необходимо выполнить следующие пять шагов:
- Найдя выраженный цветовой тон на контрольном фрагменте ("Control patch"), переместите курсор управления в направлении данного цветового тона по отношению к эталонному цветовому кругу ("Color reference Circle").

=> После должного завершения настройки на контрольном фрагменте будет невозможно обнаружить никакой определенный цветовой тон.

- 3. После завершения настройки в ходе шага 1 нажмите на кнопку "Next" (Далее).
- 4. Повторите процедуры 1), 2), 3) для оставшихся шагов, со 2-го по 5-й.
- Чтобы увидеть эффект выполнения калибровки, нажмите на кнопку "Preview" (Предварительный просмотр).

#### Использование настроек цвета несколькими пользователями. Определени

Если монитор используется несколькими пользователями, то значения параметров цвета, настроенные для каждого пользователя с помощью функции калибровки цвета ("Color Calibration"), можно сохранить и использовать впоследствии. Можно сохранять настройки параметров цвета максимум для пяти пользователей.

- Сохранение настроенных параметров цвета: Нажмите кнопку Next («Далее»), при этом она превратится в кнопку Apply («Применить»), после чего можно сохранить настроенные параметры цвета. Можно сохранить до 5 вариантов.
- Применение настроенных параметров цвета: Для выбора и использования одного из вариантов настройки цвета нажмите кнопку Multi User («Несколько пользователей») на основном экране.

Maguctune

2. Предварительный просмотр

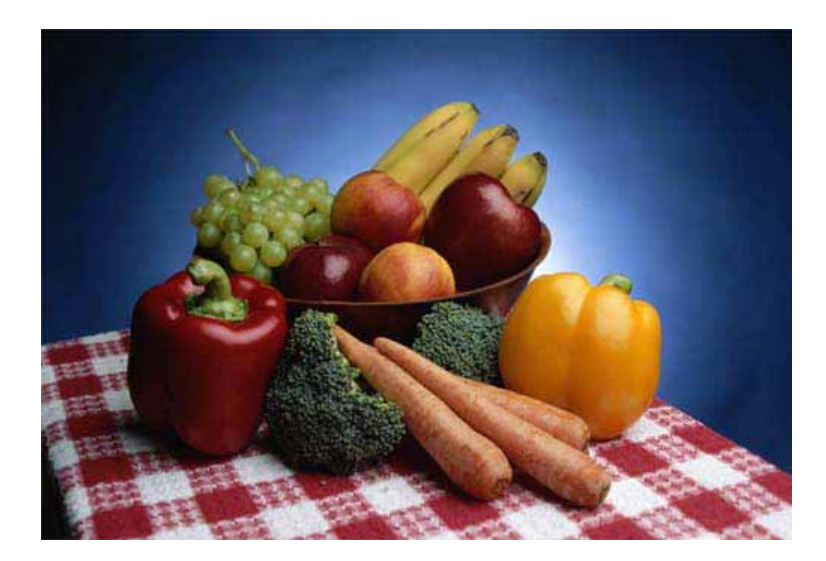

Нажмите кнопку "Предварительный просмотр" в окне "Калибровка цвета " Появится показанное выше изображение.

- Чтобы увидеть результат выполненной калибровки, нажмите кнопку "View Calibrated" (Просмотр откалиброванного изображения).
- Чтобы увидеть исходное изображение, нажмите кнопку "View Uncalibrated" (Просмотр неоткалиброванного изображения).

Программа The MagicTune™ является дополнительной программой для мониторов. Некоторые компьютерные системы с установленным видеодрайвером последней или старой версии не совместимы с MagicTune™. Для получения технической поддержки по программе зайдите на веб-сайт MagicTune™.

Приведенные характеристики могут быть изменены без предварительного уведомления. MagicTune<sup>™</sup> является торговой маркой компании SAMSUNG ELECTRONICS CO., Inc. Windows<sup>™</sup> является зарегистрированной торговой маркой Microsoft Corp. Остальные торговые марки являются собственностью соответствующих правообладателей.

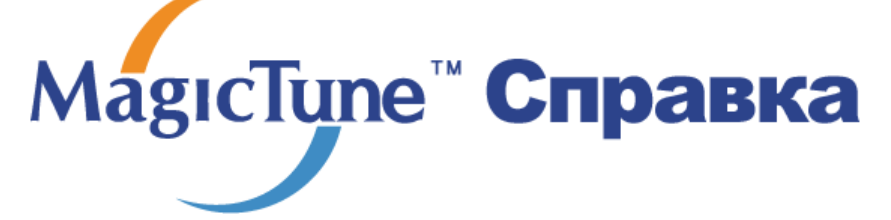

Обзор | Установк | Режим экранного меню | Калибровка цвета | Деинсталляци | Устранение неполадок

## 🚥 Деинсталляция

Удалить программу MagicTune можно только путем использования опции "Add or Remove Programs" («Установка и удаление программ») в Панели управления Windows.

Для удаления программы MagicTune выполните следующие шаги:

- Выберите меню ' [Start] ' [Settings] ([Пуск] ' [Настройка]) на панели задач и выберите пункт меню [Control Panel] (Панель управления). Если программа работает на платформе Windows XP, выберите [Control Panel] (Панель управления) в меню [Start] (Пуск).
- 2. лкните на значке "Add or Remove Programs" (Установка и удаление программ) в Панели управления
- В окне "Add or Remove Programs" найдите путем прокрутки окна программу "MagicTune." Выделите ее щелчком мыши.
- 4. Нажмите кнопку [Change/Remove] (Заменить/Удалить]), чтобы удалить программу.
- 5. Нажмите "Yes" («Да»), чтобы запустить процесс деинсталляции.
- 6. Дождитесь появления диалогового окна завершения деинсталляции ("Uninstall Complete").

На веб-сайте MagicTune вы можете получить техническую поддержку по использованию

программы MagicTune, изучить разделы FAQ (часто задаваемые вопросы и ответы), а также скачать обновления к программному обеспечению.

Программа The MagicTune™ является дополнительной программой для мониторов. Некоторые компьютерные системы с установленным видеодрайвером последней или старой версии не совместимы с MagicTune™. Для получения технической поддержки по программе зайдите на веб-сайт MagicTune™.

Приведенные характеристики молут быть изменены без предварительного уведомления. MagicTune<sup>ти</sup> является торговой маркой компании SAMSUNO ELECTRONICS CO., Inc. Windows<sup>м</sup> является зарегистрированной торговой маркой MicrosoftCorp. Остальные торговые марки являются собственностью соответствующих правообладателей.

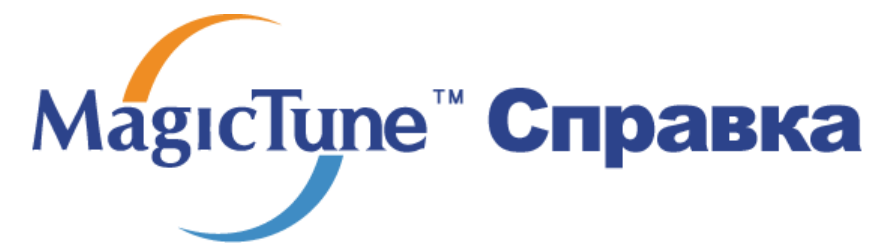

Обзор | Установк | Режим экранного меню | Калибровка цвета | Деинсталляция | Устранение неполадо

## ::::: Устранение неполадо

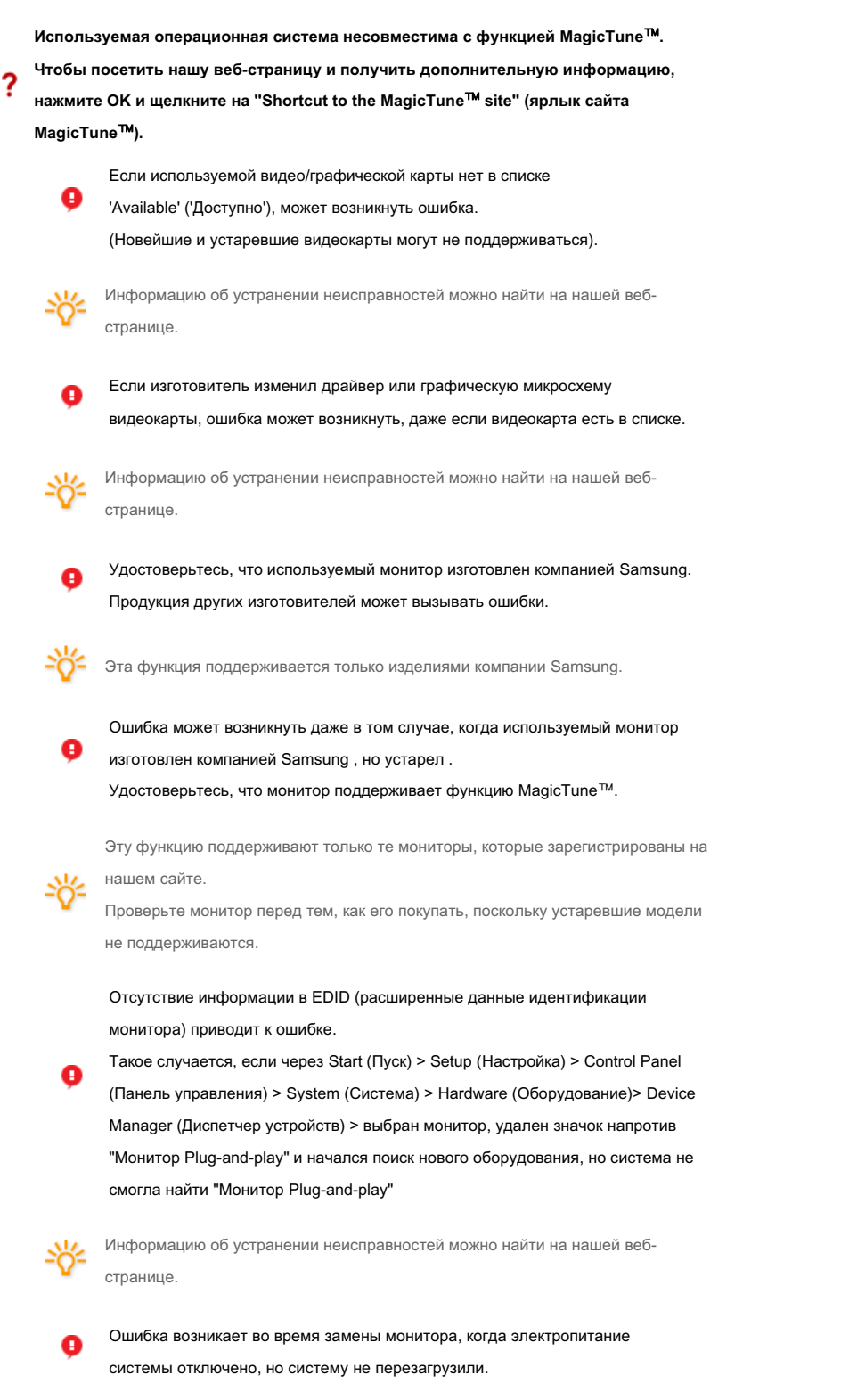

Перезагружайте систему каждый раз во время замены монитора, перед тем, как

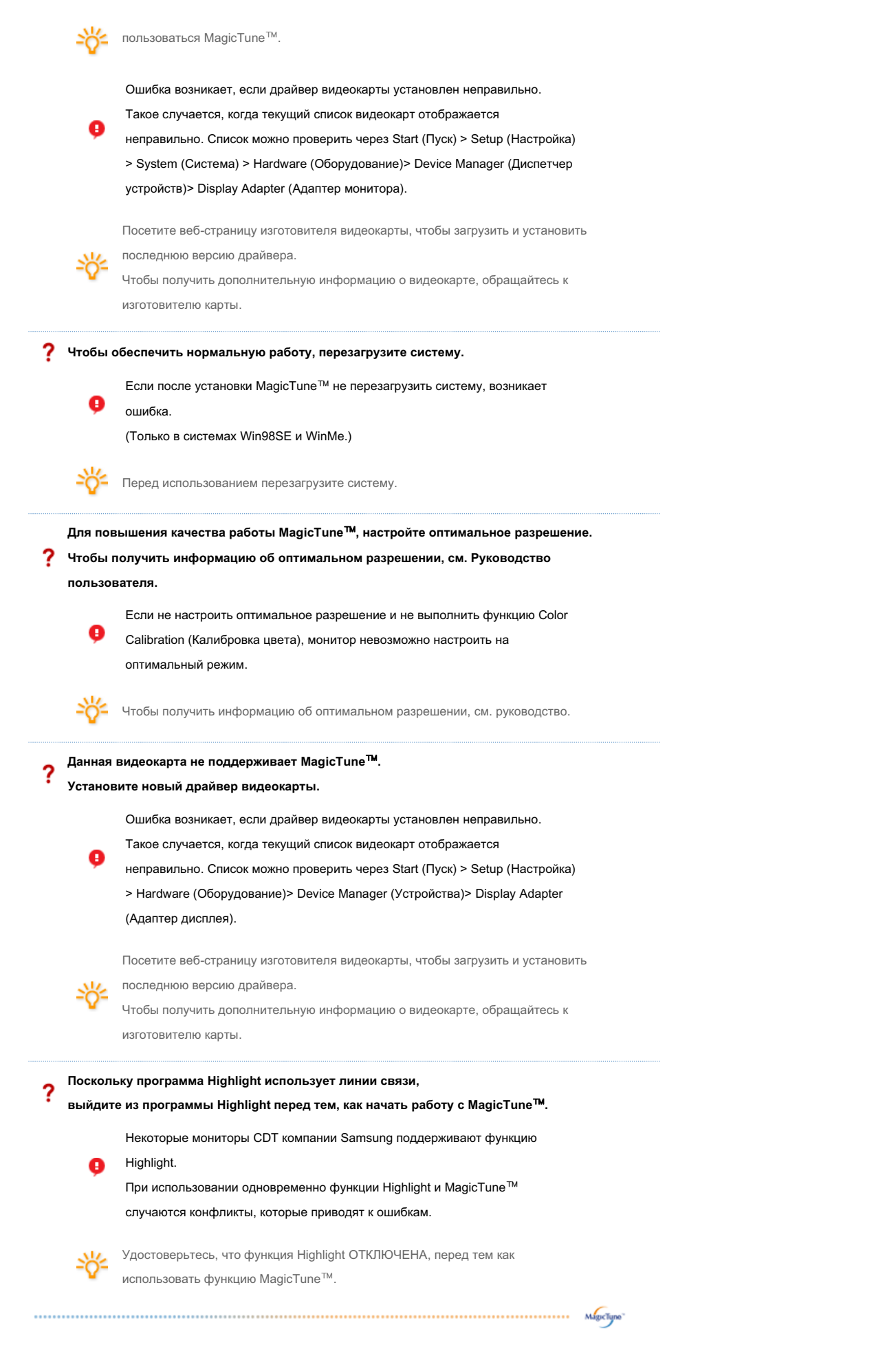

## Устранение неполадо

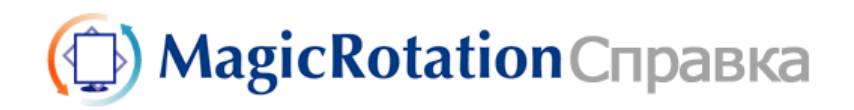

# 🔿 Обзор

Что такое MagicRotation?

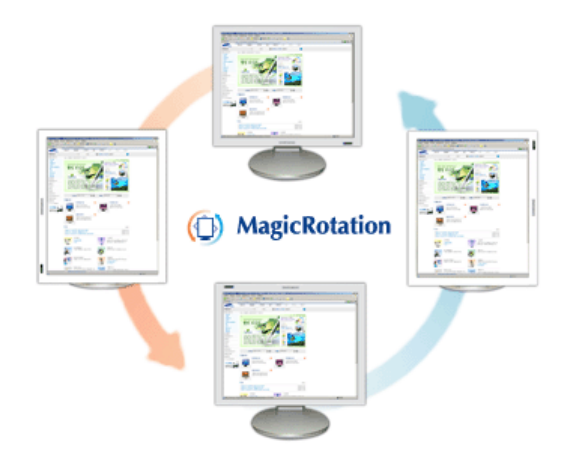

Традиционное отображение на компьютере позволяло пользователю осуществлять просмотр только в альбомном режиме.

В современный информационный век все большему числу пользователей ежедневно требуется просматривать документы, веб-страницы, сообщения электронной почты и т.д. Такие типы приложений лучше просматривать в портретном режиме, при котором все содержание доступно на экране. Это значительно повышает производительность пользователя, позволяя без проблем переходить из альбомного в портретный и обратно.

Программное обеспечение MagicRotation от компании Samsung Electronics, Inc. предоставляет пользователю функцию поворота (положения 0, 90, 180, 270), которая дает возможность оптимально использовать экран монитора, делает просмотр удобнее и повышает производительность пользователя.

## Основная функция

MagicRotation поддерживается Windows™ 98 SE, Me, 2000, XP Home, NT 4.0 и XP Professional.

\* Windows™ является зарегистрированной торговой маркой корпорации Microsoft Corporation, Inc.

Спецификациите подлежат на променя без предизвестие. MagicRotation е търговска марка на SAMSUNG ELECTRONICS CO.,Ltd. Всички други търговски марки на продукти, споменавани в този документ, може да се регистрирани търговски марки на съответните фирми.

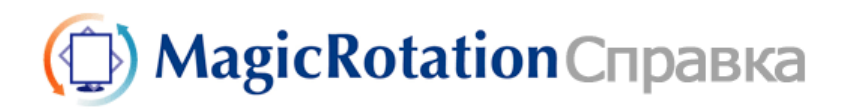

Устранение неполадок

## 🔿 Установка

- 1. Установите компакт-диск с программным обеспечением в дисковод.
- 2. Щелкните установочный файл MagicRotation.
- 3. Выберите язык для установки; щелкните Next (Далее).

| MagicRotation - Installsheld Wizard |                                                                                                    |   |
|-------------------------------------|----------------------------------------------------------------------------------------------------|---|
| Выберите нужный язык из с           | писка                                                                                                    |   |
|                                     | Английский<br>Итальянский<br>Колайский (Эпрошенный)<br>Корейский<br>Неянций<br>Рудский<br>Французский (стандартный)<br>Шедокий<br>Японский |   |
| InstallShield                       | <Назаа Далее> Отмена                                                                                                    | 1 |

4. Когда появится окно InstallationShield Wizard, щелкните Next (Далее).

| MagicRotation - Installsheld | Wizard                                                                                                    |
|------------------------------|----------------------------------------------------------------------------------------------------|
|                              | Вас приветствует программа InstallShield Wizard для MagioRotation<br>Программа InstallShield®Wizard установит MagicRotation на компьютер. Для<br>продолжения нажачите кнопку 'Далее'. |
| InstallShield                | < <u>Назад</u> алее> Отнена                                                                                                    |

5. Чтобы принять условия использования, выберите I agree to the terms of the license agreement (Я принимаю условия лицензионного соглашения).

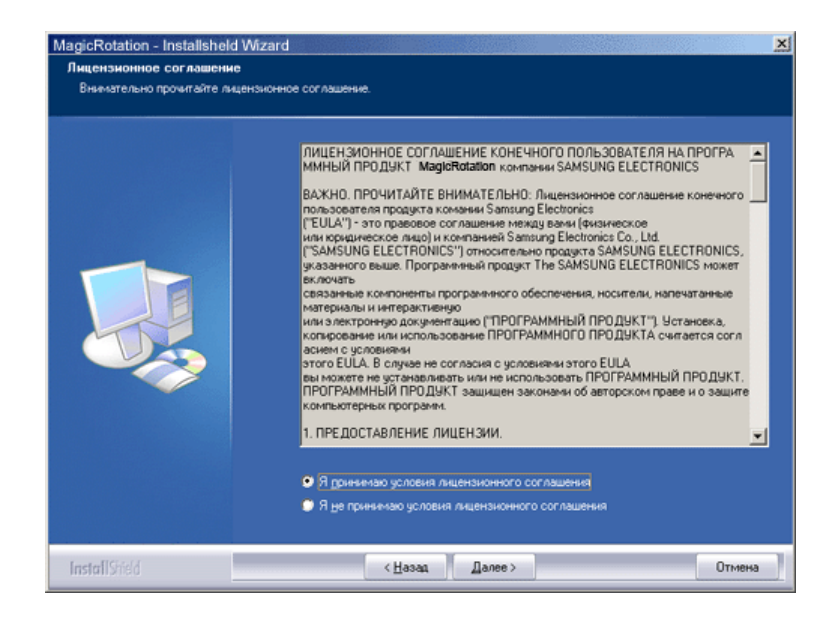

6. Выберите папку для установки программы MagicRotation.

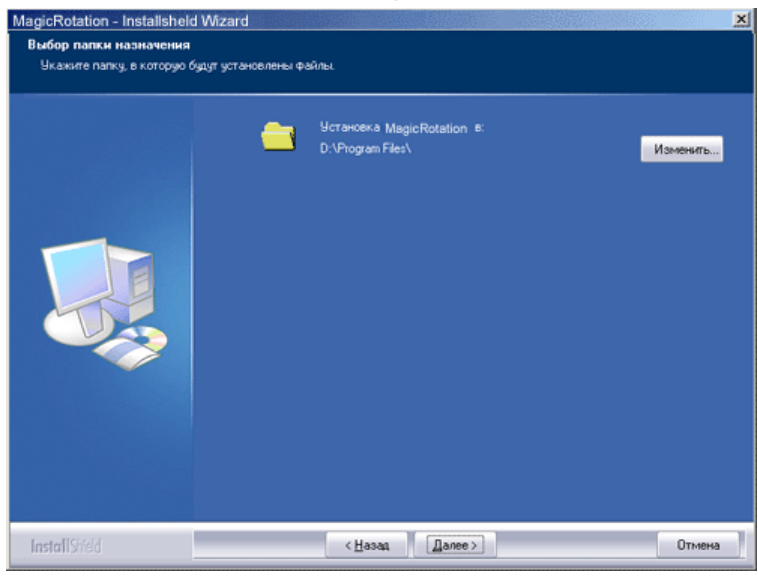

7. Щелкните Install (Установить).

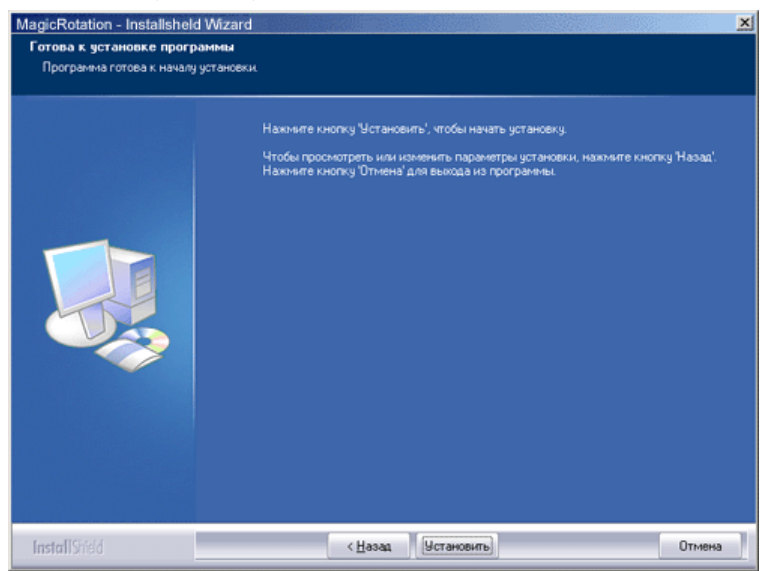

8. Появится окно Installationation Status (Состояние установки).

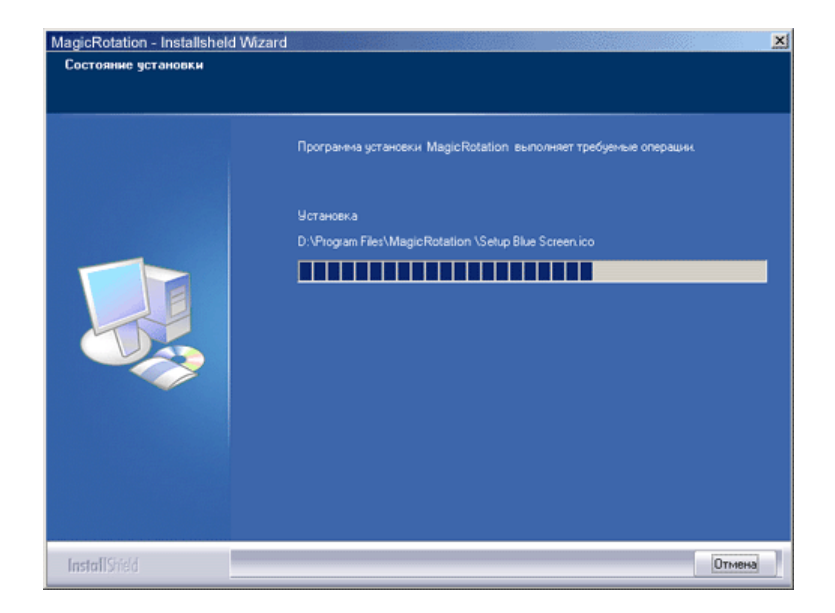

9. Щелкните Finish (Готово).

Для правильной работы MagicRotation необходимо перезагрузить систему.

| MagicRotation - Installshel   | d Wizard                                                                                                    |
|-------------------------------|----------------------------------------------------------------------------------------------------|
| MagicRotation - Installisheld | d Wizard X                                                                                                    |
|                               | <ul> <li>Да, перезагрузить конпьютер позже.</li> <li>Her, перезагрузить конпьютер позже.</li> <li>Click Finish to exit Magic Rotation setup.</li> </ul> |
| <b>Install</b> Shield         | < <u>Назад</u> Готово Отмена                                                                                                    |

10. Когда установка завершена, на рабочем столе появится значок входа в MagicRotation.

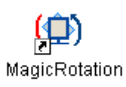

# О Проблемы при установке

На установку MagicRotation могут влиять различные факторы, например, видеокарта, материнская плата и сетевое окружение.

При неполадках во время установки см. раздел "Устранение неполадок".

## • Ограничение

- Для правильной работы MagicRotation необходимо правильно загрузить драйвер дисплея. Установленный драйвер дисплея должен быть последней версии.
- Если такие приложения, как Проигрыватель Windows Media, Real Player и другие не отображают правильно файлы фильмов в положении 90, 180 и 270, выполните следующее:

- Закройте приложение.
- о Выберите положение (90, 180, 270), в котором вы хотите просматривать приложение.
- Перезапустите приложение.
- В большинстве случаев это должно решить проблему.
- Пользовательские приложения, использующие OpenGL и DirectDraw (трехмерное черчение), при выбранном режиме положения (90, 180, 270) работать не будут. напр., трехмерные игры
- Приложения на основе DOS в полноэкранном режиме при выбранном режиме положения (90, 180, 270) работать не будут.
- 5. Dual не поддерживается в Windows™ 98, ME, NT 4.0.
- MagicRotation не обеспечивает поддержку на 24 бит на пиксел (глубина цвета/цветовая палитра).
- 7. При замене графической карты рекомендуется сначала удалить программное обеспечение MagicRotation.

## • Требования к системе

#### os

- Windows<sup>™</sup> 98 SE
- Windows™ Me
- Windows™ NT 4.0
- Windows<sup>™</sup> 2000
- Windows<sup>™</sup> XP Home Edition
- Windows<sup>™</sup> XP Professional

#### Аппаратное обеспечение

- Память 128 МБ и более (рекомендованная)
- 25 МБ или более свободного места на жестком диске

## Пакеты обновлений

- Рекомендуется установить в системе новейший пакет обновлений.
- Для Windows™ NT 4.0 рекомендуется установить Internet Explorer 5.0 или более позднюю версию с компонентом Active Desktop.
- \* Более подробную информацию можно найти на веб-сайте MagicRotation.
- \* Windows™ является зарегистрированной торговой маркой корпорации Microsoft Corporation, Inc.

Спецификациите подлежат на променя без предизвестие. MagicRotation е търговска марка на SAMSUNG ELECTRONICS CO.,Ltd. Всички други търговски марки на продукти, споменавани в този документ, може да се регистрирани търговски марки на съответните фирми.

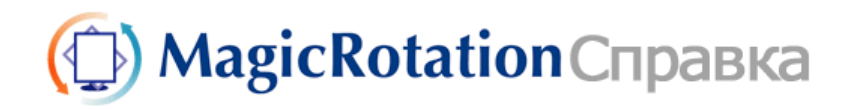

Обзор | Установка Интерфейс Удаление Устранение неполадок 

- При использовании функции поворота некоторые области программы MagicTune<sup>™</sup> могут функционировать неправильно.
- Автоматический поворот: Изображение на экране будет автоматически поворачиваться при повороте монитора.

Для запуска Auto Rotation следуйте инструкциям, приведенным ниже. • Установите программы MagicRotation™ и MagicTune™ 3.6 на компьютере.

- Запустите MagicTune 3.6. •

• Параметр — Предпочтение — Поставьте отметку в небольшом окне в Включить меню задач.

- Программа MagicRotation<sup>™</sup> недоступна, поскольку простая подставка не поддерживает функцию вращения.
- Поддерживается порт вывода аналогового сигнала, поэтому можно подключить выход Client Monitor к другому показывающему устройству.

# 🔿 Интерфейс

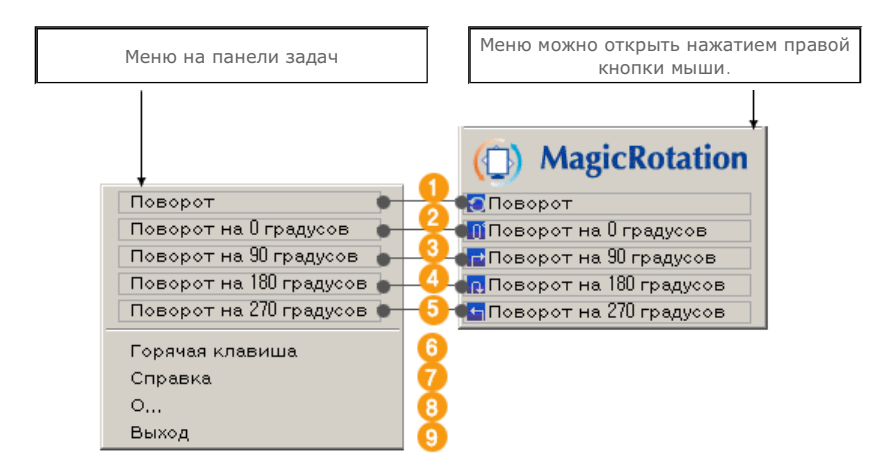

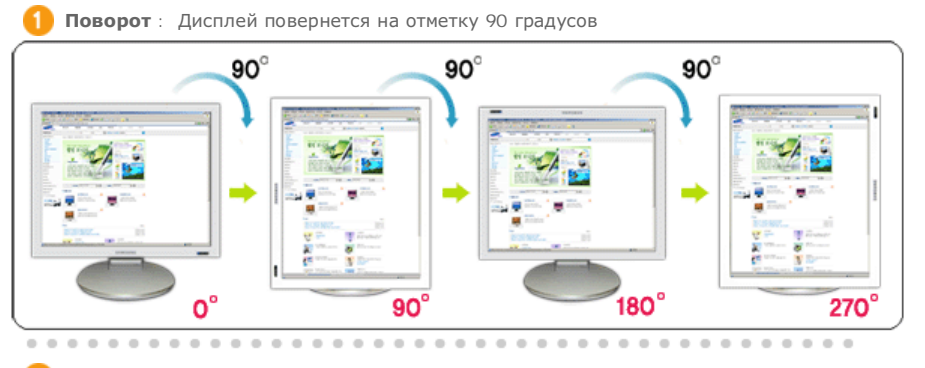

Поворот на О градусов : Дисплей повернется с текущего угла на О градусов.

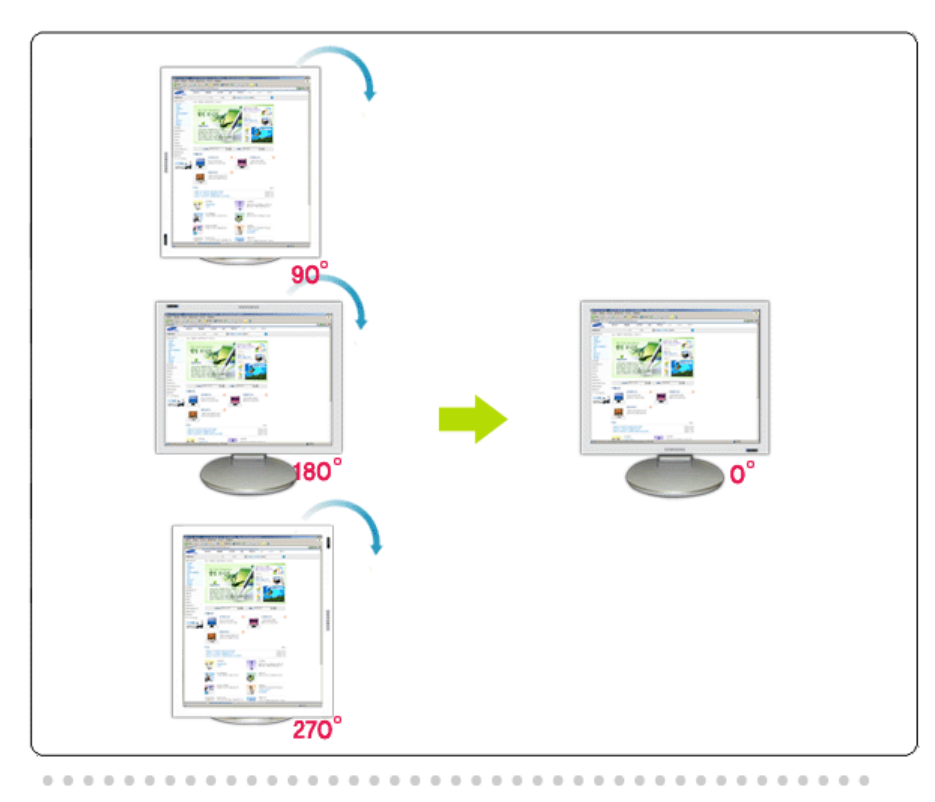

**Воворот на 90 градусов** : Экран будет повернут на 90 градусов относительно текущего положения.

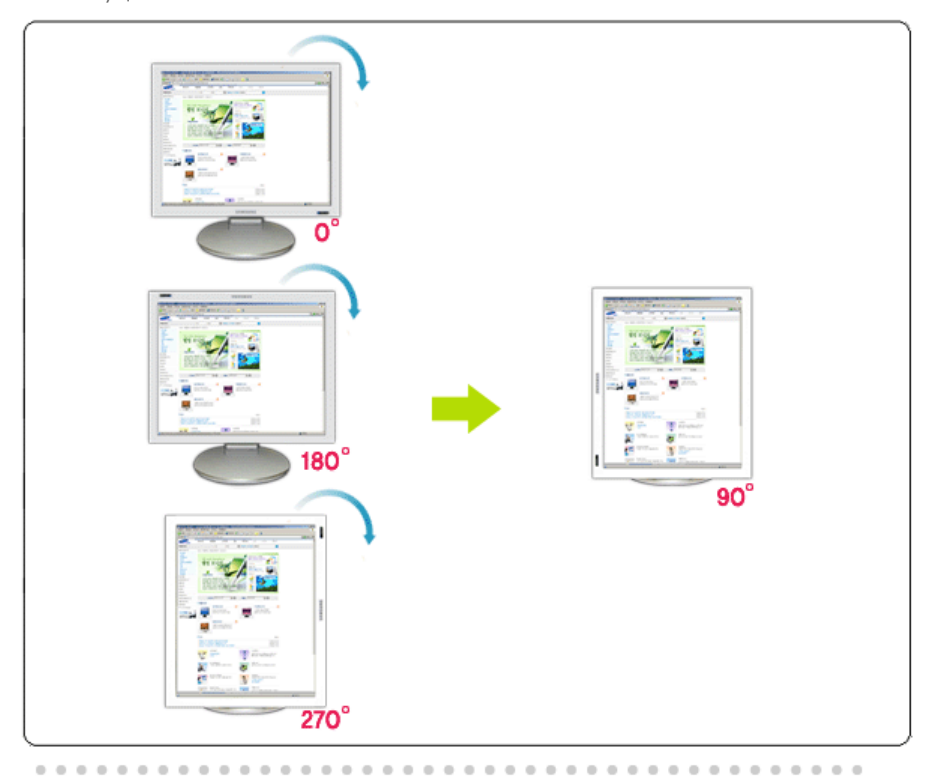

Поворот на 180 градусов : Экран будет повернут на 180 градусов относительно текущего положения.

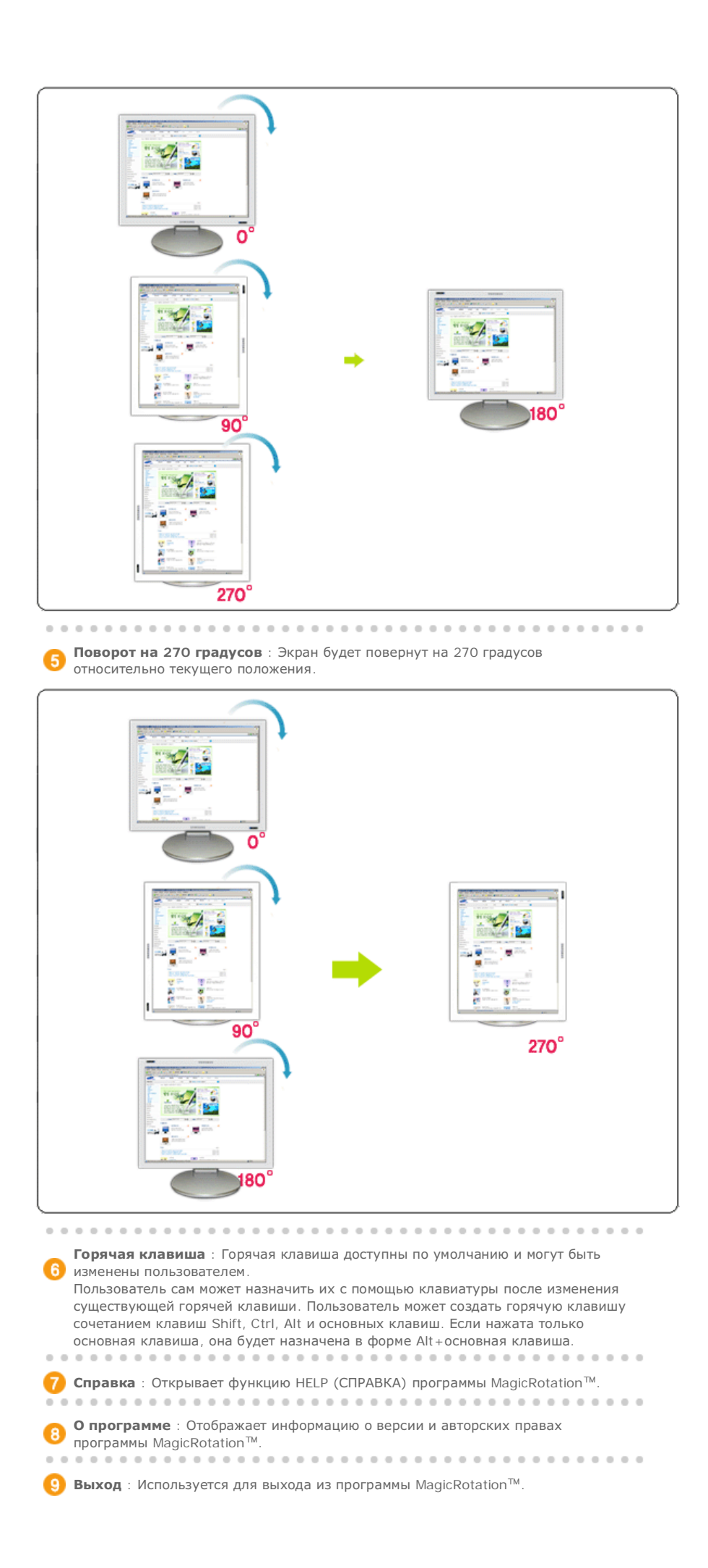

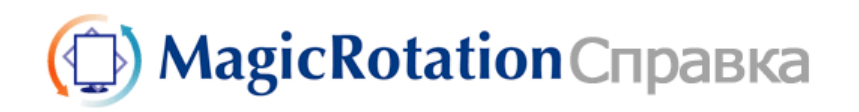

| selpane selpane selpanente selpanente s | Обзор | Установка | Интерфейс | Удаление | Устранение неполадок |
|----------------------------------------------------------------------------------------------------|-------|-----------|-----------|----------|----------------------|
|----------------------------------------------------------------------------------------------------|-------|-----------|-----------|----------|----------------------|

# 🔿 Удаление

Программу MagicRotation можно удалить только с помощью пункта Установка и удаление программ панели управления Windows.

Для удаления MagicRotation выполните следующие действия.

- Перейдите на [Панель задач] ' [Пуск] ' [Настройка] и выберите в меню [Панель управления]. Если программа запущена в Windows™ XP, перейдите на [панель управления] из меню [Пуск].
- 2. Щелкните значок Установка и удаление программ на панели управления.
- 3. Прокрутите экран Установка и удаление программ, чтобы найти программу MagicRotation. Щелкните, чтобы выделить ее.
- 4. Для удаления программы щелкните кнопку Заменить/Удалить.
- 5. Чтобы начать процесс удаления, щелкните Yes (Да).
- 6. Подождите, пока не появится диалоговое окно Удаление завершено.
- 7. Для завершения удаления перезапустите систему.

Техническая поддержка MagicRotation, FAQ (вопросы и ответы) и обновление программного обеспечения доступны на **веб-сайте** MagicRotation.

\* Windows™ является зарегистрированной торговой маркой корпорации Microsoft Corporation, Inc.

Спецификациите подлежат на променя без предизвестие. MagicRotation е търговска марка на SAMSUNG ELECTRONICS CO.,Ltd. Всички други търговски марки на продукти, споменавани в този документ, може да се регистрирани търговски марки на съответните фирми.

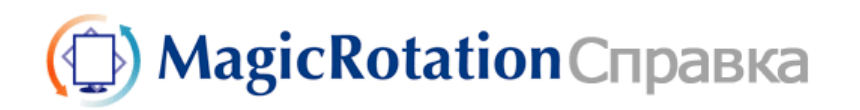

Обзор | Установка | Интерфейс

ерфейс | Удаление |

Устранение неполадок

## ОУстранение неполадок

## •До вызова службы технической поддержки

 Для обеспечения возможностей поворота экрана программное обеспечение MagicRotation работает с установленным драйвером дисплея, который поставляется вместе с графическим адаптером. Если драйвер дисплея работает неправильно, или в нем присутствуют ошибки, эти ошибки не исчезнут даже после установки программного обеспечения MagicRotation. Любые неверные или произвольные действия, возникающие в результате проблем в установленном драйвере дисплея, не исходят от программного обеспечения MagicRotation.

Для проверки наличия проблемы в установленном драйвере дисплея можно выполнить следующие действия по диагностике:

- Проверьте, возникает ли проблема и в положении 0 (альбомный режим), и в положении 90 (портретный режим).
- Проверьте, возникает ли проблема при различной глубине цвета (8/16/32 бит на пиксел) и различных режимах разрешения (800 x 600, 1024 x 768).
- 3. Проверьте, возникает ли проблема без установки программного обеспечения MagicRotation.

Если проблема повторяется при каком-либо или при всех сценариях, возможно наличие проблемы с установленным драйвером дисплея:

Для решения проблемы необходимо выполнить следующие действия :

- 1. Удалите программное обеспечение MagicRotation.
- Приобретите у поставщика графического адаптера новейший драйвер дисплея. Последнюю версию драйвера дисплея от (ATI, NVIDIA, MATROX, INTEL и т.д.) можно легко скачать с соответствующих веб-сайтов.
- 3. Установите последнюю версию драйвера дисплея.
- Установите программное обеспечение MagicRotation. В большинстве случаев это должно решить проблему.

 МадіcRotation может не работать при замене монитора или обновлении драйвера графической карты при работающем MagicRotation.
 В подобных случаях необходимо перезапустить систему.

 Техническая поддержка MagicRotation, FAQ (вопросы и ответы) и обновление программного обеспечения доступны на веб-сайте MagicRotation.

Спецификациите подлежат на променя без предизвестие. MagicRotation е търговска марка на SAMSUNG ELECTRONICS CO.,Ltd. Всички други търговски марки на продукти, споменавани в този документ, може да се регистрирани търговски марки на съответните фирми.

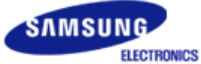

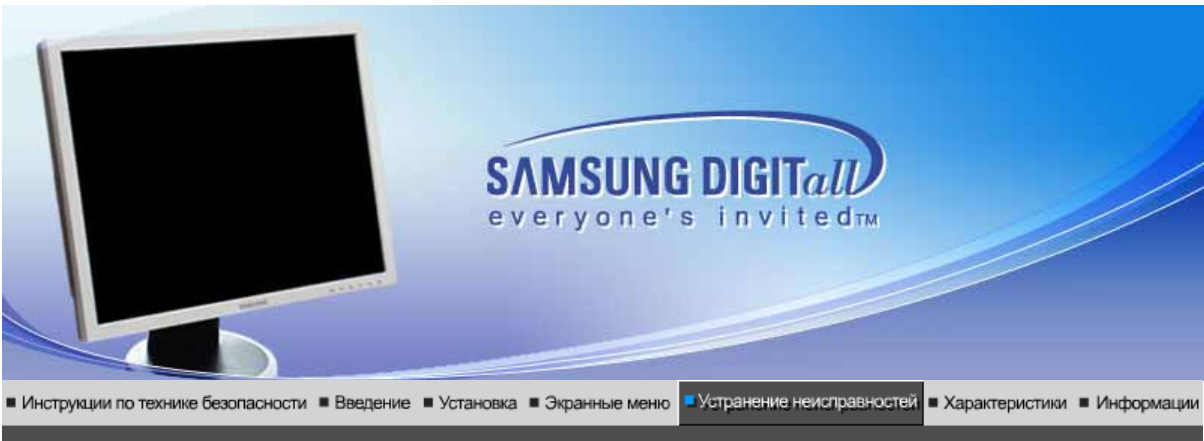

Список Проверок Вопросы и Ответы Функция Самопроверки

## О Список Проверок

Перед тем, как обратиться эа помощью в сервисную службу прочитайте данный раздел руководства и попытайтесь устранить проблему самостоятельно. Если же Вам действительно нужна помощь, позвоните, пожалуйста, по телефону, либо указанному в гарантийном талоне, либо на задней облож ке данной инструкции, либо свяжитесь с Вашим дилером..

| Неисправность                            | Список Проверок                                                                                                    | Решение                                                                                                    |  |
|------------------------------------------|----------------------------------------------------------------------------------------------------|----------------------------------------------------------------------------------------------------|--|
| Отсутствует<br>изображение на<br>экране. | Правильно ли<br>подсоединен силовой<br>шнур?                                                                                                    | Проверьте подсоединение и включение электропитания.                                                                                                    |  |
| Я не могу включить монитор.              | Появилось сообщение<br>"Проверьте сигн.<br>каб." (Нет подключения,<br>проверьте кабель)?                                                                         | (Подключение с использованием<br>кабеля D-sub) Проверьте, правильно ли<br>подключен компьютер.<br>(Подключение с использованием<br>кабеля DVI) Если монитор подключен<br>правильно, но на экране по прежнему<br>отображается сообщение (об ошибке),<br>проверьте, установлен ли Аналог. режим<br>монитора. Нажмите кнопку @<br>( Ввод/ ИСТОЧНИК )для повторной<br>проверки источника входного сигнала. |  |
|                                          | Если электропитание<br>подается, перезагрузите<br>компьютер снова, чтобы<br>увидеть первоначальный<br>экран (экран загрузки),<br>который должен бы<br>появиться. | Если изображение первоначального<br>экрана (экрана загрузки) появилось,<br>загрузите компьютер в безопасном<br>режиме (безопасный режим для Windows<br>ME/2000/XP), а затем измените частоту<br>видеокарты.                                                                                                    |  |
|                                          |                                                                                                    | (Обратитесь к Фабричной Настройке<br>Дисплея)                                                                                                    |  |
|                                          |                                                                                                    | Примечание: Если изображение<br>первоначального экрана (экрана загрузки)<br>не появилось, обращайтесь в центр<br>техниче ского обслуживания или к Ва<br>шему дилеру                                                                                                    |  |
|                                          | Вы видите на экране<br>сообщение "Неоптим.<br>режим.,Рекоменд.<br>режим 1600 x 1200<br>60Hz"?                                                                    | Это сообщение появляется, когда сигнал<br>от видеокарты превышает максимальное<br>разрешение и частоту.                                                                                                    |  |
|                                          |                                                                                                    | Подрегулируйте максимальное                                                                                                    |  |

|                                           |                                                                                                    | разрешение и частоту в соответствии с параметрами Вашего монитора.                                                                                                    |
|-------------------------------------------|----------------------------------------------------------------------------------------------------|----------------------------------------------------------------------------------------------------|
|                                           |                                                                                                    | Если разрешение дисплея превышает<br>UXGA, или частота обновления<br>превышает 75 Гц, появляется сообщение<br>"Heonтим. режим.Рекоменд. режим 1600<br>x 1200 60Hz". Если частота обновления<br>превышает 85 Гц, дисплей будет работать<br>нормально, но появится сообщение<br>"Heonтим. режим.Рекоменд. режим 1600<br>x 1200 60Hz", которое будет отображаться<br>в течение одной минуты, а затем исчезнет.<br>В течение этого периода длительностью<br>одна минута следует перевести дисплей в<br>рекомендованный режим. (При<br>перезагрузке системы это сообщение<br>отображается снова). |
| н                                         | а экране нет                                                                                              | Монитор работает в режиме Экономайзер.                                                                                                    |
| и:<br>ин<br>М<br>1                        | зображения. Мигает ли<br>ндикатор питания на<br>ониторе с интервалом в<br>секунду?                        | Нажмите на любую клавишу на клавиатуре<br>или подвиньте мышь, чтобы активировать<br>монитор и восстановить изображение на<br>экране.                                                                                                    |
|                                           |                                                                                                    | Если изображение по - прежнему<br>отсутствует нажмите кнопку (С) (Ввод/<br>ИСТОЧНИК).<br>Затем для включения монитора и<br>восстановления изображения на экране<br>снова нажмите на клавиатуре любую<br>кнопку.                                                                                                    |
| П<br>п;                                   | одключен ли монитор<br>ри помощи кабеля DVI?                                                              | Если загрузка системы произведена до<br>подключения кабеля DVI, или если при<br>работе системы DVI кабель был отключен<br>и подключен снова, изображение на<br>экране может отсутствовать, так как для<br>некоторых типов графических карт не<br>предусмотрен выход видеосигналов.<br>Подключите кабель DVI и перезагрузите<br>систему.                                                                                                    |
| Я не вижу Экранного Н<br>Меню. Э<br>и:    | е закрыли ли Вы<br>кранное Меню во<br>збежание изменений?                                                 | Верните изображение на экран путем<br>нажатия на клавишу МЕНЮ в течение 5<br>секунд.                                                                                                    |
| Искажение цветов П                        | охоже ли одноцветное                                                                                      | Поверьте сигнал подключения кабеля.                                                                                                    |
| черно-белое ка<br>изображение. на         | ак если бы Вы смотрели<br>ак если бы Вы смотрели<br>а него через целофан?                                 | Убедитесь, что видеокарта плотно сидит в разъеме.                                                                                                    |
| И<br>пе<br>пр<br>ре<br>ді                 | скажение цветов после<br>ерехода на какую-то<br>рограмму или в<br>езультате столкновения<br>вух программ? | Перезагрузите компьютер.                                                                                                    |
| П                                         | равильно ли<br>становлена видеокарта?                                                                     | Установите ее в соответствии с<br>инструкциями к видеокарте.                                                                                                    |
| Неожиданно В<br>началась ил               | ы заменили видеокарту<br>ли драйвер?                                                                      | Подрегулируйте Положение и Размер<br>Изображения по отношению к экрану.                                                                                                    |
| разоалансировка В<br>экрана. В<br>ра<br>м | ы подрегулировали<br>азрешение и частоту на<br>юниторе?                                                   | Подрегулируйте разрешение и частоту на<br>видеокарте.(Обратитесь к Фабричной<br>Настройке Дисплея)                                                                                                    |
|                                           | икран может разбалансиров                                                                                 | заться из-за периода сигнала видеокарты.                                                                                                    |
| 0                                         | трегулируйте Положение и                                                                                  | изображения по отношению к экрану.                                                                                                    |

| отрегулировать<br>экран.                                             | мониторе?                                                                                                    | (Обратитесь к Фабричной Настройке<br>Дисплея).                                                                                                    |
|----------------------------------------------------------------------|----------------------------------------------------------------------------------------------------|----------------------------------------------------------------------------------------------------|
| Индикатор мигает,<br>нона экране нет<br>изображения.                 | Проверьте в меню<br>"Частота", правильно ли<br>отрегулирована частота?                                                                               | Поставьте нужную частоту в соответствии<br>с инструкцией к видеокарте и Фабричной<br>Настройкой Дисплея.                                                                                                    |
|                                                                      |                                                                                                    | (Максимальная частота для каждого<br>разрешения может отличаться у разных<br>мониторов.)                                                                                                    |
| Экран показывает<br>только 16 цветов.<br>Эти цвета<br>изменяются при | НПравильно настроены<br>цвета для Windows?                                                                                                    | Для Windows ME/2000/XP:<br>Настройте цвета нажатием на клавиши<br>Панель Управления, Монитор,<br>Установки.                                                                                                    |
| замене видеокарты.                                                   | Правильно ли<br>установлена видеокарта?                                                                                                    | Установите видеокарту в соответствии с<br>инструкцией к видеокарте.                                                                                                    |
| Появилось<br>сообщение<br>"Неизвестный                               | Инсталлирован ли<br>драйвер монитора?                                                                                                    | Инсталлируйте драйвер монитора в<br>соответствии с инструкциями по<br>инсталлированию драйвера.                                                                                                    |
| монитор, обнаружен<br>монитор Plug & Play<br>(VESA DDC)".            | Посмотрите в инструкции<br>к видеокарте, может ли<br>быть поддержана<br>функция Plug & Play<br>(VESA DDC).                                           | Инсталлируйте драйвер монитора в<br>соответствии с инструкциями по<br>инсталлированию драйвера.                                                                                                    |
| Проверка при<br>нарушении работы<br>функции<br>MagicTune™.           | Функция MagicTune <sup>™</sup><br>реализуется только на ПК<br>(VGA) с операционной<br>системой Windows,<br>поддерживающем<br>стандарт Plug and Play. | Для того чтобы проверить,<br>поддерживает ли ваш ПК<br>функцию MagicTune <sup>™</sup> ,<br>выполните процедуру,<br>представленную ниже (при<br>работе в среде Windows XP);                                                                                                    |
|                                                                      |                                                                                                    | Control Panel -> Performance and<br>Maintenance -> System -><br>Hardware -> Device Manager -><br>Monitors -> After deleting Plug and<br>Play monitor, find 'Plug and Play<br>monitor' by searching new<br>Hardware.                                                                                                    |
|                                                                      |                                                                                                    | МадісТипе <sup>™</sup> - это<br>дополнительное программное<br>обеспечение монитора.<br>Некоторые графические карты не<br>поддерживают работу данного<br>монитора.При возникновении<br>проблемы с графической картой<br>посетите наш веб-узел для<br>ознакомления со списком<br>совместимых графических карт.<br>http://www.samsung.com/monitor/MagicTune |
| MagicTune™<br>работает со сбоями.                                    | Проводилась ли смена<br>компьютера или<br>графической карты?                                                                                         | Загрузите новейшую программу.<br>Программу можно загрузить с<br>сайта<br>http://www.samsung.com/monitor/MagicTune.                                                                                                    |

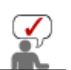

Посетите наш веб-узел и загрузите программное обеспечение для установки MagicTune™ MAC.

Проверьте по следующим параметрам, есть ли неисправности в мониторе.

- 1. Проверьте, правильно ли подсоединены к компьютеру электрический шнур и кабель.
- 2. Проверьте, не издает ли компьютер более трех звуковых сигналов при включении.
- (Если да, необходимо техническое обслуживание материнской платы компьютера).
- 3. Если Вы поставили новую видеокарту или если Вы смонтировали компьютер, проверьте, установлены ли драйвер видеоадаптера и драйвер монитора.
- 4. Проверьте, как установлена горизонтальная развертка: на 56 Гц или на 75 Гц.

(Не ставьте выше 60 Гц при максимальном разрешении.)

5. Если возникает проблема с установкой драйвера (видео)адаптера, переведите компьютер в Безопасный Режим, удалите Адаптер Дисплея через функции **Панель Управления**, **Система**, **Администратор Устройств**, а затем перезагрузите компьютер, чтобы переинсталлировать драйвер (видео)адаптера.

Если проблема возникает повторно, свяжитесь с авторизованным дилером..

Список Проверок Вопросы и Ответы Функция Самопроверки

#### 🔘 Вопросы и Ответы

| Вопрос                                     | Ответ                                                                                                    |
|--------------------------------------------|----------------------------------------------------------------------------------------------------|
| Как можно изменить частоту?                | Частота изменяется путем изменения конфигурации видеокарты.                                                                                        |
|                                            | Заметьте, что поддержка видеокарты зависит от<br>версии используемого драйвера.<br>(Подробно об этом в в инструкциях к компьютеру или к<br>видео.) |
| Как можно отрегулировать<br>разрешение?    | Windows ME/XP/2000: Настройте разрешение через<br>функции Панель <b>Управления</b> , <b>Дисплей</b> , <b>Установки.</b>                            |
|                                            | <ul> <li>* Свяжитесь с изготовителем видеокарты для<br/>уточнений.</li> </ul>                                                                      |
| Как настроить функцию Экономии<br>Энергии? | Windows ME/XP/2000: Настройте функцию через BIOS-<br>SETUP в компьютере или в экранной защите.<br>(Посмотрите в инструкции к Windows/Computer)     |
| Как нужно чистить корпус и Панель<br>ЖКД?  | Отключите шнур от сети, затем протрите монитор мягкой тканью, используя моющий раствор или воду.                                                   |
|                                            | Не оставляйте на поверхности монитора остатков<br>моющего средства или царапин.<br>Не допускайте попадания воды внутрь монитора.                   |

Список Проверок Вопросы и Ответы Функция Самопроверки

#### Функция Самопроверки

Функция Самопроверки | Предупреждения | Окружающая сред | Полезные Советы

# В мониторе имеется функция автотестирования, которая позволяет повериь, правильно лп работает монир.

## Self-Test Feature Check

- 1. Выключите Ваши компьютер и монитор.
- 2. Отсоедините видеокабель от задней панели компьютера.
- 3. Включите монитор.

Если монитор функционирует нормально, Вы увидите белый квадрат в красной рамке, в котором высвечивается черный текст, как это показано на рисунке: Три квадрата внутри будут красного, зеленого и синего цвета.

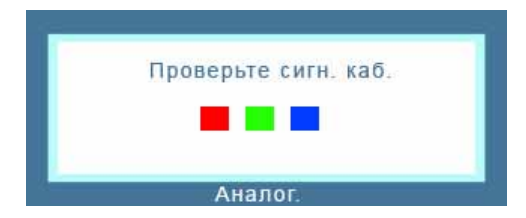

Отсутствие одного из этих квадратов может означать проблемы с монитором.Этот квадрат может появиться и во время нормальной работы, если кабель отсоединен или поврежден.

4. Выключите Ваш монитор и подсоедините видеокабель, затем включите Ваши компьютер и монитор.

Если экран монитора остается пустым после проделанных процедур, проверьте видеокарту и компьютер; Ваш монитор работает нормально.

## Предупреждения

Если что-то не в порядке со входным сигналом, на экране появляется сообщение или экран гаснет, хотя индикатор электропитания включен. Такое сообщение может означать, что монитор оказался без синхронизации или что нужно проверить сигнальный кабель.

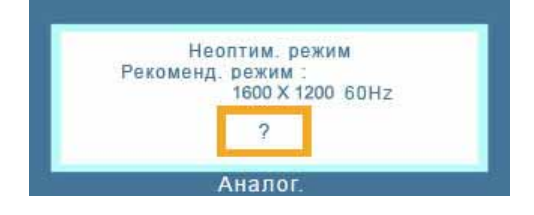

## 🔍 Окружающая сред

Место и положение монитора могут влиять на качество работы и другие свойства монитора.

- 1. Если рядом с монитором находятся какие-либо громкоговорители, выключите их и перенесите в другое помещение.
- 2. Удалите все электронные приборы, такие как радио, вентиляторы, часы и телефоны за пределы 3 футов (одного метра) от монитора.

## 🍳 Полезные Советы

- Монитор воспроизводит визуальные сигналы, получаемые от компьютера. Следовательно, проблемы с компьютером или видеокартаой могут быть причиной пропажи изображения на мониторе, потери в цвете, шума, повышения частоты, и т.п. В таком случае сначале поищите источник проблемы, а затем свяжитесь с центром технического обслуживания или с Вашим дилером.
- Оценка рабочего состояния монитора
   Если на экране нет изображения или появилось сообщение "Неоптим.
   режим.,Рекоменд. режим 1600 x 1200 60Hz"(Нет поддержки видео режима), отсоедините кабель от компьютера, пока монитор находится во включенном состоянии.
  - Если на экране появляется сообщение или экран становится белым, это означает, что монитор находится в рабочем состоянии.
  - В таком случае ищите проблему в компьютере.

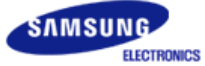

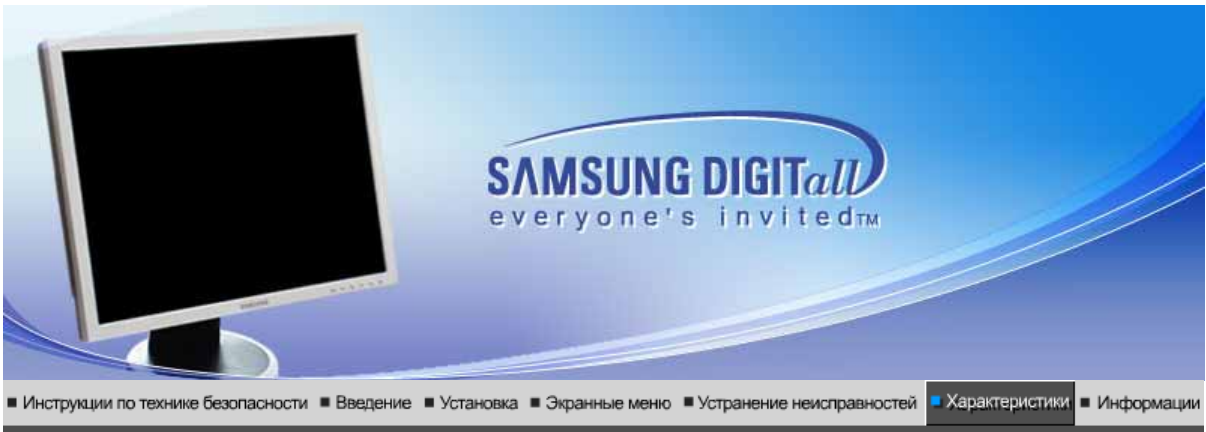

Основные Система экономии Стандартные характеристики потребляемой электроэнергии экранные режимы

## 🔘 Общие

| Общие                                                                                                    |                                  |  |  |  |
|----------------------------------------------------------------------------------------------------|----------------------------------|--|--|--|
| Название Модели                                                                                                    | SyncMaster 204B                  |  |  |  |
| Панель ЖКД                                                                                                    |                                  |  |  |  |
| Размер                                                                                                    | диагональ 20,1дюймов (51 см )    |  |  |  |
| Область изображения                                                                                                    | 408 мм (Гор) х 306 мм (Верт)     |  |  |  |
| Шаг пикселя                                                                                                    | 0,255 мм (Гор) х 0,255 мм (Верт) |  |  |  |
| Тип                                                                                                    | a-siTFT/TN                       |  |  |  |
| Синхронизация                                                                                                    |                                  |  |  |  |
| По горизонтали                                                                                                    | 30 ~ 81 кГц                      |  |  |  |
| По вертикали                                                                                                    | 56 ~ 75 Гц                       |  |  |  |
| Цвет Дисплея                                                                                                    |                                  |  |  |  |
| 16,7 М Цвета                                                                                                    |                                  |  |  |  |
| Разрешение                                                                                                    |                                  |  |  |  |
| Оптимальное разрешение                                                                                                    | 1600 x 1200@60 Гц                |  |  |  |
| Максимальное 1600 x 1200@60 Гц<br>разрешение                                                                                                    |                                  |  |  |  |
| Ввод сигнала                                                                                                    |                                  |  |  |  |
| Аналог. RGB ., цифровой RGB , совместимый с DVI (интерактивное цифровое видео).<br>0,7Vp-р ± 5% сигнал яркости положительный 75 Ом ± 10 % ( при нагрузке ) |                                  |  |  |  |
| Максимальная частота                                                                                                    |                                  |  |  |  |
| 162 МГц ( Аналог. / Цифр. )                                                                                                    |                                  |  |  |  |
| Электронабжение                                                                                                    |                                  |  |  |  |
| 100 ~ 240(± 10%) в Переменный ток, 60/50 Гц ± 3 Гц                                                                                                    |                                  |  |  |  |
| Потребляемая мощность                                                                                                    |                                  |  |  |  |
| Кабель 15pin-to-15pin D-sub, съемный , 1,8 m<br>Кабель DVI-D to DVI-D, съемный , 2,0 m (Опция)                                                             |                                  |  |  |  |
| Режим энергосбережения                                                                                                    |                                  |  |  |  |

| Менее чем 50 Вт (Аналог. / І                                                                                                    | Цифр. )                                                                                                    |  |  |  |
|----------------------------------------------------------------------------------------------------|----------------------------------------------------------------------------------------------------|--|--|--|
| Размеры (ШхДхВ) / Ве                                                                                                    |                                                                                                    |  |  |  |
| 444 Х 200 Х 427,6 мм / 17,5 Х                                                                                                    | Х 7,9 Х 16,8 дюймов (С подставкой) / 7,7 kg                                                                                                    |  |  |  |
| Интерфейс подставки VES                                                                                                    | A                                                                                                    |  |  |  |
| 100 мм х 100 мм<br>(Для использования со спец                                                                                                    | иальными аппаратными средствами подставки (для рук))                                                                                                    |  |  |  |
| Климатические услови                                                                                                    |                                                                                                    |  |  |  |
| Рабоча                                                                                                    | температура: от 50°F ~ 104°F(10°C ~ 40°C)<br>Влажность: 10% ~ 80%, Некондесирующийся                                                                                                |  |  |  |
| хранения                                                                                                    | температура: от -20°C ~ 45 °C (-4°F ~113°F)<br>Влажность: 5% ~ 95%, Некондесирующийся                                                                                               |  |  |  |
| Совместимость с Plug & P                                                                                                    | lay                                                                                                    |  |  |  |
| Этот монитор может быть ус<br>Взаимодействие между мон<br>работы и настройки монитор                                                                                                    | становлен на любой из совместимых с Plug & Play систем.<br>итором и компьютером обеспечивает наилучшие условия для<br>ра.В большинстве случаев монитор настраивается автоматически, |  |  |  |
| если только пользователь н                                                                                                    | е пожелает выбрать другие параметры.                                                                                                    |  |  |  |
| Допустимое количество точек                                                                                                    |                                                                                                    |  |  |  |
| В данной модели используется тонкопленочная ЖК-панель (TFT-LCD), изготовленная с применением современной технологии полупроводников с точностью 1 ppm (одна миллионная). Иногла                                                                  |                                                                                                    |  |  |  |
| пикселы КРАСНОГО, ЗЕЛЕНОГО, СИНЕГО и ±ЕЛОГО цветов становятся яркими или<br>черными. Это не является следствием плохого качества и не вызывает неудобств в работе.<br>• Например, количество суб-пикселей в данном изделии составляет 5.760.000. |                                                                                                    |  |  |  |
| вноситься изменения без                                                                                                    | предварительного уведомления "Жизненный цикл-7лет"                                                                                                    |  |  |  |

| Основные<br>характеристики | Система экономии потребляемой электроэнергии | Стандартные<br>экранные режимы |
|----------------------------|----------------------------------------------|--------------------------------|
|                            |                                              |                                |

#### Экономайзер

В этот монитор встроена система управления электропитанием, называемая Экономайзер. Эта система экономит электроэнергию путем переключения Вашего монитора на режим пониженного потребления электричества, когда он бездействует в течение определенного времени. Монитор автоматически возвращается к нормальной работе, когда Вы передвигаете мышь или нажимаете на любую клавишу на клавиатуре. В целях экономии электроэнергии выключайте монитор, когда он не в работе или когда Вы оставляете его на долгое время. Система Экономайзер работает на совместимой с VESA DPMS видеокарте, встроенной в Ваш компьютер. Используйте программную утилиту, инсталлированную в Ваш компьютер для применения этой функции.

| Состояние                   | Нормальная Работа                  | Экономичный<br>режим питания<br>(EPA/ENERGY 2000)  | Питание отключено<br>(Выключатель<br>питания) |
|-----------------------------|------------------------------------|----------------------------------------------------|-----------------------------------------------|
| Индикатор<br>Электропитания | синий                              | синий , Мигающий                                   | Черный                                        |
| Потребляемая<br>мощность    | Аналог. / Цифр.<br>Менее чем 50 Вт | Аналог. / Цифр.<br>Менее чем 2 Вт<br>(Выкл. режим) | Менее чем 0 Вт<br>(120 Vac/220 Vac)           |

Этот монитор совместим с EPA ENERGY STAR<sup>®</sup> и ENERGY2000, когда используется с компьютером, снабженным функциями VESA

DPMS.

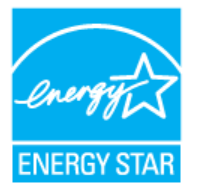

Как партнер ENERGY  $\mathsf{STAR}^{\texttt{®}}$  , Самсунг заверяет, что этот монитор соответствует рекомендациям ENERGY STAR<sup>®</sup> в отношении эффективного энергопользования.

> Система экономии потребляемой электроэнергии Основные Стандартные характеристики

экранные режимы

Фабричной Настройки Дисплея

Если поступающий с компьютера сигнал такой же, как нижеследующая предварительно Фабричной Настройки Дистплея, произойдет автоматическая саморегулировка экрана. Однако, если сигнал отличается, экран может опустеть, хотя индикатор включен. Подрегулируйте экран в соответствии с инструкциями к видеокарте.

## Таблица 1. Фабричной Настройки Дистплея

| Режим Дисплея  | Частота по<br>Гор изонтали<br>(кГц) | Частота по<br>Вертикали<br>(Гц) | Частота (МГц) | Синхронизация<br>Полярности<br>(H/V) |
|----------------|-------------------------------------|---------------------------------|---------------|--------------------------------------|
| MAC,640X480    | 35,000                              | 66,667                          | 30,240        | -/-                                  |
| MAC,832X624    | 49,726                              | 74,551                          | 57,284        | -/-                                  |
| MAC,1152X870   | 68,681                              | 75,062                          | 100,00        | -/-                                  |
| IBM,640X350    | 31,469                              | 70,086                          | 25,175        | +/-                                  |
| IBM,720X400    | 31,469                              | 70,087                          | 28,322        | -/+                                  |
| IBM,720X400    | 31,469                              | 59,940                          | 25,175        | -/-                                  |
| VESA,640X480   | 37,861                              | 72,809                          | 31,500        | -/-                                  |
| VESA,640X480   | 37,500                              | 75,000                          | 31,500        | -/-                                  |
| VESA,800X600   | 35,156                              | 56,250                          | 36,000        | +/-,+/-                              |
| VESA,800X600   | 37,879                              | 60,317                          | 40,000        | +/+                                  |
| VESA, 800X600  | 48,077                              | 72,188                          | 50,000        | +/+                                  |
| VESA,800X600   | 46,875                              | 75,000                          | 49,500        | +/+                                  |
| VESA,1024X768  | 48,363                              | 60,004                          | 65,000        | -/-                                  |
| VESA,1024X768  | 56,476                              | 70,069                          | 75,000        | -/-                                  |
| VESA,1024X768  | 60,023                              | 75,029                          | 78,250        | +/+                                  |
| VESA,1152X864  | 67,500                              | 75,000                          | 108,00        | +/+                                  |
| VESA.1280X960  | 60,000                              | 60,000                          | 108,00        | +/+                                  |
| VESA,1280X1024 | 79,976                              | 75,025                          | 135,00        | +/+                                  |
| VESA,1600X1200 | 75,000                              | 60,000                          | 162,000       | +/+                                  |

Частота по Горизонтали

Время на прорисовывание одной строки, соединяющей правый и

левый края экрана по горизонтали, называется Горизонтальным Периодом,а обратное Горизонтальному Периоду число называется Частотой по Горизонтали. Единица измерения: кГц.

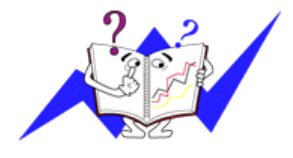

## Частота по Вертикали

Подобно флуоресцентной лампе, экран должен воспроизвести одно то же изображение множество раз в секунду, чтобы пользователь смог его увидеть. Частота таких повторов называется Частотой по Вертикали, или Частотой Обновления. Единица измерения: Гц.

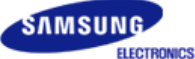

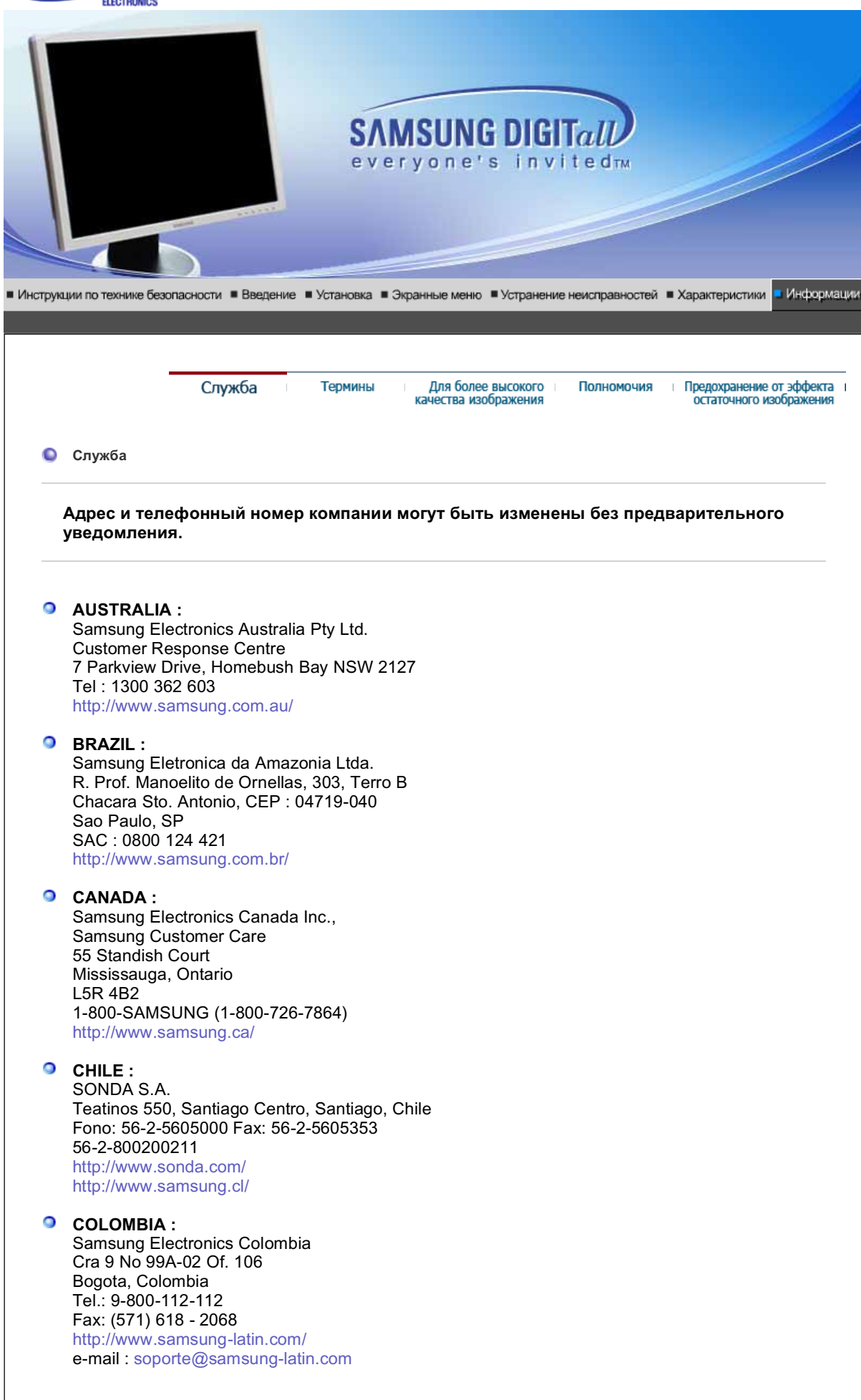

## SPAÑA :

Samsung Electronics Comercial Iberica, S.A. Ciencies, 55-65 (Poligono Pedrosa) 08908 Hospitalet de Llobregat (Barcelona) Tel. : (93) 261 67 00 Fax. : (93) 261 67 50 http://samsung.es/

## FRANCE :

SAMSUNG ELECTRONICS FRANCE Service Paris Nord 2 66 rue des Vanesses BP 50116 Villepinte 95950 Roissy CDG Cedex Tel : 08 25 08 65 65 Fax : 01 48 63 06 38 http://www.samsungservices.com/

## GERMANY :

TELEPLAN Rhein-Main GmbH Feldstr. 16 64331 Weiterstadt T. 06151/957-1306 F. 06151/957-1732 \* EURO 0.12/Min http://www.samsung.de/

## HUNGARY :

Samsung Electronics Magyar Rt. 1039, Budapest, Lehel u. 15-17. Tel: 36 1 453 1100 Fax: 36 1 453 1101 http://www.samsung.hu/

## ITALY :

Samsung Electronics Italia S.p.a. Via C. Donat Cattin, 5 20063 Cernusco s/Naviglio (MI) Servizio Clienti: 199.153.153 http://www.samsung-italia.com/

## MÉXICO :

SAMSUNG ELECTRONICS MÉXICO. S.A. de C.V. Vía Lopez Portillo No. 6, Col. San Fco. Chilpan Tultitlán, Estado de México, C.P. 54940 Tel: 01-55-5747-5100 / 01-800-726-7864 Fax: 01-55-5747-5202 / 01-800-849-1743 RFC: SEM950215S98 http://www.samsung.com.mx/

IMPORTADO POR: SAMSUNG ELECTRONICS MÉXICO. S.A. de C.V. Vía Lopez Portillo No. 6, Col. San Fco. Chilpan Tultitlán, Estado de México, C.P. 54940 Tel: 01-55-5747-5100 / 01-800-726-7864

EXPORTADO POR: Samsung Electronics CO.,LTD. 416, Mae tan-3dong, Yeongtong - gu, Suwon City, Gyeonggi-do Korea

## NETHERLANDS/BELGIUM/LUXEMBOURG : Samsung Electronics Benelux B. V. Fleminglaan 12 2289 CP Rijiswijk, NEDERLANDS Service and informatielijn ; Belgium :0800-95214, http://www.samsung.be/

Netherlands : 0800-2295214, http://www.samsung.be/

## PANAMA :

Samsung Electronics Latinoamerica( Z.L.) S.A. Calle 50 Edificio Plaza Credicorp, Planta Baja Panama Tel. : (507) 210-1122, 210-1133 Tel : 800-3278(FAST)
http://www.samsung-latin.com/

PERU

Servicio Integral Samsung Av.Argentina 1790 Lima1. Peru Tel: 51-1-336-8686 Fax: 51-1-336-8551 http://www.samsungperu.com/

# PORTUGAL :

SAMSUNG ELECTRONICA PORTUGUESA S.A. Rua Mário Dioniso, Nº2 - 1º Drt. 2795-140 LINDA-A-VELHA Tel. 214 148 114/100 Fax. 214 148 133/128 Free Line 800 220 120 http://www.samsung.pt/

# SOUTH AFRICA :

Samsung Electronics,5 Libertas Road, Somerset Office Park, Bryanston Ext 16. Po Box 70006, Bryanston,2021, South Africa Tel : 0027-11-549-1621 Fax : 0027-11-549-1629 http://www.samsung.co.za/

#### SWEDEN/DENMARK/NORWAY/FINLAND : Samsung Electronics Nordic AB

Samsung support Sweden : 08-585 36787 Samsung support Danmark : 35 322 887 Samsung support Norway : 231 62722 Samsung support Finland : 09-69379 554

http://www.samsung.se/ http://www.samsung.dk/ http://www.samsung.no/ http://www.samsung.fi/

#### THAILAND :

HAI SAMSUNG SERVICE CENTER MPA COMPLEX BUILDING, 1st-2nd Floor 175 SOI SUEKSA VIDHAYA SATHON SOI 12 SILOM ROAD , SILOM, BANGRAK BANGKOK 10500 TEL : 0-2635-2567 FAX : 0-2635-2556

### UKRAINE :

SAMSUNG ELECTRONICS REPRESENTATIVE OFFICE IN UKRAINE 4 Glybochitska str. Kiev, Ukraine Tel. 8-044-4906878 Fax 8-044-4906887 Toll-free 8-800-502-0000 http://www.samsung.com.ua/

# Onited Kingdom :

Samsung Electronics (UK) Ltd. Samsung House, 225 Hook Rise South Surbiton, Surrey KT6 7LD Tel. : (0208) 391 0168 Fax. : (0208) 397 9949 < European Service Center & National Service > Stafford Park 12 Telford, Shropshire, TF3 3BJ Tel. : (0870) 242 0303 Fax. : (01952) 292 033 http://samsungservice.co.uk/

# **U.S.A** :

Samsung Electronics America Service Division 400 Valley Road, Suite 201 Mount Arlington, NJ 07856 1-800-SAMSUNG (1-800-726-7864) Служба Термины

Полномочия Пр

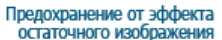

Термины

#### Э Зернистость

Изображение на мониторе слагается из красных, зеленых и синих точек. Чем плотнее сидят точки, тем выше разрешение. Расстояние между двумя точками одного цвета называется "Зернистость". Единица измерения: мм

# Vertical Frequency

Экран переписывается заново по несколько раз в секунду, чтобы создать изображение, видимое для пользователя. Частота таких повторов в секунду называется Частотой по Вертикали, или Частотой Обновления. Единица измерения: Гц.

Пример: Если вспышка света повторяется 60 раз в секунду, это оценивается в 60 Гц.

## Частота по Горизонтали

Время на прорисовывание одной строки, соединяющей правый и левый края экрана по горизонтали, называется Горизонтальным Периодом. Обратное Горизонтальному Периоду число называется Частотой по Горизонтали. Единица измерения: кГц.

### Методы черезстрочной и не-черезстрочной развертки

Показ горизонтальных линий на экране в порядке сверху вниз называется методом нечерезстрочной развертки, тогда как показ по очереди сначала нечетных линий, а потом четных, называется методом черезстрочной развертки.В большинстве мониторов используется метод не-черезстрочной развертки, что обеспечивает четкое изображение. Метод черезстрочной развертки это тот метод, который используется в телевизорах.

## Plug & Play (автоматическая настройка)

Эта функция отвечает за наилучшее качество экрана путем обеспечения автоматического обмена информацией между компьютером и монитором.Этот монитор следует международным стандартам VESA DDC для функции Plug & Play (автоматическая настройка).

### Разрешение

Количество точек по горизонтали и вертикали, используемое для создания изображения на экране, называется "разрешением". Эта цифра показывает точность изображения. Высокое разрешение хорошо изпользовать для комплексных задач, посколько на экране можно показать больше изобразительной информации.

Пример: Если разрешение равно 1600 X 1200, то это означает, что изображение на экране состоит из 1600 точек по горизонтали (горизонтальное разрешение) и 1200 строк по вертикали (вертикальное разрешение).

| Слу | ужба |
|-----|------|
|     |      |

Для более высокого качества изображения Предохранение от эффекта остаточного изображения

Полномочия

Для более высокого качества изображения

Термины

- Для получения оптимального качества изображения в контрольной панели компьютера настройте разрешение и коэффициент инжекции экрана (частоту регенерации) согласно нижеследующим пунктам инструкции. Существует вероятность получения изображения неровного качества, если вы не выберете для вашей тонкопленочной ЖК-панели (TFT-LCD) оптимальное качество изображения.
  - Разрешение: 1600 X 1200
  - 。 Частота вертикальной синхронизации (частота регенерации): 60 Гц
- 2. В данной модели используется тонкопленочная ЖК-панель (TFT-LCD), изготовленная с применением современной технологии полупроводников с точностью 1 ppm (одна миллионная). Иногда пикселы КРАСНОГО, ЗЕЛЕНОГО, СИНЕГО и БЕЛОГО цветов

становятся яркими или черными. Это не является следствием плохого качества и не вызывает неудобств в работе. Например, количество суб-пикселей в данном изделии составляет 5.760.000. 3. Для чистки снаружи монитора и панели нанесите небольшое количество рекомендуемого чистящего вещества на сухую и мягкую ткань и протрите поверхности. Не прикладывайте излишнее давление на ЖК-экран, просто осторожно его протрите. При излишнем давлении вы можете его повредить. 4. Если вас не удовлетворяет качество изображения, нажмите кнопку, закрывающую окно: вы сможете получить более качественное изображение, если активизируете на экране опцию "автонастройка" ("auto adjustment function"). Если после автонастройки все еще присутствуют помехи, используйте режим тонкой настройки (FINE/COARSE). 5. При отображении неподвижной картинки в течение продолжительного периода времени могут появляться остаточные изображения или нерезкость. Если Вы не собираетесь использовать монитор в течение длительного времени, переключите его в режим энергосбережения или активизируйте хранитель экрана. отображающий подвижное изображение. Служба Термины Для более высокого Предохранение от эффекта Полномочия качества изображения остаточного изображени Полномочия Данные, содержащиеся в этом документе, могут быть изменены без предварительного уведомления. © 2005 Самсунг Электроникс Ко. Лтд. Все права защищены. Воспроизведение в какой бы-то ни было форме без письменного разрешения от Samsung Electronics Co., Ltd. строго запрещено. Samsung Electronics Co., Ltd. не несет ответственности за ошибки или случайные действия или последующие повреждения, полученные в связи с установлением, работой или использованием данного материала. Samsung являются зарегистрированными торговыми марками Samsung Electronics Co., Ltd.; Microsoft,, Windows и Windows NT являются зарегистрированными торговыми марками Корпорации Майкрософт; VESA, DPMS и DDC являются зарегистрированными торговыми марками Ассоциации Видео Электроникс Стандарт; Название и лого ENERGY STAR<sup>®</sup> являются зарегистрированными торговыми марками Американского Агентства Защиты Окружающей Среды (ЕРА). Как партнер ENERGY STAR<sup>®</sup>, Самсунг заверяет, что этот монитор соответствует рекомендациям ENERGY STAR<sup>®</sup> в отношении эффективного энергопользования. Все остальные названия продукции, упомянутые в данном документе, могут являться торговыми марками или зарегистрированными торговыми марками их уважаемых владельцев. Класс В

Данное устройство - цифровое устройство класса В. Чтобы получить информацию о правилах безопасности и соответствии стандартам электромагнитной совместимости, см. руководство "Нормы".

В LCD-мониторах и телевизорах может наблюдаться эффект остаточного изображения при переключении с одного изображения на другое, в особенности после отображения неподвижной картинки в течение длительного времени.

Данная инструкция описывает правильное использование изделий с LCD-дисплеями с целью защиты их от возникновения остаточных изображений.

### Что такое <остаточное изображение>?

При нормальной эксплуатации LCD-панелей эффект остаточного изображения на пикселях не возникает. Однако в случае, если одно и то же изображение остается на дисплее в течение длительного времени, между двумя электродами, образующими жидкий кристалл, накапливается небольшая разность электрических зарядов. Это может приводить к ухудшению характеристик жидких кристаллов в некоторых областях дисплея.Поэтому при переключении на другое изображение предыдущее изображение сохраняется.Эффекту остаточного изображения подвержены все дисплеи, включая жидкокристаллические.Это не является дефектом изделия.

Для предохранения вашего LCD-дисплея от возникновения остаточных изображений следуйте приведенным ниже инструкциям.

Выключение питания, заставка или режим энергосбережения.
 Пример)
 При отображении на экране неподвижной картинки выключайте питание.

- при отооражении на экране неподвижнои картинки выключаите питание.
   После 24 часов использования выключайте питание на 4 часа.
- После 12 часов использования выключайте питание на 2 часа.
  По возможности используйте заставку (скринсейвер).
- В качестве заставки рекомендуется одноцветное или подвижное изображение.
- Настройте автоматическое отключение питания монитора с помощью схемы управления питанием в меню свойств дисплея компьютера.

### Рекомендации для конкретных областей применения Пример) Аэропорты, транзитные станции, биржи, банки и системы управления

Мы рекомендуем использовать следующие установки параметров программы управления дисплеем:

- Отображение информации с логотипом или циклическое воспроизведение подвижного изображения. Пример) Цикл: отображение в течение 1 часа информации, сопровождаемой отображением логотипа или подвижным изображением в течение одной минуты.
- Периодически изменяйте настройки цвета (используйте два различных цвета).

Пример) Циклически меняйте настройки цвета с использованием двух различных цветом каждые 30 минут.

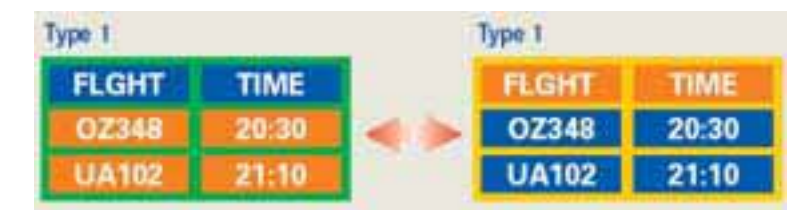

Избегайте использования сочетаний символов и цветов фона с большой разностью яркости.

Избегайте использования серого цвета, который легко вызывает возникновение остаточного изображения.

 Избегайте: Использования цветов с большой разностью яркости (черно/белого и серого).
 Пример)

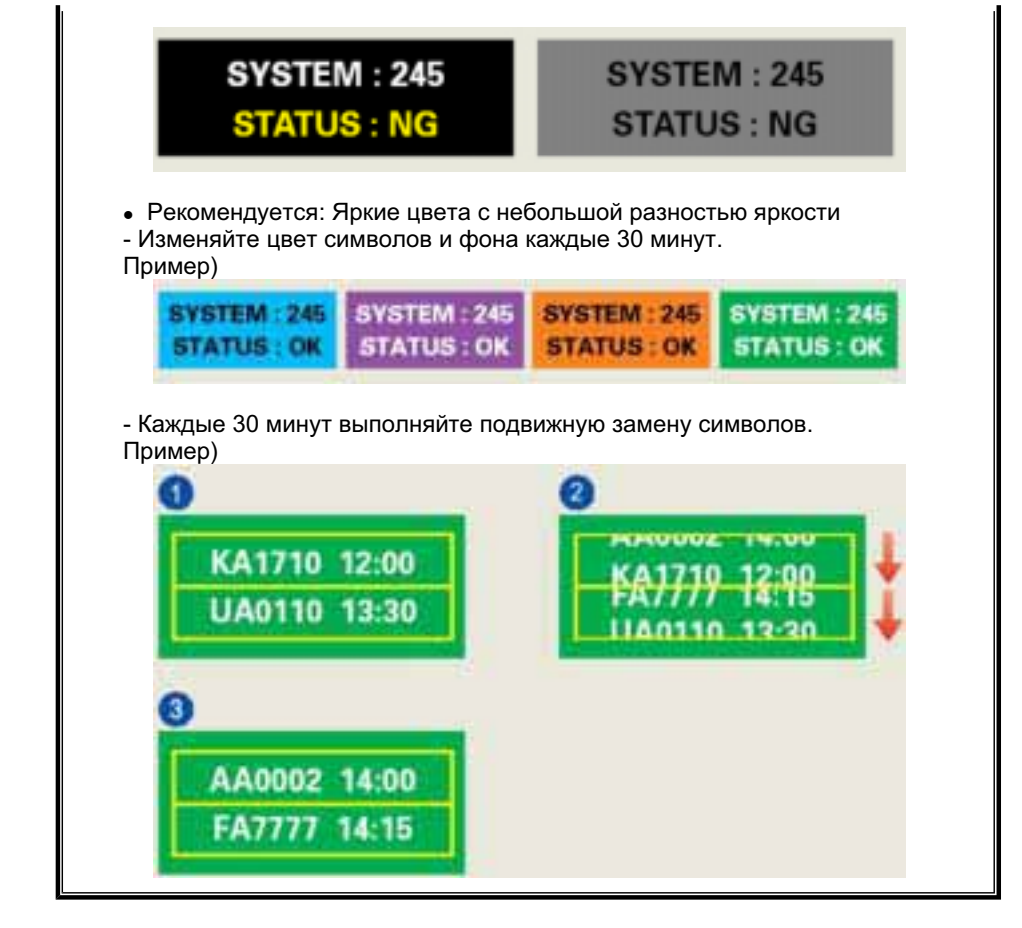

Лучшим способом защиты монитора от возникновения остаточных изображений является использование заставки (скринсейвера) в то время, когда монитор не используется.

Остаточные изображения могут не возникать при использовании LCD-панели в нормальных условиях.

Под нормальными условиями понимается постоянное изменение характера отображаемой картинки. Когда на LCD-панели в течение долгого времени (более 12 часов) отображается фиксированная картинка, может возникать небольшая разность потенциалов между электродами, образующими жидкий кристалл пикселя.Со временем разность потенциалов между электродами возрастает, что приводит к ухудшению характеристик жидкого кристалла. В этом случае при изменении отображаемой картинки может просматриваться предыдущее изображение.

Чтобы избежать этого, необходимо снизить накапливаемое напряжение.

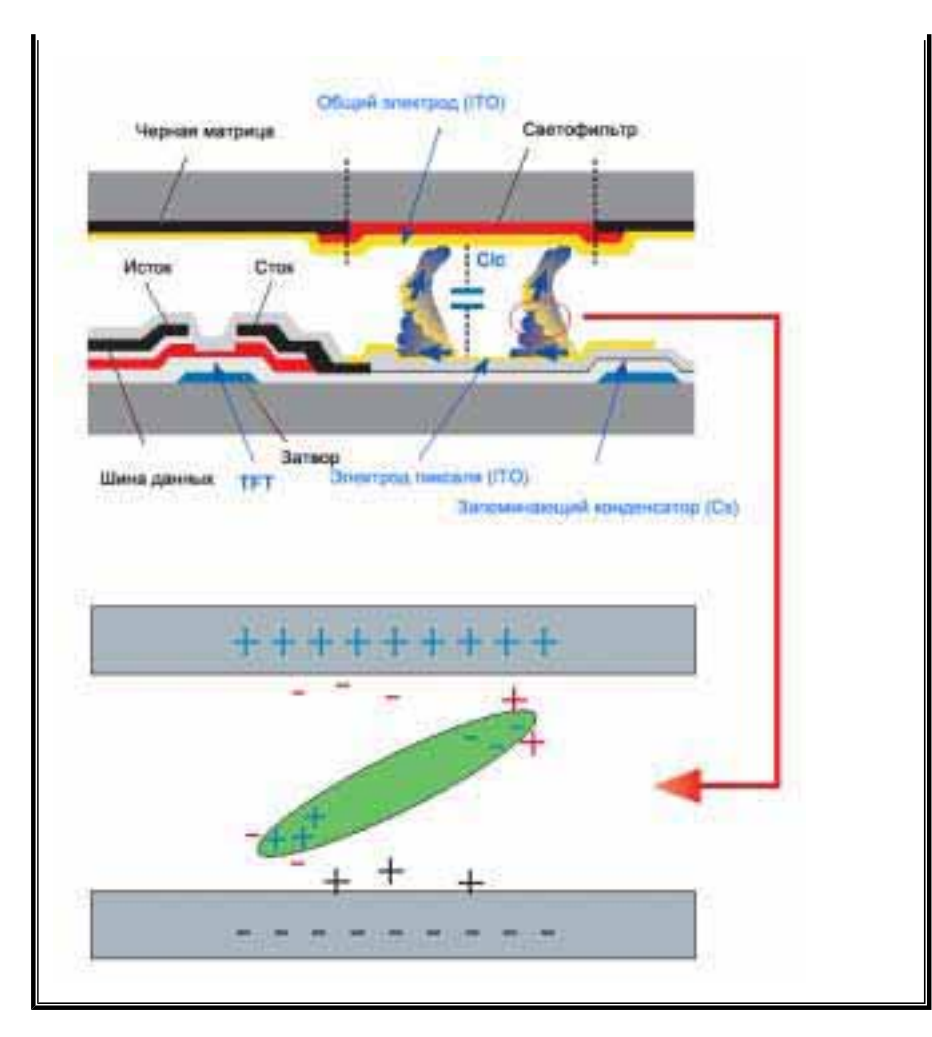

 Данный LCD-монитор соответствует требованиям к количеству нерабочих пикселей ISO13406-2 Pixel fault Class II.